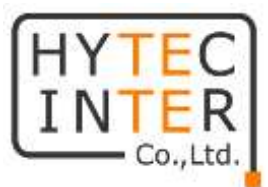

# HWL-2511-SS

# 取扱説明書

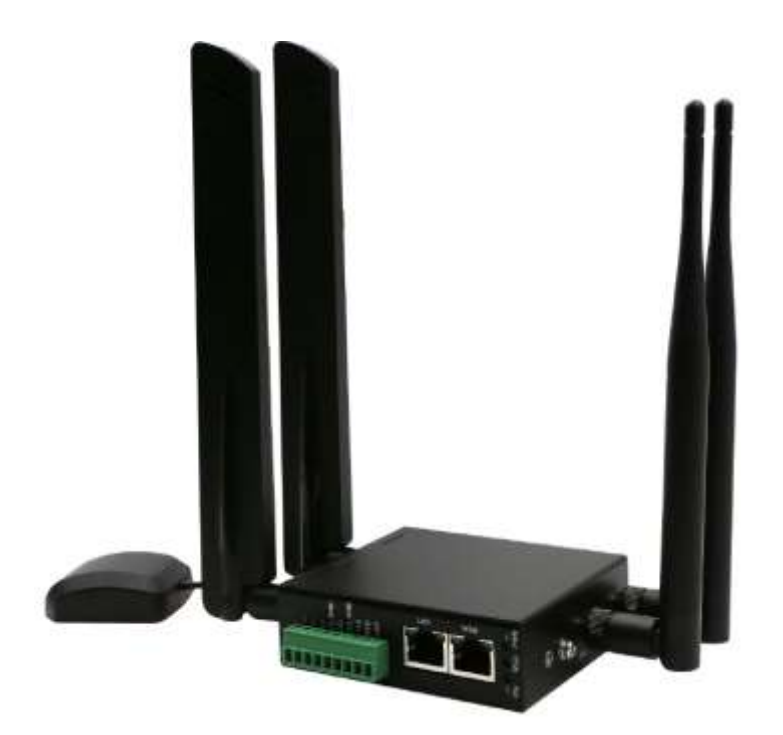

# HYTEC INTER Co., Ltd.

# 第 4.0 版

管理番号:RFD-21MA0006-04

## ご注意

- 本書の中に含まれる情報は、弊社(ハイテクインター株式会社)の所有するものであり、弊社の同意なしに、全体または一部を複写または転載することは禁止されています。
- > 本書の内容については、将来予告なしに変更することがあります。
- 本書の内容については万全を期して作成いたしましたが、万一、ご不審な点や誤り、記載漏 れなどのお気づきの点がありましたらご連絡ください。

## 改版履歴

| 第1版     | 2019年10月29日 |
|---------|-------------|
| 第 1.1 版 | 2019年11月15日 |
| 第 1.2 版 | 2019年12月05日 |
| 第2版     | 2019年12月25日 |
| 第 2.1 版 | 2020年02月12日 |
| 第3版     | 2020年03月26日 |
| 第 3.1 版 | 2020年07月06日 |
| 第 3.2 版 | 2020年12月02日 |
| 第 4.0 版 | 2021年05月19日 |

| 新規作成                     |
|--------------------------|
| 梱包物一覧に AC アダプタを追加        |
| 梱包物一覧にウォールマウントキットを追加     |
| アンテナ取り付け方法を追記            |
| 仕様に WiFi クライアント数を追記      |
| Setting Wizard に関する説明を追記 |
| 初期化時の注意点を追記              |
| Wi-Fi の初期パスワードを追記        |
| ファームアップデート(V1.05)追加機能を追記 |

## ご使用上の注意事項

- ▶ 本製品及び付属品をご使用の際は、取扱説明書に従って正しい取り扱いをしてください。
- ▶ 本製品及び付属品を分解したり改造したりすることは絶対に行わないでください。
- 本製品及び付属品を直射日光の当たる場所や、温度の高い場所で使用しないでください。 本体内部の温度が上がり、故障や火災の原因になることがあります。
- 本製品及び付属品を暖房器具などのそばに置かないでください。ケーブルの被覆が溶けて 感電や故障、火災の原因になることがあります。
- ▶ 本製品及び付属品をほこりや湿気の多い場所、油煙や湯気のあたる場所で使用しないでくだい。故障や火災の原因になることがあります。
- 本製品及び付属品を重ねて使用しないでください。故障や火災の原因になることがあります。
- ▶ 通気口をふさがないでください。本体内部に熱がこもり、火災の原因になることがあります。
- 通気口の隙間などから液体、金属などの異物を入れないでください。感電や故障の原因になることがあります。
- ・ 付属のACアダプタは本製品専用となります。他の機器には接続しないでください。 また、付属品以外のACアダプタを本製品に接続しないでください。
- 本製品及び付属品の故障、誤動作、不具合、あるいは天災、停電等の外部要因によって、 通信などの機会を逸したために生じた損害等の純粋経済損害につきましては、弊社は一切 その責任を負いかねますので、あらかじめご了承ください。
- 本製品及び付属品は、改良のため予告なしに仕様が変更される可能性があります。あらかじめご了承ください。

# 目次

| 1. 象              | 製品概要                      | 7  |
|-------------------|---------------------------|----|
| 2. 相              | 困包物一覧                     | 7  |
| 3. 婁              | <b>竐品外観</b>               | 8  |
| 3. 1.             | . LED                     | 8  |
| 3. 2.             | 前面                        | 9  |
| 3. 3.             | . WPS/リセットボタン             | 10 |
| 3. 4.             | . 接地について                  | 11 |
| 3. 5.             | . SIM カードの取り付け/取り外し方法     | 11 |
| 3. 6.             | Digital INPUT・OUTPUT について | 12 |
| <b>3.</b> 7.      | . アンテナの取り付け               | 13 |
| 4. W              | /EB GUI での設定について          | 14 |
| 4. 1.             | . WEB GUI へのアクセス          | 14 |
| <b>4.</b> 2.      | . Setting Wizard          | 15 |
| 4. 3.             | . WEB GUI の概要説明           | 19 |
| 4.4               | . IP アドレスの設定              | 20 |
| <b>4</b> . 5.     | . ログインパスワードの変更            | 21 |
| <b>4.</b> 6.      | . APN 設定                  | 22 |
| <b>4.</b> 7.      | . セキュリティを高めるための設定         | 23 |
| 5. S <sup>.</sup> | tatus                     | 25 |
| 6. S              | ystem                     | 26 |
| <b>6.</b> 1.      | . Time and Date           | 27 |
| 6. 2.             | COM Ports                 | 29 |
| <b>6.</b> 3.      | Logging                   | 31 |
| <b>6. 4</b> .     | . Alarm                   | 32 |
| <b>6.</b> 5.      | . Ethernet                | 34 |
| 6.6               | . Client List             | 35 |
| 7. W              | /AN                       | 36 |
| 7.1.              | . WAN > Priority          | 36 |
| 7.2.              | WAN > Ethernet            | 38 |

| 7.3.                   | WAN > IPv6 DNS                   | 40 |
|------------------------|----------------------------------|----|
| 7.4.                   | WAN > Health Check               | 41 |
| 8. LTE                 |                                  | 42 |
| 8. 1.                  | LTE > LTE Config                 | 42 |
| 8. 2.                  | LTE > APN Config (V1.05)         | 44 |
| 8.3.                   | LTE > APN1 Display               | 48 |
| 8.4.                   | LTE > Serving Cell               | 49 |
| 8.5.                   | LTE > Lock Bands                 | 49 |
| 8.6.                   | LTE > DNS                        | 50 |
| 9. WiFi                | i                                | 51 |
| 9. 1.                  | WiFi > WiFi Config               |    |
| 9. 2.                  | WiFi > Client List               | 53 |
| 10. LAN                | ۱                                | 54 |
| 10. 1.                 | LAN > IPv4 (V1.05)               | 54 |
| 10. 2.                 | LAN > VLAN                       | 56 |
| 10. 3.                 | LAN > Subnet                     | 57 |
| 11. IP F               | Routing                          | 58 |
| 11. 1.                 | IP Routing > Static Route        | 58 |
| <b>11</b> . <b>2</b> . | IP Routing > RIP                 | 60 |
| 11. 3.                 | IP Routing > OSPF                | 62 |
| 11. <b>4</b> .         | IP Routing > BGP                 | 65 |
| 12. VPN                | ١                                | 68 |
| 12. 1.                 | VPN > Open VPN                   | 68 |
| 12. 2.                 | VPN > IPSec                      | 75 |
| 12. 3.                 | VPN > GRE                        | 80 |
| 12. 4.                 | VPN > PPTP Server                | 80 |
| 12. 5.                 | VPN > L2TP                       | 82 |
| 13. Fire               | wall                             | 89 |
| 13. 1.                 | Firewall > Basic Rules           |    |
| 13. 2.                 | Firewall > Port Forwarding       | 90 |
| 13. 3.                 | Firewall > DMZ                   | 92 |
| 13. 4.                 | Firewall > Management IP (V1.05) | 92 |

| 13. 5.   | Firewall > IP Filter          | 93  |
|----------|-------------------------------|-----|
| 13. 6.   | Firewall > MAC Filter (V1.05) | 95  |
| 13. 7.   | Firewall > URL Filter (V1.05) | 96  |
| 13. 8.   | Firewall > NAT                | 97  |
| 14. Ser\ | vice                          | 98  |
| 14. 1.   | Service > SNMP                |     |
| 14. 2.   | Service > Dynamic DNS         |     |
| 14. 3.   | Service > VRRP                | 104 |
| 14. 4.   | Service > UPnP                |     |
| 14. 5.   | Service > SMTP                |     |
| 14. 6.   | Service > IP Alias            |     |
| 15. Man  | agement                       |     |
| 15. 1.   | Management > Identification   |     |
| 15. 2.   | Management > Administration   |     |
| 15. 3.   | Management > SSH              |     |
| 15. 4.   | Management > WEB              |     |
| 15. 5.   | Management > Firmware         |     |
| 15. 6.   | Management > Configuration    |     |
| 15. 7.   | Management > Load Factory     |     |
| 15. 8.   | Management > Restart          |     |
| 15. 9.   | Management > Schedule Reboot  | 113 |
| 16. Diag | nosis                         |     |
| 16. 1.   | Diagnosis > Ping              | 114 |
| 16. 2.   | Diagnosis > Traceroute        | 115 |
| 17. 製品   | 出仕様                           |     |
| 18. 付属   | 【AC アダプタ仕様                    |     |
| 19. 製品   | 品保証                           |     |

#### 1. 製品概要

HWL-2511-SS は、-20~+60°Cの広い動作温度に対応した産業用の LTE ルータです。 カテゴリ4のモジュールが使用されており、DL:150Mbps max, UL:50Mbps max となっています。 また、IEEE802.11b/g/n に準拠した Wi-Fi インタフェースを搭載しており、2.4GHz 帯の無線 LAN アクセスポイントとしても使用できます。

## 2. 梱包物一覧

ご使用いただく前に本体と付属品を確認してください。万一、不足の品がありましたら、お手数 ですがお買い上げの販売店までご連絡ください。

| 名称                 | 数量  |
|--------------------|-----|
| 本体                 | 1 台 |
| LTE アンテナ           | 2 個 |
| Wi-Fi アンテナ         | 2 個 |
| GPS アンテナ(ケーブル長 2m) | 1 個 |
| DIN レールマウントキット     | 1 式 |
| ウォールマウントキット        | 1 式 |
| AC アダプタ            | 1個  |

## 3. 製品外観

## 3.1. LED

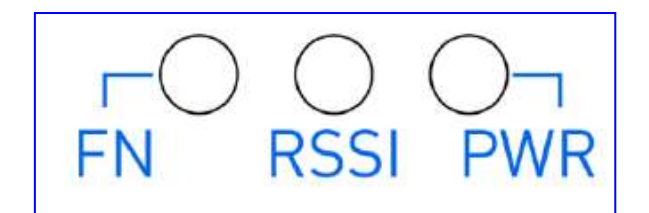

### <u>各 LED</u>

| 表示              |      | 説明                  |
|-----------------|------|---------------------|
| 点灯              |      | VPN が接続されています。      |
|                 | 遅い点滅 | WAN が接続されています。      |
| <u> FN</u> 早い点滅 |      | システム起動中及び初期化中です。    |
|                 | 消灯   | 電源が入っていません。         |
| 点灯              |      | LTE の信号強度が<強>の状態です。 |
| <u>RSSI</u>     | 遅い点滅 | LTE の信号強度が<中>の状態です。 |
|                 | 早い点滅 | LTE の信号強度が<弱>の状態です。 |
|                 | 消灯   | LTE でエラーが発生しています。   |
|                 | 点灯   | 電源が入っています。          |
|                 | 消灯   | 電源が入っていません。         |

## 3.2. 前面

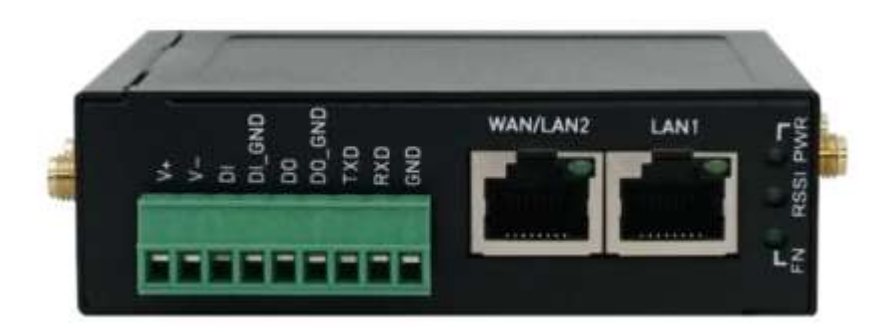

| 表示       | 説明                                             |  |  |  |
|----------|------------------------------------------------|--|--|--|
| LAN1     | LAN1 ポートです。                                    |  |  |  |
|          | WAN/LAN2 ポートです。                                |  |  |  |
| WAN/LAN2 | 初期設定では WAN ポートとなっていますが、System > Ethernet の設定を  |  |  |  |
|          | 変更することで、LAN2 ポートとして動作させることも出来ます。               |  |  |  |
| V+       |                                                |  |  |  |
| V-       | して10~327を入力します。                                |  |  |  |
| DI       | Digital Input ポートです。                           |  |  |  |
| DI_GND   | 詳細は P.11 の"Digital INPUT について"を参照願います。         |  |  |  |
| DO       | Digital Output ポートです。                          |  |  |  |
| DO_GND   | 詳細は P.11 の"Digital INPUT について"を参照願います。         |  |  |  |
| TXD      |                                                |  |  |  |
| RXD      | K5-232 小一トじり。<br>詳細は P 20 の"00M Pute"た 参昭 阿いちさ |  |  |  |
| GND      | 計和12 F.20 の COM Ports を参照限います。                 |  |  |  |

(注)ブロック端子の挿入・取り外しは電源を OFF(AC アダプタをコンセントから抜いた状態)で行っ てください。

## 3.3. WPS/リセットボタン

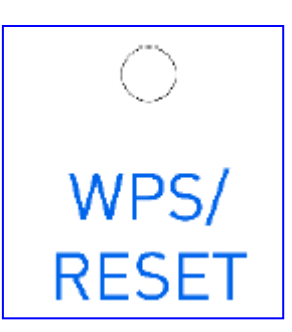

| 機能      | 操作             |
|---------|----------------|
| WPS 機能  | 5 秒以内で押下します。   |
| 再起動     | 5-10 秒の間押下します。 |
| 初期化と再起動 | 10 秒以上押下します。   |

#### 3.4. 接地について

本体上面のネジを使用して、接地することが出来ます。 本体の電源を ON にする前に接地に使うリード線をネジで接続してください。

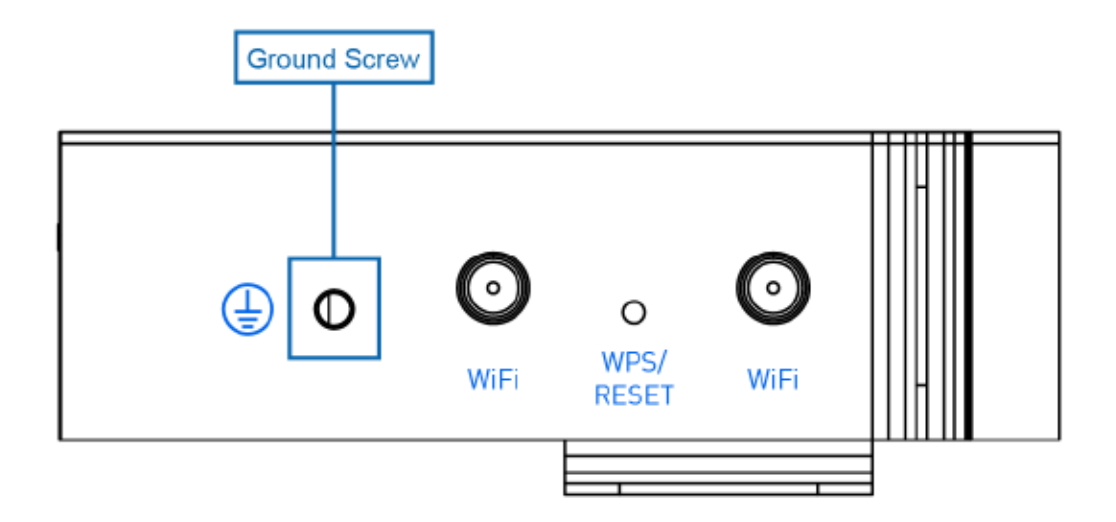

#### 3.5. SIM カードの取り付け/取り外し方法

SIM カードの取り付け/取り外し方法について説明します。

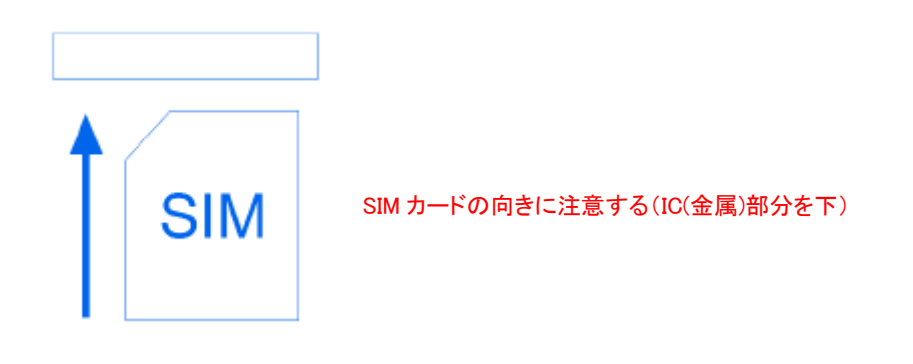

- 1) ルータの電源をオフにしてください。
- 2) SIM カードスロットに Micro SIM をカチっと音が鳴るまで挿入します。
- 3) 取り外しの際は、Micro SIM をカチっと音が鳴るまで押し込んだあとに引き出します。

#### <u>注意事項</u>

SIM カードの取り付け/取り外しを行う際は、必ずルータの電源をオフにしてください。

#### 3.6. Digital INPUT・OUTPUT について

Digital INPUT について

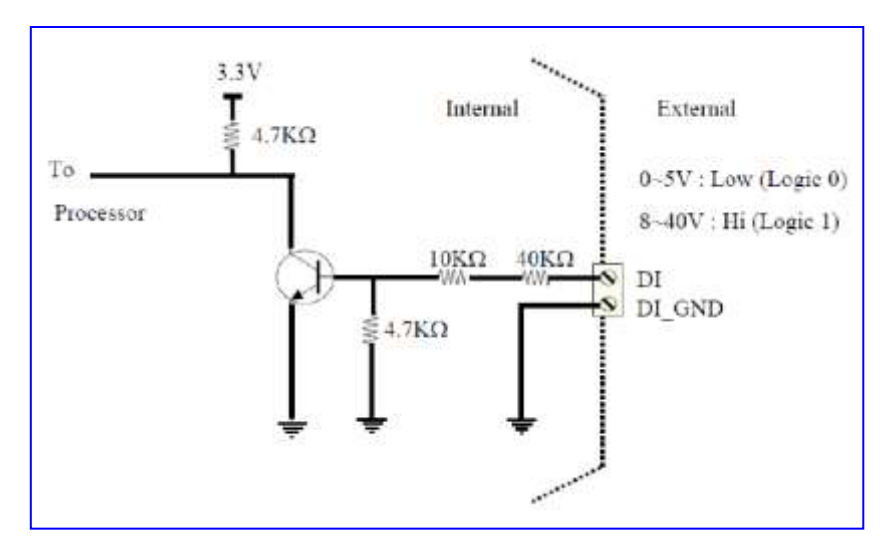

<u>Digital OUTPUT(アラーム出力)について</u>
 リモートから DO の制御が可能です。DO ポートは通常はフロー状態です。
 ・IP アドレス/DO\_ON :DO が"Low"になります。
 ・IP アドレス/DO\_OFF :DO が Float になります。

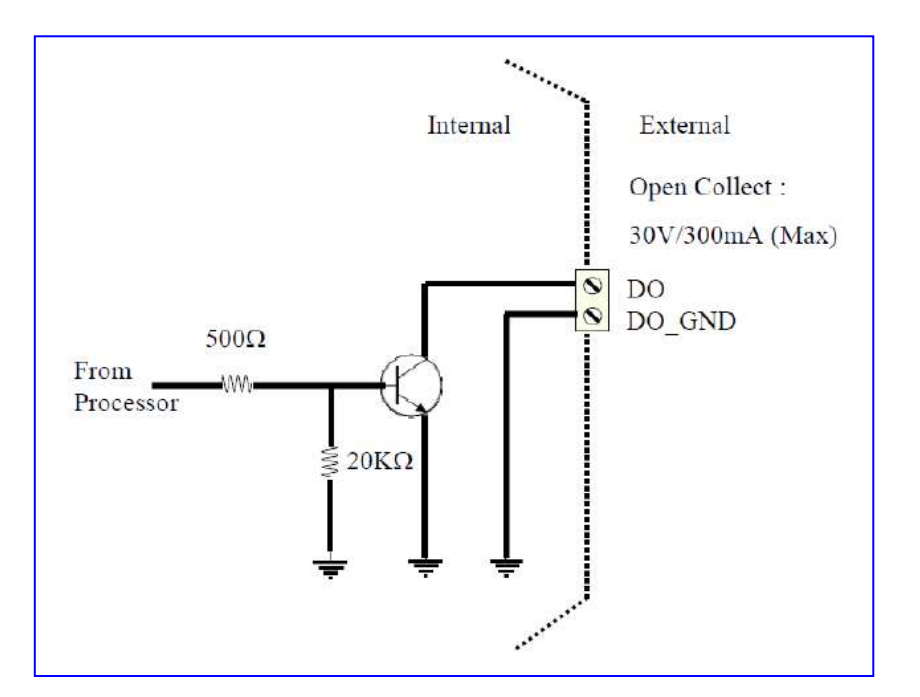

#### 3.7. アンテナの取り付け

LTE アンテナ x2 本は、MAIN と AUX のコネクタにそれぞれ取り付けます。 GPS アンテナは、GPS のコネクタに取り付けます。

また、本体反対側の WiFi のコネクタには WiFi アンテナを取り付けます。

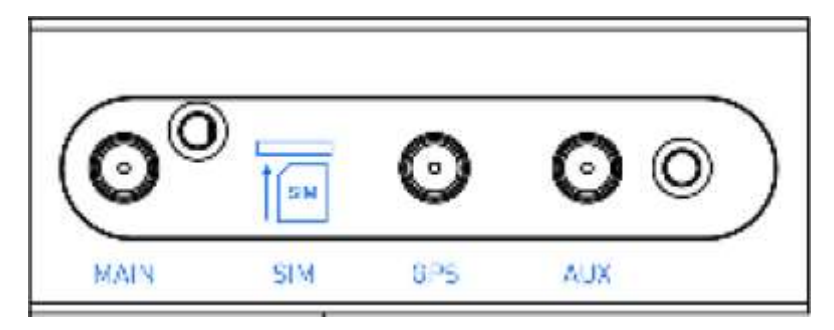

すべてのアンテナの取り付けが完了すると、下図の状態になります。

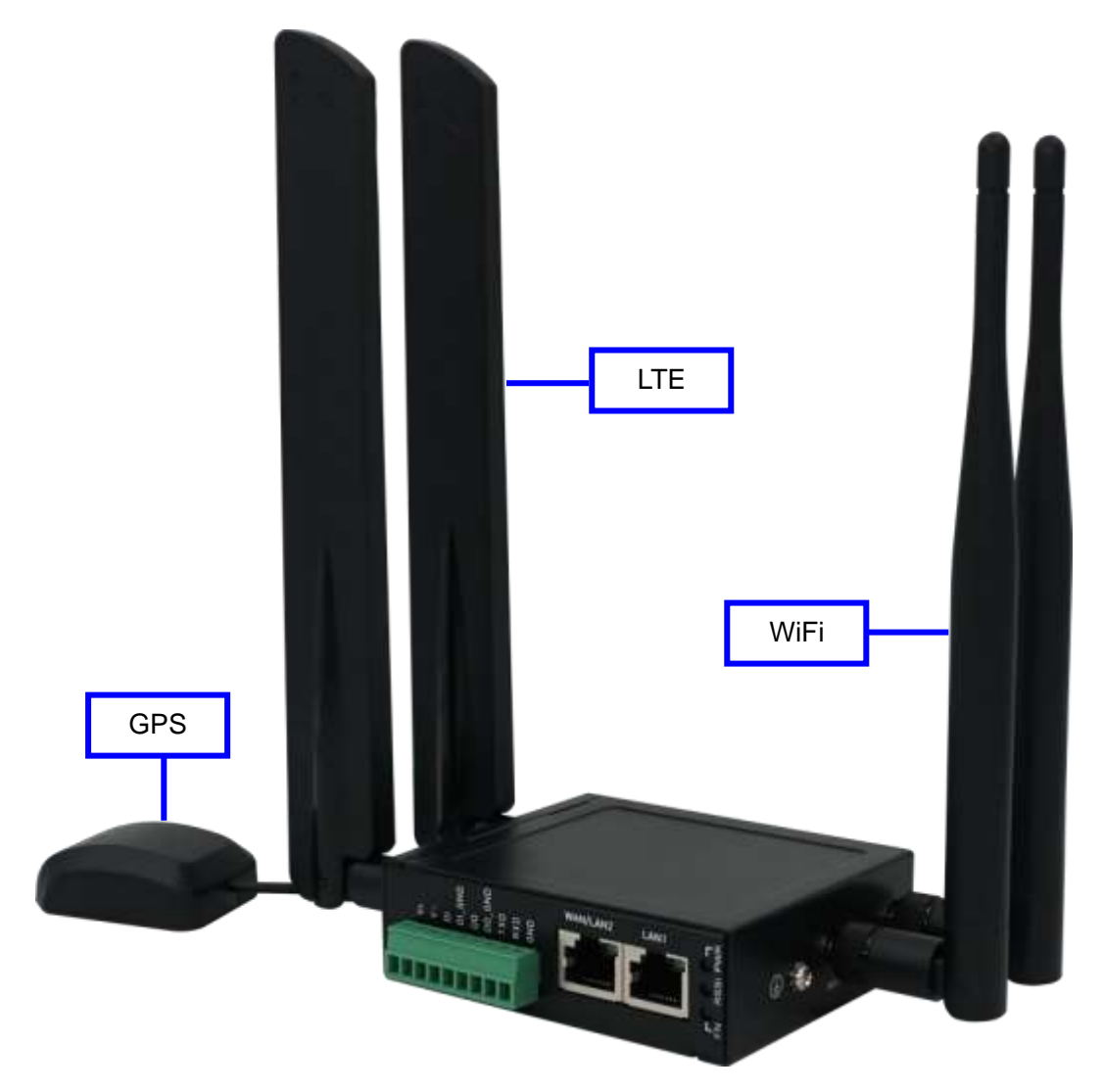

## 4. WEB GUI での設定について

### 4.1. WEB GUI へのアクセス

● ログイン初期設定

| 項目      | 初期値         |
|---------|-------------|
| IP アドレス | 192.168.1.1 |
| ユーザ名    | root        |
| パスワード   | 2wsx#EDC    |

- ログイン手順
  - 1) 接続する PC の IP アドレスを 192.168.1.0/24 のネットワークの 192.168.1.1 以外のホストアド レスに設定します。
  - 2) PC をルータの LAN ポートに接続します。
  - ブラウザのアドレスバーに http://192.168.1.1 と入力して接続します。
     ※ WAN 側からアクセスする場合は、https でアクセスする必要があります。
  - 4) ルータの WEB GUI のトップ画面が表示されたら、画面右上の Login ボタンをクリックします。

| A IS period |    | 10            |                |              |         |                        |  |
|-------------|----|---------------|----------------|--------------|---------|------------------------|--|
| makes       |    | Am            |                | Ante:        |         |                        |  |
| Actes       |    | TALK          |                | -Rane (187   |         |                        |  |
| -           | 10 |               |                |              |         |                        |  |
| 100         | 3  | -WWW.CTE      |                |              | ✓ 12%   |                        |  |
| 1.840       | =  | 400.          | Corrers MM     | Backup MM    | 244     | Chile .                |  |
| (Closing.   | 2  | Statute State | Banky<br>Marky | for Assessed | Longiah | AT ALTERNIT AT A STATE |  |
| 110         | -  | Margar Array  | surlite        |              | 100-10  |                        |  |

5) ユーザ名とパスワードを入力して、Login ボタンをクリックします。

| Login     |      |       |
|-----------|------|-------|
| User Name | root |       |
| Password  |      |       |
|           |      |       |
|           |      | Login |

#### 4.2. Setting Wizard

初回ログイン時は Setting Wizard が表示されます。 Setting Wizard による設定方法を以下に示します。

1) Step.1 Super User Password をクリックします。

| Welcome to the setting wizard                                |  |  |
|--------------------------------------------------------------|--|--|
| we will quide you through some basic setting                 |  |  |
| Please follow the steps, you can cancel the vistant anytime. |  |  |
| Cancel Blen 1 Super Liber Passwort -                         |  |  |

2) 新しいパスワードを設定して、Step 2. WAN Settingをクリックします。

| Security means                                                                                                    |                                                                                                 |
|----------------------------------------------------------------------------------------------------|-------------------------------------------------------------------------------------------------|
| Step 1. Supe                                                                                                    | r User Password                                                                                 |
| We strongly suggest you to s<br>following rules:                                                                                                    | et Super User Password different from ours. A strong password shoud apply the                   |
| <ul> <li>minimum length is 8 c</li> <li>one or more lowercas</li> <li>one or more uppercas</li> <li>one or more special ci</li> <li>one or more alphanun</li> <li>one or more alphanun</li> <li>if you do not want to change</li> </ul> | haracters<br>Eletter<br>eletter<br>naracter<br>veric character<br>#, keep the input field empty |
|                                                                                                    |                                                                                                 |
| New Password                                                                                                    |                                                                                                 |

3) WAN Priority を設定して、Step 2.1 WAN Setting - Ethernet もしくは

Step 2.2 WAN Setting - LTE をクリックします。この例では"LTE Only"を選択しています。

| Step 2. WAN Setting<br>The device offer 2 WAN interfaces: Ethernel and LTE<br>Please choose the priority policy first<br>• Auto: WAN Ethernet is first priority and the second priority is LTE. The default is Auto.<br>• LTE Only: Only use LTE connection.<br>Different priority need further settings<br>• Auto: Step 2.1, WWI Setting - Ethernet -> Step 2.2, WAN Setting - LTE<br>• ETH Only: Step 2.1, WWI Setting - CTE<br>• ETH Only: Step 2.1, WWI Setting - Sthernet<br>WAN Priority.                                | Setting Wizard                                                                |                                                                                                    |
|----------------------------------------------------------------------------------------------------|-------------------------------------------------------------------------------|----------------------------------------------------------------------------------------------------|
| The device offer 2 WAN interfaces: Ethernet and LTE<br>Please choose the priority policy first<br>• Auto: WAN Ethernet is first priority and the second priority is LTE. The default is Auto.<br>• LTE Only: Only use LTE connection.<br>• ETH Only: Only use WAN Ethernet connection.<br>Different priority need further settings<br>• Auto: Step 2.1, WWI Setting - Ethernet → Step 2.2, Wall Setting - LTE<br>• LTE Only: Step 2.1, WWI Setting - Ethernet<br>• ETH Only: Step 2.1, WWI Setting - Ethernet<br>WAN Priority. | Step 2. WAN                                                                   | Setting                                                                                                    |
| Please choose the priority policy first  Auto WAN Ethernet is first priority and the second priority is LTE. The default is Auto.  ETH Only Use LTE connection.  Different priority need further settings  Auto Step 2.1. WAN Setting - Ethernet -> Step 2.2. WAN Setting - LTE.  LTE Only Step 2.1. WAN Setting - LT2.  ETH Only Step 2.1. WAN Setting - Sthernet  WAN Priority.  LTE Only                                                                                                    | The device offer 2 WAN interfa                                                | ces. Ethernet and LTE                                                                                       |
| Auto WAN Ethernet is first priority and the second priority is LTE. The default is Auto.     LTE Only: Only use LTE connection.     ETH Only: Only use WAN Ethernet connection. Different priority need further settings     Auto Step 2.1, WWI Setting - Ethernet → Step 2.2, WWI Setting - LTE     LTE Only: Step 2.1, WWI Setting - LTE     ETH Only: Step 2.1, WWI Setting - LTE     WAN Priority.     LTE Only: ITE Only: *                                                                                               | Please choose the priority poli                                               | cy first                                                                                                    |
| Different priority need further settings<br>• Auto Step 2.1, WWI Setting - Ethernet → Step 2.2, WWI Setting - LTE<br>• LTE Only Step 2.1, WWI Setting - LTE<br>• ETH Only Step 2.1, WWI Setting - Sthernet<br>WAN Priority                                                                                                    | Auto, WAN Ethernel is     LTE Only: Only use LTE     ETH Only: Only use Water | Irst priority and the second priority is LTE. The default is Auto.<br>connection.<br>W Ethernet connection. |
| Auto Step 2.1. WWW Setting - Ethernet → Step 2.2. WWW Setting - LTE     LTE Only Step 2.1. WWW Setting - LTE     ETH Only Step 2.1. WWW Setting - Sthernet                                                                                                    | Different priority need further s                                             | ettings                                                                                                    |
| ETH Only Step 2.1. WW Setting - Ethernet                                                                                                    | Auto Step 2.1, WW S                                                           | etting - Ethernet 🔿 Step 3.2. WWW Setting - LTE                                                             |
| WAN Priority LTE Only *                                                                                                    | • ETH Only Step 2.1.                                                          | We Setting - Ethernet                                                                                       |
|                                                                                                    | WAN Priority                                                                  | LTE Only •                                                                                                  |
|                                                                                                    |                                                                               |                                                                                                    |
|                                                                                                    |                                                                               |                                                                                                    |

4) APN の設定を行い、Step 3. LAN Settingをクリックします。

| SIM Configuration | APN1       |
|-------------------|------------|
|                   |            |
| APN               | mmtcomjp   |
| Usemame           | mmt@mmtsgb |
| Password          |            |
| onfirm Password   | ***        |
| Auth              | CHAP .     |

5) IP アドレス、DHCP サーバの設定を行い、

| Step 4. Tin | ne Zone Setting | まクリックします。 |
|-------------|-----------------|-----------|
|             |                 |           |

| etting                    |                                                                                                    |                                                                                                    |
|---------------------------|----------------------------------------------------------------------------------------------------|----------------------------------------------------------------------------------------------------|
| 192.168.1.1               |                                                                                                    |                                                                                                    |
| 255,255,255,0             |                                                                                                    |                                                                                                    |
| guration                  |                                                                                                    |                                                                                                    |
| DHCP Server Configuration | 1                                                                                                    |                                                                                                    |
| om 192.168.1.2            | To 192.168 1.254                                                                                                    |                                                                                                    |
|                           | Internet           192 168 1.1           255 255 255 0           guration           DHCP Server Configuration           om         192 168 1.2 | Interview         Interview         Interview <t< td=""></t<> |

6) Time Zone にて"Osaka, Sapporo, Tokyo"を選択し、 Step 5. WiFI Config をクリックします。

| Setting Wizard         |                                  |                      |
|------------------------|----------------------------------|----------------------|
| Step 4. Time           | Zone Setting                     |                      |
| Time Zone              | (GMT+09:00) Osaka, Sapporo, To   | vkyo 🔻               |
| Daylight Savings       | ● Off □ On                       |                      |
| Ahead of standard time | 60                               | mins                 |
| Start Date             | 3 / 2 /<br>0                     | (Month / Week / Day) |
| Start Time             | 2 : 0                            | (Hour : Minute)      |
| End Date               | 11 / 2 /<br>0                    | (Month / Week / Day) |
| End Time               | 2 : 0                            | (Hour : Minute)      |
| Cancel Cancel          | Step 3. LAN Setting Step 5. WIFI | Config 🗲             |

7) Setting Wizard での WIFI 設定はサポートしておりませんので、

そのまま Review Setting をクリックします。

| Olisable      Enable       |                                                   |                                                                  |                                                                |
|----------------------------|---------------------------------------------------|------------------------------------------------------------------|----------------------------------------------------------------|
| © None ⊕ \$\$0-1 ⊕ \$\$0-2 |                                                   |                                                                  |                                                                |
| 100                        | (1-100)%                                          |                                                                  |                                                                |
|                            | Ofsable * Enable     None * SSD-1 © SSD-2     100 | Oisable # Enable     None # SSD-1 © SSID-2      100     (1-100)% | © Disable # Enable<br>© None # SSID-1 @ SSID-2<br>100 (1~100)% |

8) 設定の確認が終わったら、Apply Settingをクリックします。

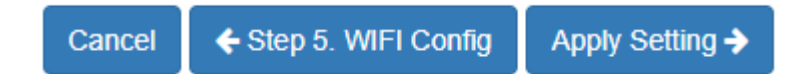

9) Reboot ボタンが表示されたら、クリックします。

| Setting Wased                                                |                            |   |
|--------------------------------------------------------------|----------------------------|---|
| Apply Setting<br>Prese with to the following steps appropri- |                            |   |
| daug 1. Sugar Gar Paraward Spyre or                          |                            |   |
| Roop 2, MAN Asturn Apply of                                  |                            | - |
| Sleg 2.1. WAN Setting - Ethernet Discourse                   | $\checkmark$               |   |
| They 2.2 With Tenny - LTE Apply in                           | Setting Wizard Finish      |   |
| They J. LAN Setting Autor in                                 | Plane rebot to take effect |   |
| Taup 4. Time Zone Setting raphy in                           | Hadood                     |   |
| THE RANGE CONTRACTOR                                         |                            |   |
| Fields Fields (4)                                            |                            |   |

#### 4.3. WEB GUI の概要説明

WEB GUI のメインスクリーンは3つのパートに分割されています。 A-タイトルバー、B-ナビゲーションパネル、C-メインウィンドウ

| Less a generation of the second second second second second second second second second second second second se                                                                                                    | en and manifestation                    |                      | antin (Indiana) mane and i ta |
|----------------------------------------------------------------------------------------------------|-----------------------------------------|----------------------|-------------------------------|
|                                                                                                    |                                         |                      |                               |
| 3884                                                                                                    |                                         | VIII.0               |                               |
| B                                                                                                    | Lanuar .                                |                      | C                             |
| E La contractione                                                                                                    | Langtion                                |                      |                               |
| 100g                                                                                                    | Margaria .                              |                      |                               |
| 100                                                                                                    | And And And And And And And And And And |                      |                               |
| Contra Contra Co | the other                               |                      |                               |
|                                                                                                    | Calcular .                              |                      |                               |
| 1.60                                                                                                    | -                                       |                      |                               |
| at the second                                                                                                    | -                                       |                      |                               |
| Contract of the second second s                                                                                                    | NUM LT                                  |                      |                               |
| 50 M                                                                                                    |                                         | 1944                 |                               |
| Finald                                                                                                    | U                                       | - Anno               |                               |
| Caracter .                                                                                                    | 0                                       | NYT DOCOMPACT DOCUME |                               |
|                                                                                                    | Address Advent                          | Harite               |                               |
| Mile appointed                                                                                                    | Statt.                                  |                      |                               |
| Dispuss.                                                                                                    | Press Names                             |                      |                               |
|                                                                                                    | Dard                                    | TUR BANKE SE         |                               |
|                                                                                                    | aarde                                   | 200                  |                               |
|                                                                                                    | -POH                                    | 44710                |                               |
|                                                                                                    | literry                                 | 101                  |                               |
|                                                                                                    | Lame Spectrics.                         | 0.000                |                               |
|                                                                                                    | Townshie Speed High                     | 0.008                |                               |
|                                                                                                    | Tully Albert                            | 11 pen 22, dan       |                               |
|                                                                                                    | Yeller Droppet Kauters                  | 84                   |                               |
|                                                                                                    | LTE Had report                          | Risper timp          |                               |

1) A:タイトルバー

タイトルバーには、ルータの状態が確認出来る情報が記載されています。

| 項目           | 説明                                             |
|--------------|------------------------------------------------|
| RSSI         | LTE の信号強度と、契約している携帯電話キャリアの名前を表示します。            |
| Uptime       | ルータの電源を入れてからの経過時間を表示します。                       |
| WAN Priority | 現在の WAN Priority の設定状況を表示します。                  |
| Location     | GPS で測位した現在位置を DEG 形式で緯度経度の順に表示します。            |
|              | Google Map のボタンをクリックすると、Google Map 上にプロット出来ます。 |
| Login/Logout | WEB GUI のログイン/ログアウトを行います。                      |

2) B:ナビゲーションパネル

各項目を選択することで、それぞれの機能のステータス画面や設定画面を呼び出すことが出 来ます。

C:メインウィンドウ
 ナビゲーションパネルで選択した機能についてのステータス画面や設定画面を表示します。

### 4.4. IP アドレスの設定

- 1) ナビゲーションパネルから、LAN ⇒ IPv4の順にクリックします。
- 2) IP Address と IP Mask を設定します。
- 3) 必要に応じて DHCP Server も設定を行います。
- 4) Apply ボタンをクリックします。

| ≓ LAN IPv4            |                                                                                                    |
|-----------------------|----------------------------------------------------------------------------------------------------|
| IP Address            | 192.168.1.1                                                                                                    |
| IP Mask               | 255.255.255.0                                                                                                    |
| DHCP Server Configura | tion                                                                                                    |
| DHCP Server           | On                                                                                                    |
| IP Address Pool       | From 192.168.1.2 To 192.168.1.254                                                                                                    |
| Gateway               | 192.168.1.1                                                                                                    |
| Lease Time            | 300 Minutes                                                                                                    |
| Manual DNS            | +                                                                                                    |
| Anti-Spoofing         | Off                                                                                                    |
| Strict Bind           | Off                                                                                                    |
| Static IP Addresses   |                                                                                                    |
|                       | + Add Static IP Address                                                                                                    |
|                       | Apply                                                                                                    |
|                       | ( the second second sec |

## 4.5. ログインパスワードの変更

- 1) ナビゲーションパネルから、Management  $\Rightarrow$  Administrationの順にクリックします。
- 2) Admin Password にて、New Password と Retype to confirm に新しいパスワードを入力しま

| System Setup      |             |                               |  |
|-------------------|-------------|-------------------------------|--|
| Model Name        | HWL-2511-SS |                               |  |
| Session TTL       | 6           | (minutes, 0 means no timeout) |  |
| Admin Password    |             |                               |  |
| New Password      |             |                               |  |
| Retype to confirm |             |                               |  |

3) Apply ボタンをクリックします。

## 4.6. APN 設定

- 1) ナビゲーションパネルから、LTE  $\Rightarrow$  APN Config  $\Rightarrow$  APN1 の順にクリックします。
- 2) Recovery APN1をYes にチェックし Rebootを選択します。
- 3) APN, Username, Password, Auth を入力します。

| III APN Config         |                                                                                                    |
|------------------------|----------------------------------------------------------------------------------------------------|
| Connect Policy         |                                                                                                    |
| Connect Action         | <b>,≠</b> <sup>e</sup> Connect                                                                                                    |
| Disable Roaming        | 🔿 No 🛞 Yes                                                                                                    |
| Recover APN1           |                                                                                                    |
| Recover APN1           | <ul> <li>No  <ul> <li>Yes</li> </ul> </li> <li>When APN1 continuous link down for <u>5</u> times (3 ~ 15)</li> <li>Reboot</li> <li>Recover to default APN</li> <li>Recover to previous working APN</li> </ul> |
| SIM Configuration APN1 |                                                                                                    |
| APN                    |                                                                                                    |
| Username               |                                                                                                    |
| Password               |                                                                                                    |
| Confirm Password       |                                                                                                    |
| Auth                   | NONE                                                                                                    |
|                        | Enable IPv6                                                                                                    |

4) Apply ボタンをクリックします。

#### 4.7. セキュリティを高めるための設定

インターネットから本機に対する不正アクセスを防止するための設定を示します。

- 4.7.1. インターネットからの Ping をブロックする WAN 側からの Ping に対して、ルータが応答しなくなります。
  - 1) ナビゲーションパネルから、Firewall ⇒ Basic Rules の順にクリックします。
  - 2) WAN Ping Blocking を有効にして Apply ボタンをクリックします。

| U E | Basic Rules       |        |        |  |  |       |
|-----|-------------------|--------|--------|--|--|-------|
| N   | WAN Ping Blocking | ✓ IPv4 | ✓ IPv6 |  |  |       |
|     |                   |        |        |  |  | Apply |

4.7.2. SSH 接続を無効にする

通常時は使用しない SSH を無効にすることで、不正アクセスを防止します。

- 1) ナビゲーションパネルから、Management ⇒ SSH の順にクリックします。
- 2) Disable にチェックを入れて、Apply をクリックします。

| SSH             |                                                  |
|-----------------|--------------------------------------------------|
| Mode            | Disable      Enable                              |
| LAN Server Port | 22                                               |
| WAN Server Port | 8022                                             |
| Access Control  | Allow All O Allow specified IPv4v6 Address below |
|                 | Apply                                            |

## 4. 7. 3. インターネットからの WEB アクセスをブロックする インターネットからの WEBGUI へのアクセスをブロックします。

- 1) ナビゲーションパネルから、Firewall ⇒ IP Filter の順にクリックします。
- 2) Enable と Black にチェックを入れて、Edit ボタンをクリックします。

| 🛡 IP | Filter  |      |                |                  |                          |                                             |                      |
|------|---------|------|----------------|------------------|--------------------------|---------------------------------------------|----------------------|
|      |         |      | Warning: All e | existing connect | tions will b             | e dropped after apply                       |                      |
|      |         | Mode | Disable        | Enable           |                          |                                             |                      |
|      |         | List | ● Black 🔘      | White            | (Warnig: \<br>them in 'S | White List will block dev<br>ervice Port'.) | ice services, enable |
| #    | Mode    | Pr   | otocol         | Source / Port    |                          | Destination / Port                          | Edit                 |
| 1    | Disable | AI   | I              | 0.0.0.0 /        |                          | 0.0.0.0 /                                   | Ø                    |

3) 以下の様に設定します。

| Black List Setting |                                                                                                    |
|--------------------|----------------------------------------------------------------------------------------------------|
| Mode               | Disable                                                                                                    |
| Protocol           | O AII O ICMP O TCP O UDP                                                                                                    |
| Source IP          | 0.0.0.0                                                                                                    |
|                    | Example:<br>192.168.0.123<br>192.168.1.0/24<br>192.168.1.0/255.255.255.0<br>192.168.1.1-192.168.1.123<br>2607:f0d0:1002:51::4<br>2607:f0d0:1002:51::0/64<br>2607:f0d0:1002:51::4-2607:f0d0:1002:51::aaaa |
| Source Port        | 0<br>Example:<br>• 1234<br>• 1234:5678:                                                                                                    |
| Destination IP     | 0.0.0.0                                                                                                    |
| Destination Port   | 443                                                                                                    |

TCP:443 宛てに来たパケットをブロックすることで、インターネット側から本機の WEBGUI にはログイン出来なくなります。

## 5. Status

ナビゲーションパネルにてStatusをクリックすると、ルータのステータスを確認することが出来ます。

| 📥 HR, root         |          | GPS                   |                       |  |  |  |
|--------------------|----------|-----------------------|-----------------------|--|--|--|
| Status             |          | Attr.                 | Value                 |  |  |  |
| System             | de l     | Latruse               | 0                     |  |  |  |
| WAN                | =        | Longitude             | 0                     |  |  |  |
| tre                | 4        | Attude                | 0                     |  |  |  |
| WE                 |          | Date(UTC)             |                       |  |  |  |
| LAN                | =        | Satelite              | 0                     |  |  |  |
| IP Routing         | ×        |                       |                       |  |  |  |
| VPN                |          | WAN LIE               |                       |  |  |  |
| Crownit            |          | Attr.                 | Value                 |  |  |  |
| FROMAN             | <u> </u> | Modern Status         | Ready                 |  |  |  |
| Service            | •        | Operator              | NTT DOCOMO NTT DOCOMO |  |  |  |
| Management         | •        | Modern Access FOD LTE |                       |  |  |  |
| and be provided in | _        | IMSI                  |                       |  |  |  |
| Diagnosis          | 1        | Phone Number          |                       |  |  |  |
|                    |          | Band                  | LTE BAND 19           |  |  |  |
|                    |          | EARFON                | 276                   |  |  |  |
|                    |          | PLMN                  | 44010                 |  |  |  |
|                    |          | Rowning               | No                    |  |  |  |
|                    |          | Uplink Speed Kbps     | 0.000                 |  |  |  |
|                    |          | Downlink Speed Kbps   | 0.000                 |  |  |  |
|                    |          | Tx/Rx KBytes          | 38.000/23.000         |  |  |  |
|                    |          | Tx/Rx Dropped Packets | 0.0                   |  |  |  |
|                    |          | LTE Net Mode          | Router Only           |  |  |  |

## 6. System

ナビゲーションパネルにて System をクリックすると、システム関連の設定を開くことが出来ます。

| System        | # |
|---------------|---|
| Time and Date |   |
| COM Ports     |   |
| Logging       |   |
| Alarm         |   |
| Ethernet      |   |
| Modbus        |   |
| Client List   |   |

#### 6.1. Time and Date

ルータ内部の時刻設定および、GPS Time Server 機能の有効/無効の設定を行います。 GPS Time Server 機能を有効にすることでルータは NTP サーバとして動作し、LAN に接続した NTP Client からのリクエストに応答することができます。

- NTP サーバと時刻同期する場合
  - 1) Mode で Get from Time server を選択します。
  - 2) IPv4 Server #1~#5 に同期する NTP サーバのアドレスを入力します。

| And Date            |                               |  |  |  |  |  |
|---------------------|-------------------------------|--|--|--|--|--|
| Current Time        | Oct 6, 2020 5-58-10 AM        |  |  |  |  |  |
| Time and Date Setup |                               |  |  |  |  |  |
| Moda                | O Manual Get from Time Server |  |  |  |  |  |
| YYYY-MM-DD HH:MM:SS | 2020 - 10 - 6 5 57 .25        |  |  |  |  |  |
| GPS Time            | O Off . On                    |  |  |  |  |  |
| IPv4 Server #1      | 0 apenwrt pool ntp org        |  |  |  |  |  |
| IPv4 Server #2      | pool ntp: org                 |  |  |  |  |  |
| IPv4 Server #3      | clock sjc he.net              |  |  |  |  |  |
| IPv6 Server #1      | time-d nist gov               |  |  |  |  |  |
| IPv6 Server #2      | 2 pool ritp org               |  |  |  |  |  |
| IPv6 Server #3      | clock nyc he net              |  |  |  |  |  |

- 手動で時刻設定する場合
  - 1) Mode で Manual を選択します。
  - 2) 手動で日付と時刻を入力します。

| Time and Date Setup |          |             |           |    |     |     |  |
|---------------------|----------|-------------|-----------|----|-----|-----|--|
| Mode                | Manual ( | Get from Ti | me Server |    |     |     |  |
| YYYY-MM-DD HH:MM:SS | 2019     | - 3         | - 27      | 13 | : 8 | : 5 |  |

#### ● タイムゾーンの設定

1) Time Zone で"(GMT+09:00)Osaka, Sapporo, Tokyo"を選択します。

| Time Zone Setup |                                   |   |
|-----------------|-----------------------------------|---|
| Time Zone       | (GMT+09:00) Osaka, Sapporo, Tokyo | ¥ |

- GPS Time Server 機能の設定
  - 1) GPS Time で On を選択します。

| Time and Date Setup |                                                                               |
|---------------------|-------------------------------------------------------------------------------|
| Mode                | <ul> <li>Manual          <ul> <li>Get from Time Server</li> </ul> </li> </ul> |
| GPS Time            | 🔘 Off 💽 On                                                                    |

2) Time Server の Server Mode で On を選択し、ポート番号を設定します。

| Time Server |            |
|-------------|------------|
| Server Mode | ◯ Off ⊛ On |
| Server Port | 123        |

(注)NTP サーバーまたは GPS による時刻同期が完了した後、Time Server 機能が有効 になります。

### 6.2. COM Ports

COM ポート及び Virtual COM ポートの設定を行います。

ルータの Virtual COM ポートを通して、シリアルインタフェースで接続した装置を遠隔から管理することができます。

- COM ポートの設定
  - 1) デフォルトではすべての COM ポートが無効になっています。

各ポートの
「ボタンをクリックすると設定を開くことができます。

| 📥 C( | OM Ports |              |          |      |       |
|------|----------|--------------|----------|------|-------|
|      | Mode     | Host Address | Protocol | Port |       |
| 1    | Disable  |              | TCP      | 0    | 2     |
|      |          |              |          |      | Apply |

2) COM ポートの設定を行い、Save をクリックします。

| Edit COM Ports Entry #1 |                 |
|-------------------------|-----------------|
| Baud Rate               | 115200 <b>v</b> |
| Data                    | 8 bit           |
| Parity                  | none v          |
| Stop                    | T bit           |
| Flow Control            | none v          |
|                         | Is Console?     |
| Virtual COM             |                 |
| Mode                    | Server          |
| Protocol                | TCP             |
| Redirect Port           | 6000            |
|                         |                 |
|                         | Save            |

3) Apply をクリックします。

| f Dissole TCP 0 |    |
|-----------------|----|
| Disable TCP 0   |    |
|                 | 17 |
|                 |    |

| System > COM Ports |                                              |  |  |  |
|--------------------|----------------------------------------------|--|--|--|
| 項目                 | 説明                                           |  |  |  |
| Revel Date         | ボーレートを設定します。                                 |  |  |  |
| Baud Rate          | ※ "110"はサポートしておりません。                         |  |  |  |
| Data               | 7bit もしくは 8bit から選択します。                      |  |  |  |
| Parity             | パリティビットを設定します。                               |  |  |  |
| Stop               | ストップビットを 1bit もしくは 2bit から選択します。             |  |  |  |
| Flow Control       | フローコントロールの有効/無効を選択します。                       |  |  |  |
|                    | この項目にチェックが入っている場合、COM ポートをルータの CLI 用のマ       |  |  |  |
|                    | ネジメントポートとして利用します。                            |  |  |  |
| Is Console?        | PCとRS-232Cで接続し、Teratermなどで開くことでルータの CLI にログイ |  |  |  |
|                    | ン出来ます。                                       |  |  |  |
|                    | 別の装置を接続する場合はチェックを外す必要があります。                  |  |  |  |
| Mode               | 動作モードを選択します。                                 |  |  |  |
| Protocol           | TCP もしくは UDP を選択します。                         |  |  |  |
| Llast Addusse      | Clientモードを選択した場合に、接続するVirtual COMサーバアドレスを入   |  |  |  |
| HOST Address       | カします。                                        |  |  |  |
| Redirect Port      | Virtual COM で使用するポート番号を設定します。                |  |  |  |

## 6.3. Logging

ルータのログの設定を行います。

## 6.3.1. Logging > Logging

| 📥 Logging          |                                 |
|--------------------|---------------------------------|
| Mode               | Disable      e Enable           |
| Remote Log         | Disable      Disable     Enable |
| Log Server Address | 255.255.255                     |
|                    | Apply                           |

| System > Logging > Logging |                              |  |  |  |
|----------------------------|------------------------------|--|--|--|
| 項目                         | 説明                           |  |  |  |
| Mode                       | System Logging の有効/無効を選択します。 |  |  |  |
| Remote Log                 | Syslog サーバへのログの転送を行います。      |  |  |  |
| Log Server Address         | Syslog サーバの IP アドレスを入力します。   |  |  |  |

## 6. 3. 2. Logging > Log

| 📥 Log  |                     |          |         |                               |
|--------|---------------------|----------|---------|-------------------------------|
| filter |                     |          |         | Clear Refresh 🕹 Download Logs |
| #      | Date                | Group    | Module  | Message                       |
| 3590   | 2019-03-27 14:58:48 | CONNMGR  | CONNMGR | LTE link down                 |
| 3589   | 2019-03-27 14:58:47 | HARDWARE | LTE     | eth2 is down!                 |
| 3588   | 2019-03-27 14:58:47 | CONNMGR  | CONNMGR | LTE link down                 |
| 3587   | 2019-03-27 14:58:47 | HARDWARE | LTE     | eth2 is down!                 |
| 3586   | 2019-03-27 14:58:47 | CONNMGR  | CONNMGR | LTE link down                 |
| 3585   | 2019-03-27 14:58:47 | HARDWARE | LTE     | eth2 is down!                 |
| 3584   | 2019-03-27 14:58:40 | CONNMGR  | CONNMGR | LTE link down                 |
| 3583   | 2019-03-27 14:58:40 | HARDWARE | LTE     | eth2 is down!                 |

| System > Logging > Log |                         |  |  |  |
|------------------------|-------------------------|--|--|--|
| 項目                     | 初期値                     |  |  |  |
| Filter                 | キーワードを入力して関連するログを表示します。 |  |  |  |
| Clear                  | ログをすべて削除します。            |  |  |  |
| Refresh                | ログを更新します。               |  |  |  |
| Download Logs          | ログをテキスト形式でダウンロードします。    |  |  |  |

## 6.4. Alarm

| 🚓 Alarm                                                 |                                                                               |                                                                                                    |                                                                                                    |                                                                                                    |                                                                                      |                                                          |                   |           |       |
|---------------------------------------------------------|-------------------------------------------------------------------------------|----------------------------------------------------------------------------------------------------|----------------------------------------------------------------------------------------------------|----------------------------------------------------------------------------------------------------|--------------------------------------------------------------------------------------|----------------------------------------------------------|-------------------|-----------|-------|
| Alarm Contigura                                         | tion A                                                                        | larm Current Stal                                                                                                    | U5                                                                                                    |                                                                                                    |                                                                                      |                                                          |                   |           |       |
|                                                         | Mode                                                                          | Oisable                                                                                                    | Enable                                                                                                    |                                                                                                    |                                                                                      |                                                          |                   |           |       |
| Ala                                                     | rm input                                                                      | I SMS                                                                                                    | ie Di<br>onnect                                                                                           | Reboo                                                                                                    | VPN disconne                                                                         | ect                                                      | VVAN disc         | connect   |       |
| Alan                                                    | n output.                                                                     | R SMS                                                                                                    |                                                                                                    | Ø 00                                                                                                    |                                                                                      | SNM SNM                                                  | P trap            | 🕅 E-ma    | 4     |
| D                                                       | I Trigger                                                                     | 🛞 High 🔘 L                                                                                                    | ow                                                                                                    |                                                                                                    |                                                                                      |                                                          |                   |           |       |
| DO                                                      | behavior                                                                      | 🖷 Always 🔘                                                                                                    | Pulse                                                                                                    |                                                                                                    |                                                                                      |                                                          |                   |           |       |
| SM                                                      | s/E-mail                                                                      | Limit 150 en                                                                                                    | gAsh charack                                                                                              | 83                                                                                                    |                                                                                      |                                                          |                   |           |       |
|                                                         |                                                                               | Hint: for SMS/                                                                                                    | E-mail only                                                                                               | accept trus                                                                                                    | led and on duty                                                                      | members                                                  |                   |           |       |
|                                                         |                                                                               |                                                                                                    |                                                                                                    |                                                                                                    |                                                                                      |                                                          |                   |           | Apply |
|                                                         |                                                                               |                                                                                                    |                                                                                                    |                                                                                                    |                                                                                      |                                                          |                   |           |       |
|                                                         |                                                                               |                                                                                                    | Sy                                                                                                    | stem >                                                                                                    | Alarm                                                                                |                                                          |                   |           |       |
| 項目                                                      |                                                                               |                                                                                                    | Sy                                                                                                    | stem >                                                                                                    | Alarm<br>説明                                                                          |                                                          |                   |           |       |
| <mark>項目</mark><br>Mode                                 | アラー                                                                           | -ムの有効                                                                                                    | Sy<br>/無効を:                                                                                               | stem ><br>選択しま                                                                                                    | Alarm<br>説明<br><sup>ま</sup> す。                                                       |                                                          |                   |           |       |
| <b>項目</b><br>Mode                                       | アラーアラー                                                                        | -ムの有効<br>-ムのトリガ                                                                                                    | Sy:<br>/無効を:<br>でを選択し                                                                                     | stem ><br>選択しま<br>します。                                                                                                    | Alarm<br>説明<br><sup>ます。</sup>                                                        |                                                          |                   |           |       |
| <b>項目</b><br>Mode                                       | アラ-<br>アラ-<br>・DI :                                                           | -ムの有効<br>-ムのトリガ<br>Digital Inpu                                                                                           | Syn<br>/無効を:<br>iを選択し<br>ut の入り                                                                           | stem ><br>選択しま<br>します。<br>り電圧に                                                                                                    | Alarm<br>説明<br>Eす。                                                                   |                                                          |                   |           |       |
| 項目<br>Mode                                              | アラ-<br>アラ-<br>・DI :<br>・VPN                                                   | -ムの有効<br>-ムのトリガ<br>Digital Inpu<br>I disconnec                                                                            | Sy<br>/無効を:<br>iを選択し<br>it の入力                                                                            | stem ><br>選択しま<br>します。<br>り電圧に<br>ての VPI                                                                                                    | Alarm<br>説明<br>ます。<br>に応じて<br>N 接続がり                                                 |                                                          | <br><br>れた時       |           |       |
| 項目<br>Mode<br>Alarm Input                               | アラ-<br>アラ-<br>・DI :<br>・VPN<br>・WAN                                           | -ムの有効,<br>-ムのトリガ<br>Digital Inpu<br>I disconnec<br>I disconnec                                                            | Syd<br>/無効を:<br>iを選択し<br>utの入り<br>ut:すべて<br>xt:WAN                                                        | stem ><br>選択しま<br>します。<br>り電圧に<br>ての VPI<br>接続が                                                                                                    | Alarm<br>説明<br>ます。<br>に応じて<br>N 接続がせ<br>切断された                                        | の断された                                                    | れた時               |           |       |
| 項目<br>Mode<br>Alarm Input                               | アラー<br>アラー<br>・DI :<br>・VPN<br>・WAN<br>・LAN                                   | -ムの有効<br>-ムのトリガ<br>Digital Inpu<br>I disconnec<br>I disconnec<br>disconnec                                                | Syd<br>/無効を注<br>を選択し<br>at の入り<br>at:すべて<br>at:すべて<br>at:WAN<br>t:LAN 7                                   | stem ><br>選択しま<br>こます。<br>り電圧に<br>ての VPI<br>接続が<br>ポートが                                                                                                    | Alarm<br>説明<br>ます。<br>こ応じて<br>N 接続がた<br>切断された<br>リンクダウ                               | 辺断された                                                    | <br>hた時<br>時      |           |       |
| 項目<br>Mode<br>Alarm Input                               | アラー<br>アラー<br>・DI:<br>・VPN<br>・WAN<br>・LAN                                    | -ムの有効<br>-ムのトリガ<br>Digital Inpu<br>I disconnec<br>disconnec<br>oot:再起動                                                    | Sy<br>/無効を注<br>がを選択し<br>はの入り<br>た:すべて<br>た:WAN<br>t:LANす<br>りしたとき                                         | stem ><br>選択しま<br>こま電圧に<br>この VPI<br>接続が<br>ポートが                                                                                                    | Alarm<br>説明<br>ます。<br>い 接続がせ<br>りンクダウ                                                | 辺断され<br>こ時<br>いンした                                       | nた時<br>時          |           |       |
| 項目<br>Mode<br>Alarm Input                               | アラ-<br>アラ-<br>・DI :<br>・VPN<br>・WAN<br>・LAN<br>・Rebo                          | -ムの有効<br>-ムのトリガ<br>Digital Inpu<br>I disconnec<br>disconnec<br>oot : 再起動<br>-ムの出力                                         | Sy<br>/無効を:<br>がを選択し<br>れの入り<br>れ:すべて<br>た: UAN<br>たとき<br>先を選択                                            | stem ><br>選択しま<br>こま電 に<br>ての VPI<br>接続が<br>ポートが<br>ここます                                                                                                    | Alarm<br>説明<br>ます。<br>に応じて<br>N 接続がた<br>り断された<br>リンクダウ                               | 辺断さっ<br>こ時<br>いつした                                       | ー<br>れた時<br>時     |           |       |
| 項目<br>Mode<br>Alarm Input                               | アラ-<br>アラ-<br>・DI :<br>・VPN<br>・WAN<br>・LAN<br>・Rebo<br>アラ-<br>SNMF           | -ムの有効,<br>-ムのトリガ<br>Digital Inpu<br>I disconnec<br>disconnec<br>oot:再起動<br>-ムの出力<br>- Trap は V                            | Syn<br>/無効を<br>iを選択し<br>iをの入け<br>ct:すべて<br>ct:WAN<br>t:LANす<br>t:LANす<br>りしたとき<br>先を選択<br>VAN 接線          | stem ><br>選択しま<br>こり<br>ま電で<br>とり<br>で<br>が<br>だ<br>た<br>て<br>た<br>が<br>に<br>た<br>て<br>た<br>に<br>に<br>で<br>の<br>い<br>り<br>に<br>し<br>ま<br>で<br>の<br>い<br>り<br>に<br>し<br>ま<br>で<br>の<br>い<br>し<br>で<br>の<br>い<br>し<br>で<br>の<br>い<br>し<br>で<br>の<br>い<br>し<br>で<br>の<br>の<br>い<br>の<br>の<br>い<br>の<br>の<br>の<br>の<br>の<br>の<br>の<br>の<br>の<br>の<br>の<br>の<br>の | Alarm<br>説明<br>ます。<br>に応じて<br>N 接続がせ<br>りかりかっかう                                      | の<br>が<br>い<br>か<br>い<br>た<br>つ<br>こ<br>、<br>送<br>信<br>し | hた時<br>時          |           |       |
| 項目<br>Mode<br>Alarm Input                               | アラー<br>アラー<br>・DI :<br>・VPN<br>・LAN<br>・Rebo<br>アラー<br>SNMF<br>Digita         | -ムの有効<br>-ムのトリガ<br>Digital Inpu<br>I disconnec<br>disconnec<br>oot:再起動<br>-ムの出力<br>P Trap は V<br>I Input 端子               | Syn<br>/無効を:<br>がを選択し<br>たま: の入り<br>た: すべて<br>た: LAN が<br>た: LAN が<br>たとき<br>が<br>VAN 接続<br>そのトリた         | stem><br>選訳<br>ま電の<br>な続<br>ートが<br>ま無し<br>が<br>援<br>で<br>た<br>ま<br>ま<br>に<br>い<br>た<br>の<br>続<br>い<br>に<br>ま<br>で<br>の<br>続<br>い<br>に<br>ま<br>で<br>の<br>た<br>い<br>に<br>ま<br>で<br>の<br>た<br>い<br>に<br>で<br>の<br>た<br>い<br>に<br>の<br>た<br>の<br>た<br>の<br>に<br>の<br>が<br>の<br>の<br>に<br>の<br>の<br>の<br>の<br>の<br>の<br>の<br>の<br>の<br>の<br>の<br>の<br>の           | Alarm<br>説明<br>ます。<br>い 法 話<br>い 法 が<br>い<br>りンクダウ<br>い<br>る<br>へ<br>に<br>は<br>ます。   | 辺断され<br>こ時<br>シンした<br>ご送信し                               | hた時<br>時<br>.ません。 |           |       |
| 項目<br>Mode<br>Alarm Input<br>Alarm output<br>DI Trigger | アラー<br>アラー<br>・DI:<br>・VPN<br>・LAN<br>・Rebo<br>アラー<br>SNMF<br>Digita<br>High: | -ムの有効<br>-ムのトリガ<br>Digital Inpu<br>I disconnec<br>disconnec<br>oot:再起動<br>-ムの出力<br>- Trap は V<br>I Input 端子<br>DI Input の | Sy<br>/無効を<br>が<br>までの入り<br>た<br>st:WAN<br>たとき<br>が<br>VAN た<br>と<br>を<br>形り<br>た<br>の<br>トリカ<br>の<br>入力電 | stem><br>選ま電の<br>おして<br>ま電の<br>続<br>ト<br>いま<br>ま<br>ま<br>の<br>続<br>ト<br>が<br>ま<br>て<br>の<br>続<br>ト<br>が<br>ま<br>て<br>の<br>続<br>ト<br>の<br>ま<br>て<br>の<br>続<br>ト<br>の<br>ま<br>て<br>の<br>続<br>ト<br>の<br>ま<br>て<br>の<br>続<br>ろ<br>の<br>ろ<br>の<br>ろ<br>の<br>ろ<br>の<br>ろ<br>の<br>ろ<br>の<br>ろ<br>の<br>ろ<br>の<br>ろ<br>の                                              | Alarm<br>説明<br>ます。<br>い 法 話 い た<br>い 法 話 さ れ た<br>リンクダ ウ<br>。<br>い 場 合 に は<br>しま す 。 | 辺<br>町<br>時<br>い<br>し<br>た<br>ご<br>送<br>に<br>アラ          | hた時<br>時<br>、ません。 | <br>き報します |       |

ルータのアラームの設定を行います。

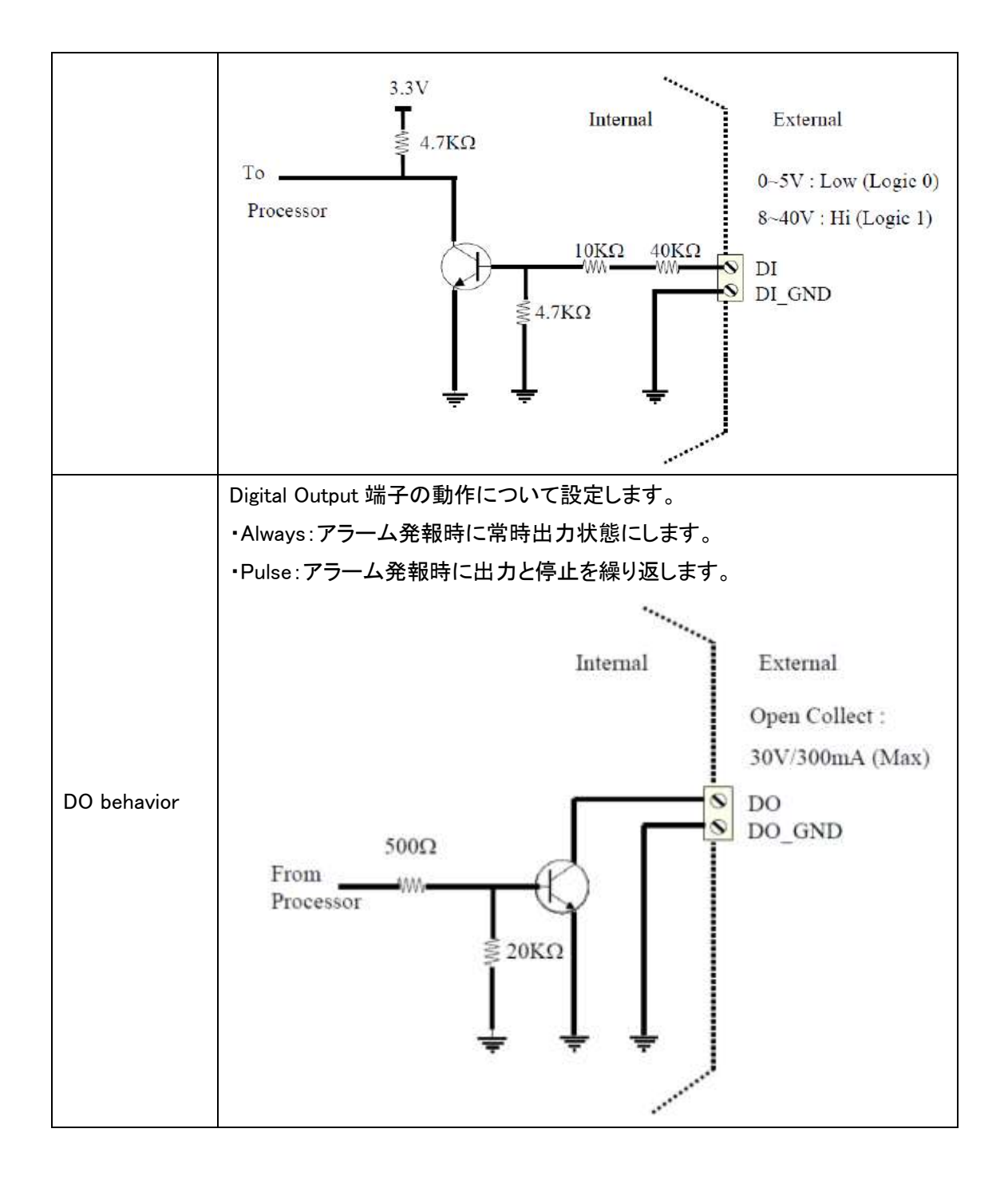

## 6.5. Ethernet

Ethernet インタフェースに関する設定を行います。

| 🚠 Ethernet              |                                                                                                    |
|-------------------------|----------------------------------------------------------------------------------------------------|
| Ethernet Ports Status   |                                                                                                    |
| LAN                     | 100M Full                                                                                                    |
| WAN                     | Off                                                                                                    |
| Ethernet Ports Configur | ations                                                                                                    |
| LAN                     | ● Auto      ○ 100M Full      ○ 100M Half      ○ 10M Full      ○ 10M Half      ○ Disable                                                                                                    |
| WAN                     | Auto      O 100M Full      O 100M Half      O 10M Full      O 10M Half      Disable     Disable     Disabl |
| WAN Ethernet            |                                                                                                    |
| WAN MTU                 | 1500 min: 700; max: 1500                                                                                                    |
| Flow Control            |                                                                                                    |
| LAN                     | ⊖ Off ⊛ On                                                                                                    |
|                         | Refresh Apply                                                                                                    |

| System > Ethernet |                        |  |  |  |
|-------------------|------------------------|--|--|--|
| 項目                | 説明                     |  |  |  |
| Status            | 現在のインタフェースの状態を表示します。   |  |  |  |
| Configurations    | インタフェースの速度を選択します。      |  |  |  |
| WAN Ethernet      | この機能は現在サポートしておりません。    |  |  |  |
| Flow Control      | フローコントロールの有効/無効を選択します。 |  |  |  |

## 6.6. Client List

ルータに接続されているクライアントのリストを表示します。

| 📥 Client List |              |                    |  |  |
|---------------|--------------|--------------------|--|--|
| List Ty       | /pe          | DHCP Client Online |  |  |
| #             | IP Address   | MAC Address        |  |  |
| 1             | 192.168.1.2  | 00:E0:B3:21:0B:AE  |  |  |
| 2             | 192.168.1.29 | 8C:16:45           |  |  |

| System > Client List |                                     |  |  |  |
|----------------------|-------------------------------------|--|--|--|
| 項目                   | 説明                                  |  |  |  |
| List Town            | ・DHCP Client:DHCP クライアントのリストを表示します。 |  |  |  |
| List Type            | ・Online:オンラインのクライアントのリストを表示します。     |  |  |  |

## 7. WAN

ナビゲーションパネルにてWANをクリックすると、WAN 関連の設定を開くことが出来ます。

| WAN          | = |
|--------------|---|
| Priority     |   |
| Ethernet     |   |
| IPv6 DNS     |   |
| Health Check |   |

## 7.1. WAN > Priority

WAN 接続に使うインタフェースの優先度の設定を行います。

| <b>≓</b> Priority      |                                     |  |  |  |  |
|------------------------|-------------------------------------|--|--|--|--|
| WAN Priority           | Auto                                |  |  |  |  |
| Hint                   | All WAN connections are Router Mode |  |  |  |  |
| Connect Order          |                                     |  |  |  |  |
| 1st                    | ETH ~                               |  |  |  |  |
| 2nd                    | LTE v                               |  |  |  |  |
| WAN/LAN2 Port Function |                                     |  |  |  |  |
|                        | ⊚ WAN ○ LAN2                        |  |  |  |  |
|                        | Apply                               |  |  |  |  |

| WAN > Priority |                                                    |  |  |  |
|----------------|----------------------------------------------------|--|--|--|
| 項目             | 説明                                                 |  |  |  |
|                | ・Auto:WAN Ethernet を優先で使用し、次に LTE を使用します。          |  |  |  |
| WAN Priority   | ・LTE Only: LTE のみ使用します。                            |  |  |  |
|                | ・ETH Only:WAN Ethernet のみ使用します。                    |  |  |  |
|                | WAN Priority が Auto の場合に、WAN ポートの優先順位を設定します。       |  |  |  |
| Connect Order  | ・1st:最初に接続するWANポートを ETH/LTE から選択します。               |  |  |  |
|                | ・2nd:1st で設定した WAN ポート以外を選択します。                    |  |  |  |
| WAN/LAN2       | WAN/LAN2 の機能を選択します。本設定は WAN Priority が LTE Only の場 |  |  |  |
| Port Function  | 合のみ有効です。                                           |  |  |  |
| WAN > Priority |                                                   |  |
|----------------|---------------------------------------------------|--|
|                | ・Bridge Only:LTE モードをBridge にします。本モードを選択するとLAN ポー |  |
| LTE Net Mode   | トには1台の端末しか接続できません。                                |  |
|                | ・Router Only:LTE モードを Router に設定します。本モードを選択すると    |  |
|                | NAT 機能や Routing 機能を使用することができます。                   |  |

#### 7.2. WAN > Ethernet

WAN Ethernet の動作モードなどの設定を行います。

#### 7. 2. 1. WAN Ethernet Configuration

DHCP Client, PPPoE Client, Static IPv4 の中から動作モードを選択します。

デフォルトは DHCP Client となります。

| WAN > Ethernet |                                                |  |
|----------------|------------------------------------------------|--|
| 項目             | 説明                                             |  |
| WAN Ethernet   | • DHCP Client: DHCP サーバから払い出された IP アドレスを使用します。 |  |
|                | • PPPoE Client: ISP から提供されたユーザ名とパスワードを入力して接続   |  |
|                | します。                                           |  |
|                | • Static IPv4:任意の静的 IP アドレスを設定します。             |  |

#### • DHCP Client

DHCP Clientを選択した場合、DNS サーバの設定を行うことが出来ます。

| Work As<br>DNS Server Configuration | DHCP Client   PPPoE Client   Static IPv4 |       |
|-------------------------------------|------------------------------------------|-------|
| IPv4 DNS Server #1                  | From ISP •                               |       |
| IPv4 DNS Server #2                  | From ISP +                               |       |
| IPv4 DNS Server #3                  | From JSP •                               |       |
|                                     |                                          | Apply |

| WAN > Ethernet > DHCP Client |                                                |  |  |
|------------------------------|------------------------------------------------|--|--|
| 項目                           | 説明                                             |  |  |
| IPv4 DNS Server              | • From ISP: DHCP サーバから払い出された DNS サーバの情報を使用します。 |  |  |
|                              | • User Defined:任意の DNS サーバを設定します。              |  |  |

• PPPoE Client

PPPoE Clientを選択した場合、ユーザ名とパスワードを入力します。

| # WAN Ethernet          |                                           |
|-------------------------|-------------------------------------------|
| Work As                 | DHCP Client PPPoE Client      Static IPv4 |
| PPPoE Client Configurat | tion                                      |
| User Name               | lost                                      |
| Password                |                                           |
|                         |                                           |
|                         | Apply                                     |

| WAN > Ethernet > PPPoE Client |                         |  |  |
|-------------------------------|-------------------------|--|--|
| 項目                            |                         |  |  |
| User Name                     | ISP から提供されたユーザ名を入力します。  |  |  |
| Password                      | ISP から提供されたパスワードを入力します。 |  |  |

## 7.3. WAN > IPv6 DNS

IPv6 DNS Server の設定を行います。

| ≓ IPv6 DNS            |           |   |      |
|-----------------------|-----------|---|------|
| APN1 DNS Server Confi | iguration |   |      |
| IPv6 DNS Server #1    | From ISP  | ✓ |      |
| IPv6 DNS Server #2    | From ISP  | ✓ |      |
| IPv6 DNS Server #3    | From ISP  | ~ |      |
|                       |           |   |      |
|                       |           | A | pply |

| WAN > IPv6 DNS                                                 |                                                   |  |  |  |
|----------------------------------------------------------------|---------------------------------------------------|--|--|--|
| 項目                                                             | 説明                                                |  |  |  |
|                                                                | ・3 つの IPv6 DNS Server を登録することができます。               |  |  |  |
| IPv6 DNS Server #1<br>IPv6 DNS Server #2<br>IPv6 DNS Server #3 | ・それぞれのサーバに対して、From ISP、User Defined または None から   |  |  |  |
|                                                                | 選択できます。                                           |  |  |  |
|                                                                | ・From ISP を選択すると、IPv6 DNS アドレスは ISP から取得します。      |  |  |  |
|                                                                | ・User Defined を選択した場合は、IPv6 DNS Server アドレスを手動で設定 |  |  |  |
|                                                                | します。                                              |  |  |  |

## 7.4. WAN > Health Check

WAN Priority を Auto に設定している場合、この機能を使用することで現在の WAN 接続からインターネットへのアクセスが可能かどうかを判別することが出来ます。

もし、インターネットへのアクセスが不可能と判断した場合は、別の WAN 接続に切り替えま

| す。                    |                                                                               |                                              |
|-----------------------|-------------------------------------------------------------------------------|----------------------------------------------|
| # WAN Health Check    |                                                                               |                                              |
| Health Check          | Oisable     Enable                                                            |                                              |
| Method                | Ping DNS Lookup                                                               |                                              |
|                       | Use the first two DNS from ISP                                                |                                              |
| Interval              | 10                                                                            | (1 - 60 Seconds)                             |
| IPv4 Host 1           | 8.8.8                                                                         | (Must)                                       |
| IPv4 Host 2           | 8.8.4.4                                                                       | (Option)                                     |
| Hint                  | Wan Priority: Auto<br>Health Check: Enable                                    |                                              |
|                       | <ul> <li>WAN connection would fail over to next priority connects.</li> </ul> | ection and change back whenever health check |
|                       |                                                                               |                                              |
|                       |                                                                               | Apply                                        |
|                       | WAN > Ethernet > Ethernet Ping H                                              | lealth                                       |
| 項目                    | 説明                                                                            | ]                                            |
| Ethernet Ping Health  | 本機能の有効/無効を選択します。                                                              |                                              |
| Method                | ヘルスチェックの方法を選択します。                                                             |                                              |
| Use the first two DNS | ISP から提供されている DNS サーバ                                                         | の情報をヘルスチェックで使用し                              |
| from ISP              | ます。                                                                           |                                              |
| Interval              | ヘルスチェックのインターバルを設定                                                             | します。                                         |
|                       | ヘルスチェックに使用するアドレスを設定します。                                                       |                                              |
| IPv4 Host             | このアドレスからの応答が無くなった場合に、ルータはインターネット                                              |                                              |
|                       | へのアクセスが不可能と判断して、短                                                             | 別の WAN 接続に切り替えます。                            |

# 8. LTE

ナビゲーションパネルにてLTEをクリックすると、LTE 関連の設定を開くことが出来ます。

| LTE          | .al |
|--------------|-----|
| LTE Config   |     |
| APN Config   |     |
| APN1 Usage   |     |
| SMS          |     |
| Serving Cell |     |
| Lock Bands   |     |
| DNS          |     |

## 8.1. LTE > LTE Config

LTE 設定を行います。

| I LTE Config |        |                                     |
|--------------|--------|-------------------------------------|
| LTE Config   | • otuk | Change this field require rebooting |
| MTU          | 1500   | min: 700; max: 1500                 |
|              |        | Apply                               |

## 8.1.1. LTE Configuration

LTE 設定とLTE の MTU の設定を行います。

| I LTE Config |      |                                     |
|--------------|------|-------------------------------------|
| LTE Config   | Auto | Change this field require rebooting |
| MTU          | 1500 | min: 500; max: 1500                 |

| LTE > LTE Config |                                            |  |  |
|------------------|--------------------------------------------|--|--|
| 項目               | 説明                                         |  |  |
| LTE Config       | • Auto:自動的に接続するネットワークを選択します。               |  |  |
|                  | • 4G Only:4G のネットワークにのみ接続します。              |  |  |
|                  | • 3G Only:3G のネットワークにのみ接続します。              |  |  |
|                  | • 2G Only:2G のネットワークにのみ接続します。              |  |  |
|                  | MTU を設定します。                                |  |  |
| MTU              | ※ 本機では MTU サイズが 1320byte より高い場合でも MSS は    |  |  |
|                  | 1280byteに固定されます。                           |  |  |
|                  | MTU サイズが 1320byte より低い場合は、MSS=MTU-40byteとな |  |  |
|                  | ります。                                       |  |  |

# 8.2. LTE > APN Config (V1.05)

SIM の設定を行います。

### 8.2.1. Recovery APN1 (V1.05)

回線切断後再接続失敗に対する処理を設定します。

| Recover APN1 |                                                          |  |  |  |
|--------------|----------------------------------------------------------|--|--|--|
| Recover APN1 | ○ No                                                     |  |  |  |
|              | When APN1 continuous link down for 5 times $(3 \sim 15)$ |  |  |  |
|              | Reboot                                                   |  |  |  |
|              | <ul> <li>Recover to default APN</li> </ul>               |  |  |  |
|              | O Recover to previous working APN                        |  |  |  |

| LTE > APN Config > Recover APN1                    |                                                    |  |  |
|----------------------------------------------------|----------------------------------------------------|--|--|
| 項目                                                 | 説明                                                 |  |  |
| Revover APN1                                       | ・APN1 が連続して Link Down してもリカバーを行いません。               |  |  |
|                                                    | ・下記で指定した場合に APN1 をリカバーします。                         |  |  |
|                                                    | 設定した回数だけ Link Down が連続した場合に、選択した方法でリ               |  |  |
| When APN1<br>continuous link down<br>for xx times. | カバー処理が動作します。                                       |  |  |
|                                                    | ・Reboot:システムをリブートします。                              |  |  |
|                                                    | ・Recover to default APN:本機では対応していません。              |  |  |
|                                                    | ・Recover to previous working APN: APN1 でリカバー処理を行いま |  |  |
|                                                    | す。                                                 |  |  |

# 8. 2. 2. SIM Configuration

SIM PIN 及び PUK の設定を行います。

| 키N Enable  |            |           |           |
|------------|------------|-----------|-----------|
| PIN Enable |            |           |           |
|            |            |           |           |
|            |            |           |           |
|            |            |           |           |
|            |            |           |           |
|            |            |           |           |
|            | III Change |           |           |
|            |            | ## Change | ## Change |

| LTE > APN Config > SIM Configuration |                                         |  |
|--------------------------------------|-----------------------------------------|--|
| 項目                                   | 説明                                      |  |
| Status                               | SIM の現在のステータスを表示します。                    |  |
| SIM PIN                              | SIM の不正利用を防ぐためにあらかじめ SIM に設定してある PIN 番  |  |
|                                      | 号を入力します。                                |  |
| Confirmed SIM PIN                    | PIN 番号を設定していない場合は、空欄にしてください。            |  |
| SIM PUK                              | PIN ロックがかかっている SIM カードの PIN ロックを解除するための |  |
|                                      | コードを入力します。                              |  |
| Confirmed SIM PUK                    | PUK コードは契約した SIM の事業者に問い合わせてください。       |  |
| Change SIM PIN                       | SIM の PIN 番号を変更します。                     |  |

## 8. 2. 3. APN1 (V1.05)

APN 設定等を行います。

| SIM Configuration APN1 |             |
|------------------------|-------------|
| APN                    |             |
| Usemame                |             |
| Password               |             |
| Confirm Password       |             |
| Auth                   | NONE ~      |
|                        | Enable IPv6 |

| LTE > APN Config > APN1 |                                     |  |  |
|-------------------------|-------------------------------------|--|--|
| 項目                      | 説明                                  |  |  |
| APN                     |                                     |  |  |
| Username                |                                     |  |  |
| Password                | 契約した SIM の事業者から提供された情報を入力します。       |  |  |
| Auth                    | 認証方式を選択します。                         |  |  |
| Enable IPv6 (V1.05)     | LTE の IPv6 接続を有効にします。 (動作は回線契約に依存しま |  |  |
|                         | す。)                                 |  |  |

## 8.2.4. Data Limitation (V1.05)

## 使用できるデータ量を契約に合わせて制限する機能を設定できます。

| Data Limitation          |                                            |
|--------------------------|--------------------------------------------|
| Already Used Data (MB)   | 0                                          |
| Mode                     | ⊖ Disable ⊛ Enable                         |
| Max Data Limitation (MB) | 0                                          |
| Monthly Reset            | Date: 31 V Hours: 23 Minutes: 0 Seconds: 0 |
| Now Time                 | Date: 6 Hours: 10 Minutes: 39 Seconds: 56  |

| LTE > APN Config > Data Limitation |                                      |  |  |
|------------------------------------|--------------------------------------|--|--|
| 項目                                 |                                      |  |  |
| Mode                               | APN1 のデータ量制限の Enable/Disable を設定します。 |  |  |
| Already Used Data(MB)              | 既に使用したデータ量を表示します。                    |  |  |
| Max Data Limitation(MB)            | 最大データ通信量を入力します。                      |  |  |
| Monthly Reset                      | 月毎で使用済データ量をリセットする日時を設定します。           |  |  |
| Now Time                           | システムの現在時刻を表示します。                     |  |  |

#### 8.3. LTE > APN1 Display

リアルタイム、毎時、毎日、毎週、毎月の単位でデータ使用量のステータスを確認することが出 来ます。

画面上部のタブから、Real Time/Hourly/Daily/Weekly/Monthlyをクリックし、それぞれのステー タスを表示します。

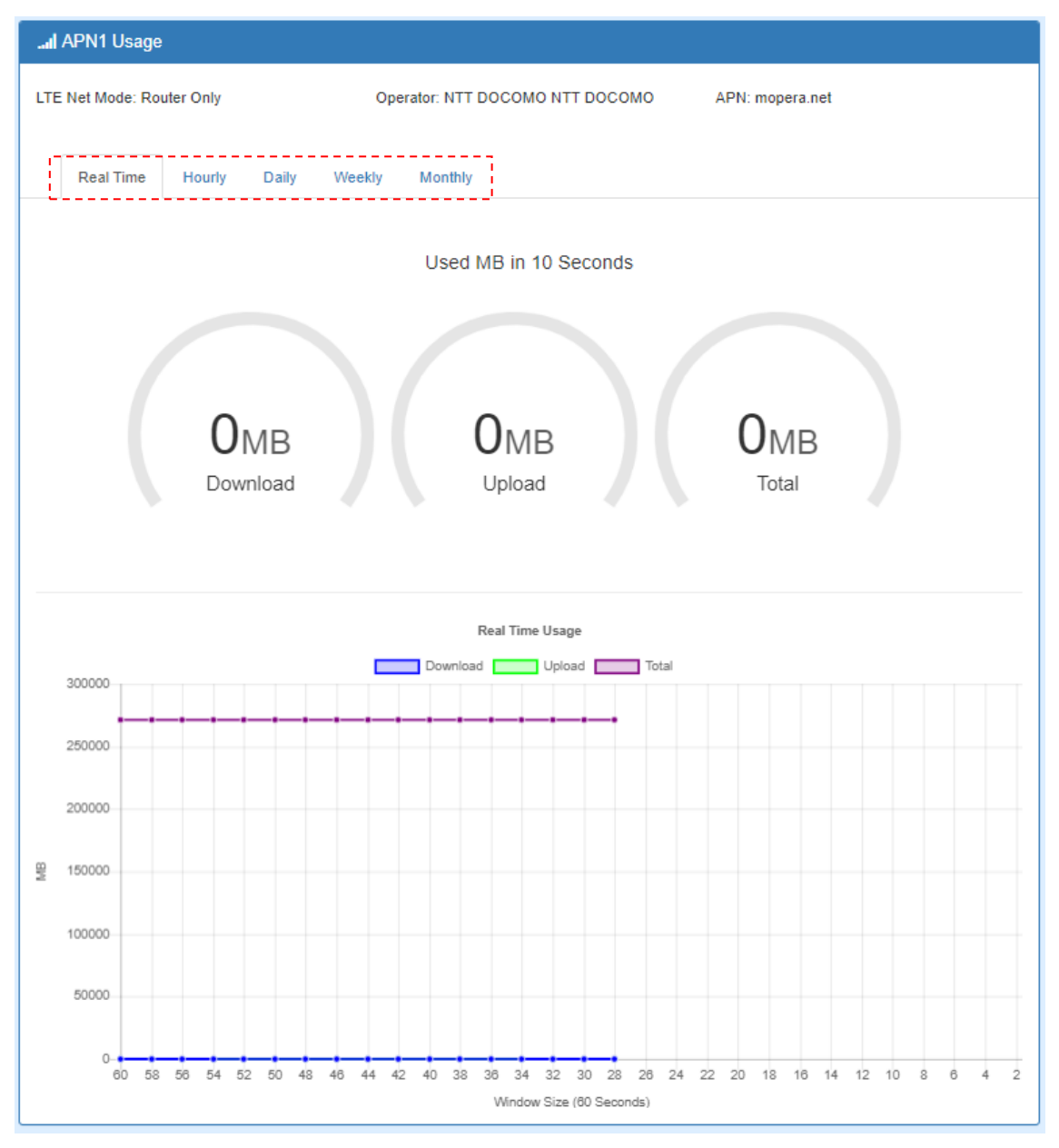

## 8.4. LTE > Serving Cell

RSRP、RSRQ、SINR などの LTE 接続に関連するステータスを表示します。

| Serving Cell  |       |  |
|---------------|-------|--|
| Attr.         | Value |  |
| Rate          |       |  |
| RSRP          |       |  |
| RSRQ          |       |  |
| SINR          |       |  |
| RSCP          |       |  |
| ECIO          | 0     |  |
| Cell Identity |       |  |
| eNB ID        | 0     |  |
| Cell ID       | 0     |  |
| PCI ID        |       |  |
| EARFCN        | 0     |  |
| UL Bandwidth  |       |  |
| DL Bandwidth  |       |  |
| RSSI          | 0 dBm |  |
| State         |       |  |
| Band          |       |  |
| PLMN          |       |  |
| Refresh       |       |  |

(注)RSSI,State,Band,PLMN は V1.05 のみ

### 8.5. LTE > Lock Bands

接続する LTE Band を選択することが出来ます。

| al Lock LTE Bands |                                                             |
|-------------------|-------------------------------------------------------------|
| LTE Bands         | ■ 801 ■ 802 ■ 803 ■ 804 ■ 805 ■ 806 ■ 807 ■ 806 ■ 809 ■ 810 |
|                   | □ 811 □ 812 □ 813 □ 814 □ 815 □ 816 □ 817 □ 818 □ 819 □ 820 |
|                   | ■ 821 ■ 822 ■ 823 ■ 824 ■ 825 ■ 826 ■ 827 ■ 828 ■ 829 ■ 830 |
|                   | 🔤 B31 📖 B32 🔄 B33 🖶 B34 🛄 B35 🛄 B36 🚍 B37 🛄 B38 🛄 B39 🔜 B40 |
|                   | 🔜 B41 🔜 B42 🗐 B43                                           |
| Hint              | [EC25J] TDD:B41, FDD:B1/B3/B6/B18/B19/B26                   |
|                   |                                                             |
|                   | Restore Default Band Apply                                  |

# 8.6. LTE > DNS

LTE 接続で使用する DNS サーバを設定します。

| al DNS                   |          |          |       |  |
|--------------------------|----------|----------|-------|--|
| DNS Server Configuration | on       |          |       |  |
| IPv4 DNS Server #1       | From ISP | •        |       |  |
| IPv4 DNS Server #2       | From ISP | <b>v</b> |       |  |
| IPv4 DNS Server #3       | From ISP | •        | ]     |  |
|                          |          |          |       |  |
|                          |          |          | Apply |  |

| LTE > DNS > DNS Server Configuration |                                                                  |  |  |  |
|--------------------------------------|------------------------------------------------------------------|--|--|--|
| 項目                                   |                                                                  |  |  |  |
| IPv4 DNS Server                      | <ul> <li>From ISP: DHCP サーバから払い出された DNS サーバの情報を使用します。</li> </ul> |  |  |  |
|                                      | • User Defined: 仕息の DNS サーハを設定します。                               |  |  |  |

# 9. WiFi

ナビゲーションパネルにてWiFiをクリックすると、WiFi 関連の設定を開くことが出来ます。

| WiFi        | <b>?</b> |
|-------------|----------|
| WiFi Config |          |
| MAC Filter  |          |
| Client List |          |

※ MAC Filter 機能はサポートしておりません。

# 9.1. WiFi > WiFi Config

WiFi 関連の設定を行います。

| 🗢 Conlig      |                                 |                                   |  |  |  |
|---------------|---------------------------------|-----------------------------------|--|--|--|
| WiFi Network  |                                 |                                   |  |  |  |
| AP Enable     | 🕘 Disable 🔹 Enable              |                                   |  |  |  |
| WPS Button    | None 🕷 SSID-1 🔘 SSID-2          | E.                                |  |  |  |
| SSID-1 SSID-2 |                                 |                                   |  |  |  |
| Isolate       | : 🛎 Off 💿 On                    |                                   |  |  |  |
| HT Mode       | <ul> <li>● 20M ◎ 40M</li> </ul> |                                   |  |  |  |
| Country Code  | JP - Japan                      | *                                 |  |  |  |
| Channe        | Auto •                          |                                   |  |  |  |
| Name(SSID)    | HWL-2611-SS-000379063e2c        |                                   |  |  |  |
| Hidden SSIC   | ) 🖲 Off 🕕 On                    |                                   |  |  |  |
| Encrypt       | Encryption(WPA2-PSK(A) +        |                                   |  |  |  |
| Passphrase    |                                 | (8-63 characters)                 |  |  |  |
| Key Update    | 0                               | (0 no update or 30~86400 seconds) |  |  |  |
| VLAN Subnet   | NET1 *                          |                                   |  |  |  |
|               |                                 |                                   |  |  |  |
|               |                                 | widowy                            |  |  |  |
|               | WiFi                            | > WiFi Config                     |  |  |  |
| 項目            |                                 |                                   |  |  |  |
| solate        | Onを選択した場合、クライアント同士の通信を遮断します。    |                                   |  |  |  |
| HT Mode       | 帯域幅を選択します。                      |                                   |  |  |  |
| Country Code  | 必ず"JP - Japan"を達                | <b>髪択してください。</b>                  |  |  |  |
|               |                                 |                                   |  |  |  |

| Country Couc                 |                                           |  |
|------------------------------|-------------------------------------------|--|
| Channel                      | チャンネルを選択します。                              |  |
| Name(SSID)                   | <br>SSID を設定します。                          |  |
| Hidden SSID                  | SSID ステルス機能の有効/無効を選択します。                  |  |
| Encrypt                      | 暗号化方式を選択します。                              |  |
| Passphrase                   |                                           |  |
| Key Update 暗号化キーの更新間隔を設定します。 |                                           |  |
| VLAN Subnet                  | VLAN サブネットを選択します。SSID-1 では NET1 以外を選択出来ませ |  |
|                              | $h_{\circ}$                               |  |
| SSID-2                       | SSID-2 の設定を行います。                          |  |

※ TX Power の変更はサポートしておりません。

# 9. 2. WiFi > Client List

WiFi クライアントの一覧を表示します。

| Client List   |        |            |                |  |
|---------------|--------|------------|----------------|--|
| WiFi Client I | List   |            |                |  |
| SSID-1        | SSID-2 |            |                |  |
| MAC Address   |        | IP Address | Connected Time |  |
| BC:FE:D9      |        | 10.0.0.3   | 2              |  |
| 00.21.68.1    |        | 10.0.0.2   | 263            |  |
| Refresh       |        |            |                |  |

# 10. LAN

ナビゲーションパネルにてLANをクリックすると、LAN 関連の設定を開くことが出来ます。

| LAN    | ≓ |
|--------|---|
| IPv4   |   |
| IPv6   |   |
| VLAN   |   |
| Subnet |   |

## 10.1. LAN > IPv4 (V1.05)

LAN 側の IP アドレス関連の設定を行います。

| ≓ LAN IPv4            |                                   |  |  |
|-----------------------|-----------------------------------|--|--|
| IP Address            | 192.168.1.1                       |  |  |
| IP Mask               | 255.255.255.0                     |  |  |
| DHCP Server Configura | tion                              |  |  |
| DHCP Server           | Off                               |  |  |
| IP Address Pool       | From 192.168.1.2 To 192.168.1.254 |  |  |
| Gateway               | 192.168.1.1                       |  |  |
| Lease Time            | 300 Minutes                       |  |  |
| Manual DNS            | +                                 |  |  |
| Anti-Spoofing         | Off                               |  |  |
| Strict Bind           | Off                               |  |  |
| Static IP Addresses   |                                   |  |  |
|                       | + Add Static IP Address           |  |  |
|                       |                                   |  |  |
|                       | Apply                             |  |  |

| LAN > IPv4      |                                                 |  |  |
|-----------------|-------------------------------------------------|--|--|
| 項目              | 説明                                              |  |  |
| IP Address      | ルータの LAN 側 IP アドレスを設定します。                       |  |  |
| IP Mask         | サブネットマスクを設定します。                                 |  |  |
| DHCP Server     | DHCP サーバ機能の有効/無効を選択します。                         |  |  |
|                 | DHCP サーバ機能が有効の場合に、割り当てる IP アドレスのプールを設           |  |  |
| IP Address Pool | 定します。                                           |  |  |
| Gateway         | 通知する Gateway IP アドレスを設定します。                     |  |  |
| (V1.05)         | 初期値は本機の IP アドレスです。                              |  |  |
|                 | DHCP で付与する IP Address のリースタイムを設定します。            |  |  |
| (V1.05)         | 範囲:5~43,200 分(30 日) 初期設定値 300 分                 |  |  |
|                 | Static IP Address の場合は 720 分固定となります。            |  |  |
| Manual DNS      |                                                 |  |  |
| (V1.05)         | DHCP C通知する DNS リーバアドレスを指定します。(取入3件)             |  |  |
| Anti-Spoofing   | DUOD Anti Spanning(たけオキレ防止)機能の方効/無効な恐宅レキオ       |  |  |
| (V1.05)         | DHCP Anti-Spooling(なり9まじ防止) 機能の有効/ 無効を設定しま9。    |  |  |
| Stuist Diad     | DHCP Strict Bind 機能の有効/無効を設定します。                |  |  |
|                 | 本機能を有効にすると、Static IP Addressリストに登録された MAC-IP アド |  |  |
| (*1.05)         | レス機器以外は WAN との通信ができなくなります。                      |  |  |
| Static          | 作会した MAC マビルスの端まに田安で 10 マビルスを割し坐てます             |  |  |
| IP Addresses    | 11 たしに MAC アトレスの hh不に 回走 ビIP アトレスを 割り目しまり。      |  |  |

# 10. 2. LAN > VLAN

VLAN の設定を行います。

| ≓ VLAN |              |       |          |       |
|--------|--------------|-------|----------|-------|
|        | Mode         | 🖲 Off | Tag Base |       |
| VL     | AN Isolation | ⊛ orr | On       |       |
|        |              |       |          |       |
|        |              |       |          | Apply |

#### 10.2.1. Tag Base VLAN

### 802.1p VLAN を使用した Tag ベースの VLAN を設定します。

|        | VLAN Isolation | () On |     |                       |
|--------|----------------|-------|-----|-----------------------|
| Enable | Subnet         |       | VID | Name                  |
|        | NET1           | ٠     | 1   | Ian(Full Feature LAN) |
| e e    | NET2           | •     | 2   | lan.2(LAN)            |
| i.     | NET3           | •     | 3   | Jan 3(LAN)            |
| 8      | NET4           | •     | 4   | lan.4(LAN)            |
| Ð      | NET5           | •     | 5   | lan 5(LAN)            |
| 0      | NET6           | •     | 6   | lan.6(LAN)            |
| i.     | NET7           |       | 7   | lan.7(LAN)            |
| 0      | NET8           | •     | 8   | lan 8(LAN)            |

| LAN > VLAN > Tag Base |                               |  |  |
|-----------------------|-------------------------------|--|--|
| 項目                    | 説明                            |  |  |
| VLAN Isolation        | VLAN 間ルーティングの有効/無効を設定します。     |  |  |
| Enable                | VLAN の有効/無効を設定します。            |  |  |
| Subrat                | サブネットを選択します。                  |  |  |
| Subnet                | サブネットの設定は LAN > Subnet で行います。 |  |  |
| VID                   | VLAN ID を 1-4094 の間で入力します。    |  |  |

## 10.3. LAN > Subnet

サブネットの設定を行います。

Editボタンをクリックすることで、LAN>IPv4と同様のIP設定を各サブネットに対して行うことが出来ます。

LAN > VLAN にて Tag Base モードで VLAN を使用している場合、このメニューで設定したサブ ネットの設定が各 VLAN のネットワーク設定になります。

| ≓ Subn                                                                       | et          |               |       |  |
|------------------------------------------------------------------------------|-------------|---------------|-------|--|
| Name                                                                         | IP Address  | IP Mask       | Edit  |  |
| NET2                                                                         | 192.168.2.1 | 255.255.255.0 | ß     |  |
| NET3                                                                         | 192.168.3.1 | 255.255.255.0 | ß     |  |
| NET4                                                                         | 192.168.4.1 | 255.255.255.0 | ß     |  |
| NET5                                                                         | 192.168.5.1 | 255.255.255.0 | ß     |  |
| NET6                                                                         | 192.168.6.1 | 255.255.255.0 | ß     |  |
| NET7                                                                         | 192.168.7.1 | 255.255.255.0 | R     |  |
| NET8                                                                         | 192.168.8.1 | 255.255.255.0 | ß     |  |
| Note: Subnet <b>NET1</b> is the default IPv4 LAN, go IPv4 for configuration. |             |               |       |  |
|                                                                              |             |               | Apply |  |

## 11. IP Routing

ナビゲーションパネルにて IP Routingをクリックすると、ルーティング関連の設定を開くことが出来ます。

| IP Routing 🔀 |
|--------------|
| Static Route |
| RIP          |
| OSPF         |
| BGP          |

#### 11.1. IP Routing > Static Route

スタティックルーティングの設定を行います。

スタティックルーティングの設定を行うことで、特定のホストやネットワークに対しての経路を 静的に設定することができます。

| X Static Rou | ile.        |                 |         |           |             |
|--------------|-------------|-----------------|---------|-----------|-------------|
|              | Mode        | * Off © On      |         |           |             |
| Settings     | Status      |                 |         |           |             |
| Mode         | Name        | Destination     | Gateway | Interface | Delete      |
|              | Mode        | © Off ⊛ On      |         |           |             |
|              | Name        |                 |         |           |             |
|              | Destination |                 |         |           |             |
|              | Gateway     | 1               |         |           |             |
|              | Interface   | <ampby></ampby> | *       |           |             |
|              |             | Add             |         |           |             |
|              |             |                 |         |           | (Transmitt) |
|              |             |                 |         |           | Apply       |

| IP Routing > Static Route |                                    |  |  |  |  |  |
|---------------------------|------------------------------------|--|--|--|--|--|
| 項目                        |                                    |  |  |  |  |  |
| Mode                      | スタティックルーティング機能の有効/無効を選択します。        |  |  |  |  |  |
| Settings                  |                                    |  |  |  |  |  |
| Mode                      | このスタティックルートの有効/無効を選択します。           |  |  |  |  |  |
| Name                      | 任意の名前を設定します。                       |  |  |  |  |  |
| Destination               | 宛先ホストまたはネットワークを入力します。              |  |  |  |  |  |
| Gateway                   | ネクストホップのルータの IP アドレスを入力します。        |  |  |  |  |  |
| Interface                 | 宛先ホストまたはネットワークへとつながるインタフェースを選択します。 |  |  |  |  |  |

#### <u>注意事項</u>

- 1) Destination は必ず入力する必要があります。
- 2) Destination や Gateway に IP アドレス以外の値が入力された場合、エラーが発生します。
- 3) Gateway と Interface はどちらかを入力、もしくは両方入力することが出来ます。

ステータスタブをクリックすると、ルーティングテーブルを確認することができます。

Static Routing で設定したルートは Protocol に"Static"と表示され、それ以外は"Kernel"と表示されます。

| Setting | gs Status        |               |              |          |
|---------|------------------|---------------|--------------|----------|
|         | Destination      | Gateway       | Interface    | Protocol |
|         | default          | 146.99.138.89 | LTE          |          |
|         | 146.99.138.80/28 |               | LTE          | kernel   |
|         | 192.168.0.0/24   |               | WAN Ethernet | static   |
|         | 192.168.1.0/24   |               | lan          | kernel   |
|         | fe80::/64        |               | eth0         | kernel   |
|         | fe80::/64        |               | lan          | kernel   |
|         | fe80::/64        |               | LTE          | kernel   |

# 11.2. IP Routing > RIP

RIP の設定を行います。

| X RIP                         |            |                                                        |
|-------------------------------|------------|--------------------------------------------------------|
| General Interfaces            |            |                                                        |
| Mode                          | ⊛ Off _ On |                                                        |
| Redistribute local routes     | Off On     | from the device's own routing table                    |
| Redistribute connected routes | Off On     | to networks which are directly connected to the device |
| Redistribute OSPF routes      | Off On     | learned via the OSPF routing protocol                  |
| Redistribute BGP routes       | ⊛ Off ⊚ On | learned via the BGP routing protocol                   |
| L                             |            | Apply                                                  |

| IP Routing > RIP > General |                                   |  |  |  |  |  |
|----------------------------|-----------------------------------|--|--|--|--|--|
| 項目                         | 説明                                |  |  |  |  |  |
| Mode                       | RIP の有効/無効を選択します。                 |  |  |  |  |  |
| Redistribute               |                                   |  |  |  |  |  |
| local routes               |                                   |  |  |  |  |  |
| Redistribute               |                                   |  |  |  |  |  |
| connected routes           | それぞれのプロトコルで学習したルートの再配布を行うかどうか設定しま |  |  |  |  |  |
| Redistribute               | す。                                |  |  |  |  |  |
| OSPF routes                |                                   |  |  |  |  |  |
| Redistribute               |                                   |  |  |  |  |  |
| BGP routes                 |                                   |  |  |  |  |  |

| <b>x</b> ; | RIP       |                |                    |        |                  |                      |           |        |
|------------|-----------|----------------|--------------------|--------|------------------|----------------------|-----------|--------|
|            | General   | Interfaces     |                    |        |                  |                      |           |        |
| #          | Mode      | Interface      | Authentication     | Key    | Key ID           | Passive              | Edit      | Delete |
| Ad         | d RIP Int | terface        |                    |        |                  |                      |           |        |
|            |           | Mode           | ◯ Off ⊛ On         |        |                  |                      |           |        |
|            |           | Interface      | eth1(WAN Ethernet) |        |                  |                      |           |        |
|            |           | Authentication | md5 v              |        |                  |                      |           |        |
|            |           | Key            |                    | The ke | ey used for aut  | nentication (maxler  | ngth=16)  |        |
|            |           | Key ID         | 1                  | The IC | ) of the key use | d for authentication | n (1-255) |        |
|            |           | Passive        | ⊛ Off ⊚ On         | Do no  | t send out RIP   | packets on this inte | erface    |        |
|            |           |                | Add                |        |                  |                      |           |        |
|            |           |                |                    |        |                  |                      |           |        |
|            |           |                |                    |        |                  |                      |           | Apply  |

| IP Routing > RIP > Interfaces |                                           |  |  |  |  |  |
|-------------------------------|-------------------------------------------|--|--|--|--|--|
| 項目                            |                                           |  |  |  |  |  |
| Mode                          | インタフェースでの RIP の有効/無効を選択します。               |  |  |  |  |  |
| Interface                     | RIP を有効にするインタフェースを設定します。                  |  |  |  |  |  |
|                               | 認証の有効/無効を選択します。                           |  |  |  |  |  |
| Authentication                | ● md5:HMAC-MD5のハッシュアルゴリズムによる認証を行います。      |  |  |  |  |  |
|                               | ● none:認証を行いません。                          |  |  |  |  |  |
| Key                           | 認証キーを設定します。                               |  |  |  |  |  |
| Key ID                        | 認証キー識別子を 1-255 の範囲で設定します。                 |  |  |  |  |  |
| Dessite                       | PassiveをOnに設定したインタフェースからは RIP のルーティングアップデ |  |  |  |  |  |
| Passive                       | ートを送信しなくなります。                             |  |  |  |  |  |

# 11.3. IP Routing > OSPF

OSPF の設定を行います。

| X OSPF                        |            |                                                        |
|-------------------------------|------------|--------------------------------------------------------|
| General Interfaces            | Networks   |                                                        |
| Mode                          | ⊛ Off ⊚ On |                                                        |
| Redistribute local routes     | 🖲 Off 💿 On | from the device's own routing table                    |
| Redistribute connected routes | ⊛ Off ⊚ On | to networks which are directly connected to the device |
| Redistribute RIP routes       | 🖲 Off 💿 On | learned via the RIP routing protocol                   |
| Redistribute BGP routes       | ⊛ Off ⊚ On | learned via the BGP routing protocol                   |
|                               |            | Apply                                                  |

| IP Routing > OSPF > General |                                   |  |  |  |  |  |
|-----------------------------|-----------------------------------|--|--|--|--|--|
| 項目                          | 説明                                |  |  |  |  |  |
| Mode                        | OSPF の有効/無効を選択します。                |  |  |  |  |  |
| Redistribute                |                                   |  |  |  |  |  |
| local routes                |                                   |  |  |  |  |  |
| Redistribute                |                                   |  |  |  |  |  |
| connected routes            | それぞれのプロトコルで学習したルートの再配布を行うかどうか設定しま |  |  |  |  |  |
| Redistribute                | す。                                |  |  |  |  |  |
| RIP routes                  |                                   |  |  |  |  |  |
| Redistribute                |                                   |  |  |  |  |  |
| BGP routes                  |                                   |  |  |  |  |  |

| General Interface | es Networks                          |                |               |                                                                    |                  |         |        |  |  |
|-------------------|--------------------------------------|----------------|---------------|--------------------------------------------------------------------|------------------|---------|--------|--|--|
| # Mode Interfac   | ce Authentication                    | Key            | Key ID        | Cost                                                               | Passive          | Edit    | Delete |  |  |
| Add OSPF Interfac | e                                    |                |               |                                                                    |                  |         |        |  |  |
| 1                 | Mode i Off 🖲 On                      |                |               |                                                                    |                  |         |        |  |  |
| Inte              | rface eth1(WAN Ethern                | et) 🔻          |               |                                                                    |                  |         |        |  |  |
| Authentic         | ation md5                            | ¥              |               |                                                                    |                  |         |        |  |  |
|                   | Key                                  |                | The key used  | for authentica                                                     | ation (maxlengt  | th=16)  |        |  |  |
| к                 | ey ID 1                              |                | The ID of the | key used for a                                                     | authentication ( | (1-255) |        |  |  |
|                   | Cost 0                               |                |               | The cost for sending packets via this interface (0: OSPF defaults) |                  |         |        |  |  |
| Pa                | Passive      Off      On             |                |               | Do not send out OSPF packets on this interface                     |                  |         |        |  |  |
|                   | Add                                  |                |               |                                                                    |                  |         |        |  |  |
|                   |                                      |                |               |                                                                    |                  |         | _      |  |  |
|                   |                                      |                |               |                                                                    |                  |         | Apply  |  |  |
|                   | IP Rou                               | uting > OS     | PF > Inte     | rfaces                                                             |                  |         |        |  |  |
| 項目                |                                      |                | 訪             | 明                                                                  |                  |         |        |  |  |
| Mode              | インタフェースで                             | の OSPF (       | の有効/無         | 効を選択                                                               | します。             |         |        |  |  |
| Interface         | OSPF を有効にす                           | するインタ          | フェースを         | 設定しま                                                               | す。               |         |        |  |  |
|                   | 認証の有効/無刻                             | 効を選択し          | ます。           |                                                                    |                  |         |        |  |  |
| Authentication    | ● md5:HMAC-MD5のハッシュアルゴリズムによる認証を行います。 |                |               |                                                                    |                  |         |        |  |  |
| ● none:認証を行いません。  |                                      |                |               |                                                                    |                  |         |        |  |  |
| Key               | 認証キーを設定                              | します。           |               |                                                                    |                  |         |        |  |  |
| Key ID            | 認証キー識別子                              | を 1-255 (      | の範囲で詞         | 安定しまで                                                              | す。               |         |        |  |  |
| Cost              |                                      |                |               |                                                                    |                  |         |        |  |  |
|                   | Passive を On に                       | 設定した・          | インタフェー        | ースからに                                                              | t OSPF (         | のルーラ    | ティングアッ |  |  |
| Passive           | プデートを送信し                             | <i>、</i> なくなりま | す。            |                                                                    |                  |         |        |  |  |

| <b>x;</b> ( | OSPF                                                                                                    |            |                          |                |            |      |        |  |  |
|-------------|----------------------------------------------------------------------------------------------------|------------|--------------------------|----------------|------------|------|--------|--|--|
|             | General                                                                                                    | Interfaces | Networks                 |                |            |      |        |  |  |
| #           | Mode                                                                                                    | Pr         | efix                     | Prefix Length  | Area       | Edit | Delete |  |  |
| 1           | on                                                                                                    | 19         | 2.168.1.0                | 24             | 0          | ß    | ×      |  |  |
| 2           | on                                                                                                    | 10         | .10.10.0                 | 24             | 0          |      | ×      |  |  |
| Ado         | OSPF                                                                                                    | Network    |                          |                |            |      |        |  |  |
|             | Add OSPF Network         Mode       Off       On         Prefix       xxxxxxxxxxxxx       Prefix of the network         Prefix Length       24       Length of the prefix         Area       0       Routing area to which this interface belongs (0-65535, 0 means backbone)         Add       Add |            |                          |                |            |      |        |  |  |
|             |                                                                                                    |            | IP                       | Routing > OSPF | > Networks |      |        |  |  |
|             | 項目                                                                                                    |            |                          |                | 説明         |      |        |  |  |
| Mod         | le                                                                                                    |            | ネットワークて                  | での OSPF の有効    | /無効を選択しま   | す。   |        |  |  |
| Pret        | fix                                                                                                    |            | OSPF を有効にするネットワークを設定します。 |                |            |      |        |  |  |
| Pre         | fix Leng                                                                                                    | th         | ネットワークのプレフィックス長を設定します。   |                |            |      |        |  |  |
| Area        | a                                                                                                    |            | ルーティングエリアの設定を行います。       |                |            |      |        |  |  |

# 11.4. IP Routing > BGP

BGP の設定を行います。

| ≭ BGP                         |            |                                                        |
|-------------------------------|------------|--------------------------------------------------------|
| General Neighbors             | Netwoks    |                                                        |
| Mode                          | 8 0# ○ On  |                                                        |
| AS Number                     | 1          | The number of the autonomous system (1 - 4294967295)   |
| Redistribute local routes     | * Off 😑 On | from the device's own routing table                    |
| Redistribute connected routes | ⊛ Off © On | to networks which are directly connected to the device |
|                               |            | Apply                                                  |

| IP Routing > BGP > General |                                   |  |  |  |  |
|----------------------------|-----------------------------------|--|--|--|--|
| 項目                         | 説明                                |  |  |  |  |
| Mode                       | BGP の有効/無効を選択します。                 |  |  |  |  |
| AS Number                  | AS 番号を設定します。                      |  |  |  |  |
| Redistribute               |                                   |  |  |  |  |
| local routes               | それぞれのプロトコルで学習したルートの再配布を行うかどうか設定しま |  |  |  |  |
| Redistribute               | す。                                |  |  |  |  |
| connected routes           |                                   |  |  |  |  |

| <b>x</b> ;            | BGP     |                 |            |                                             |                                         |                 |        |  |  |
|-----------------------|---------|-----------------|------------|---------------------------------------------|-----------------------------------------|-----------------|--------|--|--|
|                       | General | Neighbors       | Netwoks    |                                             |                                         |                 |        |  |  |
| #                     | Mode    | IP Address      | AS Number  | Multihop                                    | Update Source Address                   | Edit            | Delete |  |  |
| Ad                    | d BGP N | leighbor        |            |                                             |                                         |                 |        |  |  |
|                       |         | Mode            | ⊖ Off ⊛ On |                                             |                                         |                 |        |  |  |
|                       |         | IP Address      |            |                                             | IP address of the peer router           |                 |        |  |  |
| AS Number 1           |         |                 |            | Autonomous system number of the peer router |                                         |                 |        |  |  |
|                       |         | Multihop        | ⊖ Off ⊛ On |                                             | Allow multiple hops between this router | and the peer ro | uter   |  |  |
|                       | Upda    | ate Source Mode | 🖲 Off 💿 On |                                             | Whether to specify the source address t | o this neighbor |        |  |  |
| Update Source Address |         |                 |            | The source address to this neighbor         |                                         |                 |        |  |  |
|                       |         |                 | Add        |                                             |                                         |                 |        |  |  |
|                       |         |                 |            |                                             |                                         |                 |        |  |  |
|                       |         |                 |            |                                             |                                         |                 | Apply  |  |  |

|               | IP Routing > BGP > Neighbors      |  |  |  |  |
|---------------|-----------------------------------|--|--|--|--|
| 項目            | 説明                                |  |  |  |  |
| Mode          | BGP の有効/無効を選択します。                 |  |  |  |  |
| IP Address    | 相手先ルータの IP アドレスを入力します。            |  |  |  |  |
| AS Number     | 相手先ルータの AS 番号を入力します。              |  |  |  |  |
| Multila an    | このルータと相手先ルータとの間でマルチホップを有効にするかどうか選 |  |  |  |  |
| Multinop      | 択します。有効にすると TTL が 255 に設定されます。    |  |  |  |  |
| Update Source |                                   |  |  |  |  |
| Mode          | この機能は未サポートです。                     |  |  |  |  |
| Update Source |                                   |  |  |  |  |
| Address       |                                   |  |  |  |  |

| General | Neighbors      | Netwoks                                                                                 |        |                       |      |        |
|---------|----------------|-----------------------------------------------------------------------------------------|--------|-----------------------|------|--------|
| Mode    | Pre            | fix                                                                                     | Prefix | Length                | Edit | Delete |
| on      | 10             | 10.10.0                                                                                 | 24     |                       | 12   |        |
|         | Mode<br>Prefix | <ul> <li>Off          On     </li> <li>XXX, XXX, XXX, XXX, XXX, XXX, XXX, XXX</li></ul> | x      | Prefix of the network |      |        |
|         | Prefix Length  | 24                                                                                      |        | Length of the prefix  |      |        |
|         | Prefix Length  | 24<br>Add                                                                               |        | Length of the prefix  |      |        |

| IP Routing > BGP > Networks |                         |  |  |  |
|-----------------------------|-------------------------|--|--|--|
| 項目                          | 説明                      |  |  |  |
| Mode                        | BGP の有効/無効を選択します。       |  |  |  |
| Prefix                      | BGP を有効にするネットワークを設定します。 |  |  |  |
| Prefix Length               | ネットワークのプレフィックス長を設定します。  |  |  |  |

## 12. VPN

ナビゲーションパネルにてVPNをクリックすると、VPN 関連の設定を開くことが出来ます。

| VPN         |  |
|-------------|--|
| Open VPN    |  |
| IPSec       |  |
| GRE         |  |
| PPTP Server |  |
| L2TP        |  |

※ 本機は、VPN のメッシュ構成に対応しておりません。

## 12.1. VPN > Open VPN

Open VPN の設定を行います。

Edit ボタンをクリックすることで、Open VPN 接続の設定を行うことが出来ます。

| <b>0</b> | pen VPN |                  |        |          |      |         |
|----------|---------|------------------|--------|----------|------|---------|
|          |         | Mode 🔹 Disable 🛇 | Enable |          |      |         |
| #        | Mode    | VPN Mode         | Device | Protocol | Port | Edit    |
| 1        | Disable | Client           | TUN    | UDP      | 1701 | 9       |
| 2        | Disable | Client           | TUN    | UDP      | 1701 | (Pr)    |
| 3        | Disable | Client           | TUN    | UDP      | 1701 | œ       |
| 4        | Disable | Client           | TUN    | UDP      | 1701 | (W)     |
|          |         |                  |        |          |      | Anole   |
|          |         |                  |        |          |      | Cobbia. |

12.1.1. Open VPN 設定例

以下の構成例に従って設定します。

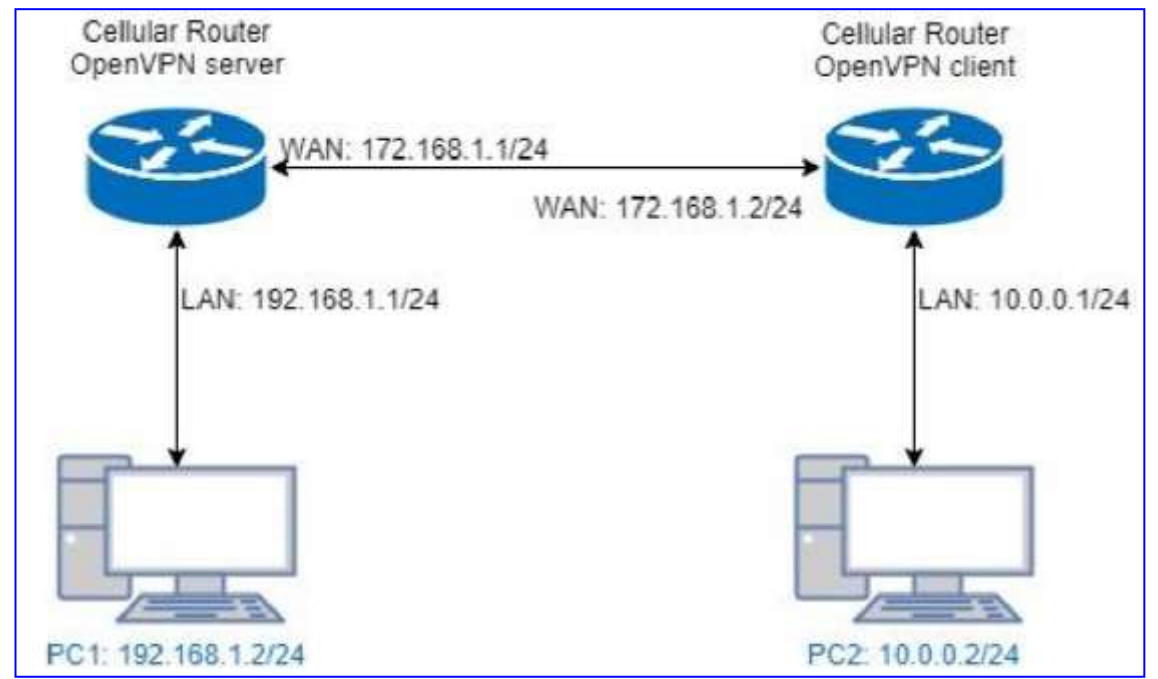

※ 本機は、VPN のメッシュ構成に対応しておりません。

## ● Open VPN Server の設定

# 1. <u>サーバの基本設定</u>

| Mode                  | Disable    Enable   1                                                                                                    |  |  |  |  |
|-----------------------|----------------------------------------------------------------------------------------------------|--|--|--|--|
| VPN Mode              | ⊛ Server 💿 Client 💿 Custom 2                                                                                                    |  |  |  |  |
| VPN Type              | Roadwarrior 💿 Bridging (3)                                                                                                    |  |  |  |  |
| Status                | Running                                                                                                    |  |  |  |  |
|                       | CN IP Connected since                                                                                                    |  |  |  |  |
|                       | user-00-00@openvpn 192.168.30.6 2019-08-16 14:31:50                                                                                                    |  |  |  |  |
| TIONAL                |                                                                                                    |  |  |  |  |
| TLS Wode              | Disable     Enable                                                                                                    |  |  |  |  |
| Cipher                | AES-256-CBC (4)                                                                                                    |  |  |  |  |
| IPv6 Mode             | Disable      Disable     Enable     Enable |  |  |  |  |
| Device                | ● TUN ○ TAP 5                                                                                                    |  |  |  |  |
| Protocol              | ● UDP ◎ TCP                                                                                                    |  |  |  |  |
| Port                  | 1701                                                                                                    |  |  |  |  |
| VPN Compression       | Disable                                                                                                    |  |  |  |  |
| Authentication        | Certificate                                                                                                    |  |  |  |  |
| Server                |                                                                                                    |  |  |  |  |
|                       |                                                                                                    |  |  |  |  |
| VPN Network           | 192.168.30.0 (6)                                                                                                    |  |  |  |  |
| VPN Netmask           | 255.255.255.0                                                                                                    |  |  |  |  |
| Roadwarrior           |                                                                                                    |  |  |  |  |
| Route Client Networks | ● Off ● On 🕖                                                                                                    |  |  |  |  |
|                       | Connections - Net / Mask                                                                                                    |  |  |  |  |
| #1                    | 10.0.0.0 / 255.255.255.0                                                                                                    |  |  |  |  |

| 手順                       | 内容                                                                |
|--------------------------|-------------------------------------------------------------------|
| 1                        | Mode を Enable(有効)に設定します。                                          |
| 2                        | VPN Mode を Server に設定します。                                         |
| 3                        | VPN Type を Roadwarrior に設定します。                                    |
|                          | Cipher を"AES-256-CBC"に設定します。                                      |
| 4                        | この設定はクライアント側と同じにする必要があります。                                        |
| (5)                      | Device を TUN に設定します。                                              |
| 6                        | VPN NetworkとVPN Netmask に Open VPN 用の仮想ネットワークを設定します。              |
|                          | Route Client Networks を on にし、Open VPN Client(相手側ルータ)の LAN 側ネットワー |
| $\overline{\mathcal{O}}$ | クを入力します。                                                          |
|                          | この設定を入れることで、VPN が確立した時に自動でルーティングしてくれます。                           |

# 2. <u>Root CA 証明書などの発行</u>

| Server - Server | Security  | j.        |                       |                 |          |          |                       |                |
|-----------------|-----------|-----------|-----------------------|-----------------|----------|----------|-----------------------|----------------|
|                 | Root CA   | A Create  |                       |                 |          |          |                       |                |
|                 | Cert, Key | R Create  | 1                     |                 |          |          |                       |                |
| Server - User S | Security  | ·         | ·                     | Server - Server | Security |          | · · · · · ·           |                |
|                 |           |           |                       | <br>            | Red Ca.  | ALC: N   | , i i i               | 3              |
| User 1          | 🗇 Vəlid   | 9, Create | password for create   | Server - Uner S | iecurity | AGente   | 1.00 1 1              | and a          |
| User 2          | 🗇 Valid   | 9. Create | pastered for create   | (June 1         | a 1041   | 1000     | parameter and         | 1.100 2. 1.100 |
| 1000            | 2222      |           |                       | Also 2          | - 1481   | N. Coald | pissed to your        |                |
| User 3          | Valid     | Re Create | password for create   | <br>Most 5      | 10.000   | A costi  | grammed by product    |                |
| Usar 4          | 🗇 Vəlid   | S. Create | passward for create   | Man-0           | in here  | A Deale  | 1000001110-00.00      |                |
|                 |           |           |                       | <br>liber 3     |          | 6-1000   | pressed by coller-    |                |
| User 5          | (i) Valid | A, Create | password for cosits   | Shair O.        |          | A. Douby | present to some       |                |
|                 |           |           |                       | <br>Ahar T      | (), hadd | Atlantic | And the second second |                |
| User 6          | Valid     | 4 Create  | password for create   | <br>User 9      | to Avide | N. Coak  | 100001111-0128        | 3              |
| Liser 7         | 🗉 Vəlid   | St Create | paraword for create   |                 |          |          |                       |                |
| Liser 6         | iii Valid | 9. Create | nanturated for create |                 |          |          |                       |                |

| 手順         | 内容                                                    |
|------------|-------------------------------------------------------|
|            | Root CA と Cert Key の Create ボタンをクリックする。               |
| $\bigcirc$ | Cert Key の Create には 10 分ほどかかります。そのままの画面でお待ちください。     |
|            | Valid にチェックを入れて、Passwordを入力したあとに Create ボタンをクリックし、ユーザ |
| 2          | の証明書、キーを発行します。                                        |
|            | ここで入力したパスワードはクライアントの設定時にも使用します。                       |
|            | 発行されたファイルのうち、以下のファイルをダウンロードします。                       |
|            | <u>Server - Server security</u>                       |
|            | Root CA                                               |
| 3          | <u>Server – User security</u>                         |
|            | • Cert                                                |
|            | ● Key                                                 |
|            | • P12                                                 |
# ● Open VPN Client の設定

### 1. クライアントの基本設定

| Mode                  | 🔘 Disable 🔹 Enable 1                                                                                                    |
|-----------------------|----------------------------------------------------------------------------------------------------|
| VPN Mode              | Server  Client  Custom  Custom  Cus |
| VPN.Type              | Roadwarnor      Bridging                                                                                                    |
| Status                | Connected                                                                                                    |
|                       | IP Connected since                                                                                                    |
|                       | 192.168.30.6 2019-08-16.14:31:54                                                                                                    |
| TLS Mode              | Disable      Disable                                                                                                    |
| Cipher                | AES-256-CBC (4) *                                                                                                    |
| IPv6 Mode             | Disable      Disable                                                                                                    |
| Device                | ● TUN ◎ TAP 5                                                                                                    |
| Protocol              | UDP © TCP 6                                                                                                    |
| Port                  | 1701                                                                                                    |
| VPN Compression       | O Disable 🔹 Enable                                                                                                    |
| Authentication        | pkcs #12 Certificate 🕥 *                                                                                                    |
| Client                |                                                                                                    |
| Server Address        | 172.168.1.1 8                                                                                                    |
| PKCS12 Password       | hogehoge                                                                                                    |
| Route Client Networks | © 01"                                                                                                    |

| 手順         | 内容                                            |  |
|------------|-----------------------------------------------|--|
| 1          | Mode を Enable(有効)に設定します。                      |  |
| 2          | VPN Mode を Client に設定します。                     |  |
| 3          | VPN Type を Roadwarrior に設定します。                |  |
|            | Cipher を"AES-256-CBC"に設定します。                  |  |
| 4          | この設定はサーバ側と同じにする必要があります。                       |  |
| (5)        | Device を TUN に設定します。                          |  |
| 6          | Authentication で"pkcs #12 Certificate"を選択します。 |  |
| $\bigcirc$ | サーバの WAN 側 IP アドレスを入力します。                     |  |
| 8          | サーバの設定でユーザの証明書などを発行した際のパスワードを入力します。           |  |
| 9          | Route Client Networks を on にします。              |  |

#### 2. <u>ローカルネットワークの指定</u>

| Local Network |               |  |
|---------------|---------------|--|
| Network       | 10.0.0 (1)    |  |
| Netmask       | 255.255.255.0 |  |

| 手順 | 内容                          |
|----|-----------------------------|
| 1  | クライアントの LAN 側のネットワークを入力します。 |

#### 3. 証明書のインポート

| Client - Security | у         |          |   |   |  |  |
|-------------------|-----------|----------|---|---|--|--|
|                   | Root CA 1 | e Import | i | * |  |  |
|                   | Cert      | Import   | i | Ł |  |  |
|                   | Key 4     | Import   | i | * |  |  |
|                   | P12 4     | a Import | * |   |  |  |

| 手順 | 内容                                 |
|----|------------------------------------|
|    | サーバ側で発行してダウンロードした以下のファイルをインポートします。 |
| 1  | <u>Server – Server security</u>    |
|    | Root CA                            |
|    | サーバ側で発行してダウンロードした以下のファイルをインポートします。 |
|    | <u>Server – User security</u>      |
| 2  | • Cert                             |
|    | • Key                              |
|    | • P12                              |

#### 4. <u>VPN 確立の確認</u>

VPN が確立されると、Status に以下のように表示されます。

| Status | Running            |              |                     |
|--------|--------------------|--------------|---------------------|
|        | CN                 | IP           | Connected since     |
|        | user-00-00@openvpn | 192.168.30.6 | 2019-08-16 14:31:50 |

### 12. 2. VPN > IPSec

IPSec の設定を行います。

| 🗟 IPSec                                                                                                 |                                                                                                    |                                                                            |  |  |
|----------------------------------------------------------------------------------------------------|----------------------------------------------------------------------------------------------------|----------------------------------------------------------------------------|--|--|
|                                                                                                    | Mode 💿 Disable 💿 Enable                                                                                                    |                                                                            |  |  |
|                                                                                                    | Type <ul> <li>Policy-based</li> <li>Route-</li> </ul>                                                                                                    | based                                                                      |  |  |
| Connections                                                                                             | Authentication IDs X.509 Certificates                                                                                                    | CA Certificates                                                            |  |  |
| <ul> <li>IPsec SA</li> <li>Only IPsec</li> <li>Connectin</li> <li>IPsec SA</li> <li>Disabled</li> </ul> | <ul> <li>IPsec SA active and link up</li> <li>IPsec SA active</li> <li>Only IPsec SA active</li> <li>IPsec SA inactive</li> <li>IPsec SA inactive</li> <li>IPsec SA inactive</li> <li>IPsec SA inactive</li> <li>IPsec SA inactive</li> </ul> |                                                                            |  |  |
| # Name                                                                                                  | State IKE information                                                                                                    | Tunnel information                                                         |  |  |
| 1 IPSEC_TEST                                                                                            | <ul> <li>IKEv2 : 172.168.1.1 [test]</li> <li>172.168.1.2 [172.168.1.2]</li> </ul>                                                                                                    | Phase 1         192.168.1.0/24 192.168.88.0/24         Phase 2         ••• |  |  |
|                                                                                                    | + A                                                                                                    | Add Connection                                                             |  |  |
|                                                                                                    |                                                                                                    |                                                                            |  |  |
|                                                                                                    |                                                                                                    | Apply                                                                      |  |  |

12.2.1. IPSec 設定例

以下の構成例に従って設定します。

| Cellular Router<br>IPSec server WAN: 172.1 | 68.1.1/24 Cellul    | ar Router<br>ac client |
|--------------------------------------------|---------------------|------------------------|
| <i>1μ−9</i> <b>Α</b>                       | WAN: 172.168.1.2/24 | /—9B                   |
| LAN:192.168.1.0/24                         | LAN:192.168         | .88.0/24               |
|                                            |                     |                        |
| PC1: 192.168.1.2                           | PC2: 192.168.88.2   |                        |

※ 本機は、VPN のメッシュ構成に対応しておりません。

1. <u>ルータAとルータBで共通の設定</u>

| IPS | Sec. 1                                                                                                    |
|-----|----------------------------------------------------------------------------------------------------|
|     | Mode 💿 Disable 🔳 Enable 🚺                                                                                                    |
| c   | Ionnections Authentication IDs X 509 Certificates CA Certificates                                                                        |
| :   | IPsec SA active and link up     Only IPsec SA active     Only IPsec SA inactive     IPsec SA inactive     Disabled     IPsec SA inactive |
|     | Name State IKE Information Tunnel Information                                                                                            |
| 0 1 | IPSEC_TEST ( IKEv2 : 172.168.1.2 (Any) (27 Phase 1                                                                                       |
|     | + Add Connection                                                                                                    |
|     |                                                                                                    |
|     | Apply                                                                                                    |
| 手順  | 内容                                                                                                    |
| 1   | Mode を Enable(有効)に設定します。                                                                                                    |
| 2   | Add Connection をクリックします。                                                                                                    |
| 3   | Phase 1 をクリックします。                                                                                                    |

# 2. <u>Phase 1 の設定</u>

| Connectio | n #1 Pha                                     | so (1       |                               |  |  |  |
|-----------|----------------------------------------------|-------------|-------------------------------|--|--|--|
|           |                                              | Mode        | Disable      Enable           |  |  |  |
|           |                                              | Name        | testturinel                   |  |  |  |
|           |                                              | Protocol    | IKEv2                         |  |  |  |
|           |                                              | Auth Type   | PSK                           |  |  |  |
|           | 1                                            | Encryption  | AES256 .                      |  |  |  |
|           |                                              | Hash        | SHA256                        |  |  |  |
|           |                                              | DH Group    | 5 (1536 bit) *                |  |  |  |
|           |                                              | Lifetime    | 3 hours •                     |  |  |  |
|           |                                              | Local Host  |                               |  |  |  |
|           |                                              | Local ID    | <emply> (allow any)</emply>   |  |  |  |
|           | Remote Host                                  |             | 172.15.1.2 (2)                |  |  |  |
|           |                                              | Remote ID   | <empty> (allow any)</empty>   |  |  |  |
| Back      |                                              |             | Save                          |  |  |  |
| 手順        |                                              |             |                               |  |  |  |
| 1         | プロ                                           | トコル、認言      | 正方式、暗号化方式などを各ルータで同じ設定にします。    |  |  |  |
|           | Rem                                          | ote Host (3 | ニ相手先ルータの WAN 側 IP アドレスを入力します。 |  |  |  |
|           | ルータAに入力する場合は、172.168.1.2(ルータBの WAN 側 IP)     |             |                               |  |  |  |
|           | ルータBに入力する場合は、172.168.1.1(ルータAのWAN側IP)と入力します。 |             |                               |  |  |  |
| 2         | ※ この設定は、どちらか一方のルータで入力されていれば問題ありません。          |             |                               |  |  |  |
|           | 例えば、ルータAが固定グローバルIPアドレスを所持している場合は、ルータB側       |             |                               |  |  |  |
|           | でルータAの固定グローバル IP を指定すれば、ルータA側では入力する必要があ      |             |                               |  |  |  |
|           |                                              | りません。       |                               |  |  |  |

# 3. <u>Phase2 の設定</u>

| Connection #1 Phase 2 |               |                 |  |  |
|-----------------------|---------------|-----------------|--|--|
| (                     | Protocol      | ESP v           |  |  |
|                       | Encryption    | AES256 v        |  |  |
| 1                     | Hash          | SHA256 •        |  |  |
|                       | DH Group      | 5 (1536 bit) •  |  |  |
|                       | Lifetime      |                 |  |  |
| 2                     | Local Subnet  | 192.168.1.0/24  |  |  |
| 3                     | Remote Subnet | 192.168.88.0/24 |  |  |
|                       | Service       | Any v           |  |  |
|                       |               |                 |  |  |
| Back                  |               | Save            |  |  |

| 手順 | 内容                                            |
|----|-----------------------------------------------|
| 1  | プロトコル、暗号化方式、ハッシュアルゴリズムを各ルータで同じ設定にします。         |
|    | Local Subnet に自ルータの LAN 側ネットワークアドレスを入力します。    |
| 2  | ルータAの場合は、192.168.1.0/24                       |
|    | ルータBの場合は、192.168.88.0/24と入力します。               |
|    | Remote Subnet に相手先ルータの LAN 側ネットワークアドレスを入力します。 |
| 3  | ルータAの場合は、192.168.88.0/24                      |
|    | ルータBの場合は、192.168.1.0/24と入力します。                |

# 4. <u>PSK の設定</u>

|   | Conn | ections | Authentication IDs | X 509 Certificates | CA Certificates |                                    |
|---|------|---------|--------------------|--------------------|-----------------|------------------------------------|
|   | #    | ID      |                    |                    | lype            | Pre-shared Key / X.509 Certificate |
| 8 | 1    |         |                    |                    | PSK •           | 3                                  |

| 手順 | 内容                                        |
|----|-------------------------------------------|
| 1  | Authentication IDs をクリックします。              |
| 2  | Add Authentication ID をクリックします。           |
| 0  | ID は <u>空白のまま</u> 、Preshared Key のみ入力します。 |
| 3  | この時、ルータAとルータBで同じ設定にします。                   |

#### 5. <u>VPN 確立の確認</u>

|             |               |                           | -   |               |
|-------------|---------------|---------------------------|-----|---------------|
| VPN が確立されると | Connections   | の<br>画<br>面<br>で<br>State | が 💟 | マークになります。     |
|             | 0011100010113 |                           | 15  | ヽ ノニー・ウノウ り 。 |

| ₽ | IPS                                                                                                    | ec         |          |                                                         |                     |                                                                                                    |                |
|---|----------------------------------------------------------------------------------------------------|------------|----------|---------------------------------------------------------|---------------------|----------------------------------------------------------------------------------------------------|----------------|
| ſ | Mode O Disable I Enable<br>Type I Policy-based Route-based                                                                                                 |            |          |                                                         |                     |                                                                                                    |                |
|   | C                                                                                                    | onnections | Authenti | cation IDs X.509 Certificates                           | CA Certificate      | S                                                                                                    |                |
|   | <ul> <li>S : IPsec SA active and link up</li> <li>: Only IPsec SA active</li> <li>: Connecting</li> <li>: IPsec SA inactive</li> <li>: Disabled</li> </ul> |            |          | d link up<br>re                                         | • [2<br>• [2<br>• ] | Phase 1 : Edit IPsec Phase 1 setting<br>Phase 2 : Edit IPsec Phase 2 setting<br>: Edit IPsec Advance setting |                |
|   | #                                                                                                    | Name       | State    | IKE information                                         |                     | Tunnel information                                                                                           |                |
|   | 1                                                                                                    | IPSEC_TES  | ST 📀     | IKEv2 : 172.168.1.1 [test]<br>172.168.1.2 [172.168.1.2] | C Phase 1           | 192.168.1.0/24 192.168.88.0/24                                                                               | C Phase 2 ···· |
|   | + Add Connection                                                                                                    |            |          |                                                         |                     |                                                                                                    |                |
|   |                                                                                                    |            |          |                                                         |                     |                                                                                                    |                |
|   |                                                                                                    |            |          |                                                         |                     |                                                                                                    | _              |
|   |                                                                                                    |            |          |                                                         |                     |                                                                                                    | Apply          |

#### 12. 3. VPN > GRE

GRE の設定を行います。

※ 本機は、VPN のメッシュ構成に対応しておりません。

| 🗟 GRE |                 |   |
|-------|-----------------|---|
|       | Mode 💽 Off 💿 On |   |
|       | Аррі            | y |
|       | VPN > GRE       |   |

| VPN > GRE             |                                    |  |  |
|-----------------------|------------------------------------|--|--|
| 項目                    | 説明                                 |  |  |
| Mode                  | GRE の有効/無効を選択します。                  |  |  |
| Local Address         | 自ルータのGREに使用するインタフェースのアドレスを入力します。   |  |  |
| Domesta Adduses       | 相手先ルータの GRE に使用するインタフェースのアドレスを入力し  |  |  |
| Remote Address        | ます。                                |  |  |
| Tunnel Device Address | トンネルインタフェース用の任意の IP アドレスとプレフィックスを入 |  |  |
| Tunnel Device Prefix  | カします。                              |  |  |

#### 12. 4. VPN > PPTP Server

PPTP Server の設定を行います。

| PPTP Server            |                                                    |  |  |
|------------------------|----------------------------------------------------|--|--|
| General Clients        |                                                    |  |  |
| Mode<br>Server Address | <ul> <li>Off ● On</li> <li>192.168.10.1</li> </ul> |  |  |
| Client Address Range   | 192.168.10.2 - 10                                  |  |  |
|                        | Apply                                              |  |  |

| VPN > PPTP Server > General |                                     |  |  |
|-----------------------------|-------------------------------------|--|--|
| 項目                          | 説明                                  |  |  |
| Mode                        | PPTP サーバの有効/無効を選択します。               |  |  |
| Server                      | PPTP サーバ用の仮想 IP アドレスを設定します。         |  |  |
| Client Address Range        | PPTP クライアントに割り当てる IP アドレスの範囲を設定します。 |  |  |

| PPTP Server      |            |      |        |  |  |
|------------------|------------|------|--------|--|--|
| General Clients  |            |      |        |  |  |
| # Mode           | Username   | Edit | Delete |  |  |
| Add PPTPD Client |            |      |        |  |  |
| Mode             | ⊖ Off ⊛ On |      |        |  |  |
| Username         |            |      | ]      |  |  |
| Password         |            |      | ]      |  |  |
|                  | Add        |      |        |  |  |
|                  |            |      |        |  |  |
|                  |            |      | Apply  |  |  |

| VPN > PPTP Server > Clients |                          |  |  |
|-----------------------------|--------------------------|--|--|
| 項目                          | 説明                       |  |  |
| Mode                        | クライアントの有効/無効を選択します。      |  |  |
| Username                    | クライマントのコーザタノパフロードをユカーキオ  |  |  |
| Password                    | シノイテントのユーリ名/ハスワートを入力します。 |  |  |

| • | クライア | ント側の | PPTP | 設定の例 |
|---|------|------|------|------|
|---|------|------|------|------|

| 接続名                                |        |
|------------------------------------|--------|
| РРТР                               | ×      |
|                                    |        |
| サーバー名またはアドレス                       |        |
| 146.99.37.150                      |        |
|                                    |        |
| VPNの種類                             |        |
| Point to Point トンネリング プロトコル (PPTP) | $\sim$ |
|                                    |        |
| サインイン情報の種類                         |        |
| ユーザー名とパスワード                        | $\sim$ |
|                                    |        |
| ユーザー名 (オプション)                      |        |
| test                               |        |
|                                    |        |
| パスワード (オプション)                      |        |
| •••••                              |        |

### 12.5. VPN > L2TP

L2TP の設定を行います。(本製品は L2TP version 2 に対応しています。)

| 🖯 L2TP | )                |                                    |        |
|--------|------------------|------------------------------------|--------|
|        | Mode             | Off ● Server ● Client              |        |
|        | Auth             | ◎ PAP ◎ CHAP ◎ MS-CHAP ◎ MS-CHAPv2 |        |
|        | Local IP         | 192.168.10.1                       |        |
|        | Remote begin IP  | 192.168.10.2                       |        |
|        | Remote end IP    | 192.168.10.10                      |        |
| User L | ist              |                                    |        |
| #      | Username         | Edit                               | Delete |
| 1      | test             |                                    | ×      |
| Add L2 | TP User for Serv | er Mode                            |        |
|        | Username         |                                    |        |
|        | Password         |                                    |        |
|        |                  | Add                                |        |
|        |                  |                                    |        |
|        |                  |                                    | Арріу  |
|        |                  |                                    |        |

| VPN > L2TP > Server           |                                         |  |  |
|-------------------------------|-----------------------------------------|--|--|
| 項目                            | 説明                                      |  |  |
| Mode                          | L2TP の動作モードを選択します。                      |  |  |
| Auth                          | 認証方式を設定します。                             |  |  |
| Local IP                      | L2TP サーバ用の仮想 IP アドレスを設定します。             |  |  |
|                               |                                         |  |  |
| Remote end IP                 | LZTP クライアンドに割り当てる IP アトレスの範囲を設定します。<br> |  |  |
| User List                     | 作成済みのユーザのリストを表示します。                     |  |  |
| Add L2TP User for Server Mode |                                         |  |  |
| Username                      | クライアントのユーザ名とパスワードを設定します。                |  |  |
| Password                      | Add ボタンをクリックすることでユーザを追加できます。            |  |  |

| 🖵 L2TP                  |                                    |
|-------------------------|------------------------------------|
| Mode                    | Off ○ Server ● Client              |
| Connection List         |                                    |
| Empty Connections       |                                    |
| Add L2TP Connection for | or Client Mode                     |
| Mode                    | ⊙ Off ⊛ On                         |
| Server                  | 3007.3007.3007.3007                |
| Auth                    | ○ PAP ○ CHAP ○ MS-CHAP ◎ MS-CHAPv2 |
| Username                |                                    |
| Password                |                                    |
| 1 8350010               |                                    |
| NAT                     | ○ Off                              |
| Default Route           | ⊙ Off ⊛ On                         |
|                         | Add                                |
|                         | _                                  |
|                         | Apply                              |

|               | VPN > L2TP > Client                              |  |  |
|---------------|--------------------------------------------------|--|--|
| 項目            | 説明                                               |  |  |
| Mode          | L2TP の動作モードを選択します。                               |  |  |
| Server        | L2TP サーバの IP アドレスを入力します。                         |  |  |
| Auth          | 認証方式を選択します。                                      |  |  |
| Username      | コーザタレパフロードたうカーキオ                                 |  |  |
| Password      | ユーザ名とハスリートを入力します。                                |  |  |
| NAT           | LAN 側 IP アドレスを L2TP 仮想 IP アドレスに NAT するかどうか選択します。 |  |  |
| NAT           | 基本的には ON に設定します。                                 |  |  |
|               | L2TP サーバをデフォルトゲートウェイに設定するかどうかを選択します。             |  |  |
| Default Route | 全ての通信を L2TP サーバ宛てに送信することになります。                   |  |  |
|               | ※ 本機は L2TP トンネル経由でのインターネット接続が出来ません。              |  |  |

12.5.1. L2TP 設定例(Site-to-Site)

以下の構成例に従って設定します。

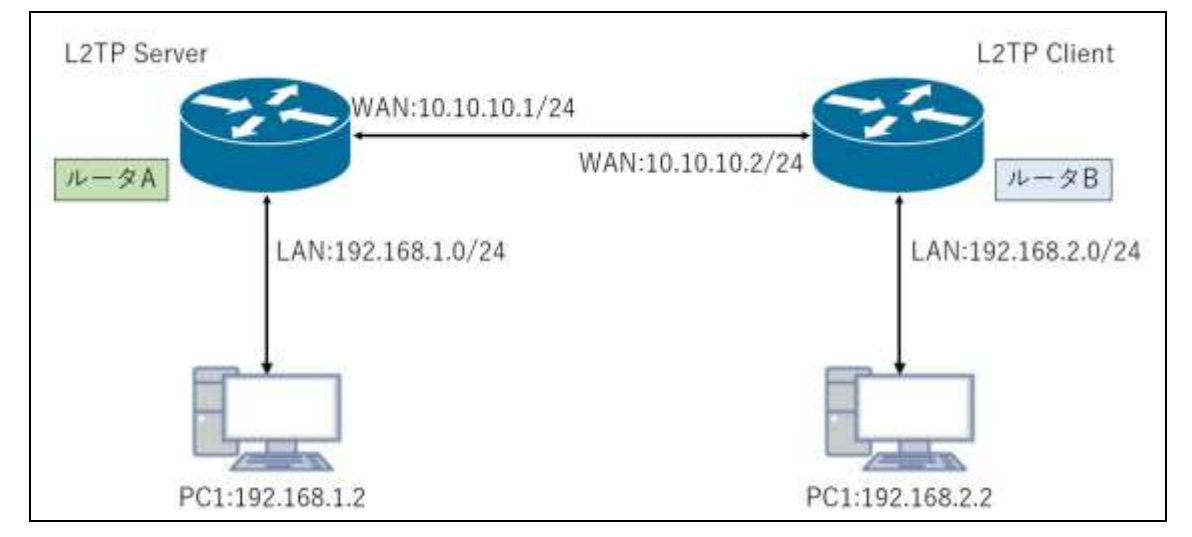

※ L2TP のバージョンは L2TPv2 となります。

#### 1. <u>L2TP サーバ(ルータA)の設定</u>

VPN > L2TP の画面を開きます。

| C L2TF                        | 2                                                                  |                                                                       |                                                                    |                |         |
|-------------------------------|--------------------------------------------------------------------|-----------------------------------------------------------------------|--------------------------------------------------------------------|----------------|---------|
|                               | 1 Mode<br>Auth                                                     | ○ Off ● Server ○ Client<br>○ PAP ○ CHAP ○ MS-CF                       | IAP 💿 MS-CHAPV2                                                    |                |         |
|                               | 2 Local IP                                                         | 192.168.10.1                                                          |                                                                    |                |         |
|                               | Remote begin IP                                                    | 192 168 10 10                                                         |                                                                    |                |         |
|                               | (3)<br>Remote end IP                                               | 192 168 10 20                                                         |                                                                    |                |         |
| User L                        | ist                                                                |                                                                       |                                                                    |                |         |
| #                             | Username                                                           |                                                                       | Edit                                                               | Delete         |         |
| 1                             | test                                                               |                                                                       | 2                                                                  |                |         |
| Add L2                        | 2TP User for Serv                                                  | er Mode                                                               |                                                                    |                |         |
|                               | Usemame                                                            |                                                                       |                                                                    |                |         |
|                               | (4)<br>Password                                                    |                                                                       |                                                                    |                |         |
|                               | 5                                                                  | Add                                                                   |                                                                    |                |         |
|                               |                                                                    |                                                                       |                                                                    |                | 6 Apply |
|                               |                                                                    |                                                                       |                                                                    |                |         |
| 手順                            |                                                                    |                                                                       | 内容                                                                 |                |         |
| <b>手順</b><br>①                | Mode で Server                                                      | ・<br>を選択し、Auth で認言                                                    | <b>内容</b><br>証方式を選択しま                                              | す。             |         |
| <b>手順</b><br>①<br>②           | Mode で Server<br>任意の Local IF                                      | ・を選択し、Auth で認言<br>っを入力します。                                            | <b>内容</b><br>証方式を選択しま                                              | す。             |         |
| <b>手順</b> ①<br>①<br>③         | Mode で Server<br>任意の Local IF<br>クライアントに書                          | rを選択し、Auth で認言<br>Pを入力します。<br>別り当てる IP アドレスの                          | 内容<br>証方式を選択しま<br>の範囲を入力しま                                         | す。             |         |
| <b>手順</b><br>①<br>③<br>④      | Mode で Server<br>任意の Local IF<br>クライアントに書<br>ユーザ名、パス               | ・を選択し、Auth で認<br>P を入力します。<br>別り当てる IP アドレスの<br>Cワードを入力して、"A          | 内容<br>証方式を選択しま<br>の範囲を入力しま<br>dd"をクリックしま                           | す。<br>す。<br>す。 |         |
| <b>手順</b><br>①<br>③<br>④<br>⑤ | Mode で Server<br>任意の Local IF<br>クライアントに書<br>ユーザ名、パス<br>Add をクリックし | ・を選択し、Auth で認言<br>P を入力します。<br>割り当てる IP アドレスの<br>、ワードを入力して、"A<br>、ます。 | 内容<br>証方式を選択しま<br>の範囲を入力しま <sup>-</sup><br>dd"をクリックしま <sup>-</sup> | す。<br>す。<br>す。 |         |

#### 2. <u>L2TP クライアント(ルータB)の設定</u>

VPN > L2TP の画面を開きます。

| <b>T</b> 12 | TP       |                                 |                 |               |           |               |      |         |
|-------------|----------|---------------------------------|-----------------|---------------|-----------|---------------|------|---------|
|             |          | 1 Mode                          | O Off O Server  | Client        |           |               |      |         |
| Con         | nection  | List                            |                 |               |           |               |      |         |
| #           | Mode     | Server                          | Auth            | Username      | NAT       | Default Route | Edit | Delete  |
| 1           | On       | 10.10.10.1                      | mschapv2        | test          | On        | Off           | 2    |         |
| Edit        | L2TP C   | Connection #                    | 1 for Client Mo | ode           |           |               |      |         |
|             |          | 2 Mode                          | 0 Off 💿 On      |               |           |               |      |         |
|             |          | 3 Server                        | 10.10.10.1      |               |           |               |      |         |
|             |          | Auth                            | O PAP O CHAP    | 🖸 🔘 MS-CHAP 🌘 | MS-CHAPV2 | 1             |      |         |
|             |          | Username                        | test            |               |           |               |      |         |
|             |          | Password                        |                 |               |           |               |      |         |
|             |          | NAT                             | 🔿 Off 📵 On      |               |           |               |      |         |
|             | G        | Default Route                   | 🔹 Off 🚫 On      |               |           |               |      |         |
|             |          | Q                               | Update          |               |           |               |      |         |
|             |          |                                 |                 |               |           |               |      | -       |
|             |          |                                 |                 |               |           |               |      | 8 Apply |
| 手顺          | <b>Į</b> |                                 |                 | þ             | 內容        |               |      |         |
| 1           | Мо       | Mode で Client を選択します。           |                 |               |           |               |      |         |
| 2           | Мо       | Mode で On を選択します。               |                 |               |           |               |      |         |
| 3           | Ser      | Server の WAN 側 IP アドレスを入力します。   |                 |               |           |               |      |         |
| 4           | Ser      | Server で選択した認証方式と同じものを選択します。    |                 |               |           |               |      |         |
| 5           | 고-       | ユーザ名、パスワードを入力します。               |                 |               |           |               |      |         |
| 6           | NA       | NATをOn、Default RouteをOffに設定します。 |                 |               |           |               |      |         |
| 7           | Ado      | d をクリックし                        | <i>、</i> ます。    |               |           |               |      |         |
| 8           | App      | Applyをクリックします。                  |                 |               |           |               |      |         |

3. <u>ルータBのルーティングの設定</u>

IP Routing > Static Route の画面を開きます。

| 🛪 Static                 | Route                                               |                      |                |         |               |        |
|--------------------------|-----------------------------------------------------|----------------------|----------------|---------|---------------|--------|
| Set                      | Mode                                                | C Off 🖲 On           |                |         |               |        |
| Mode                     | Name                                                |                      | Destination    | Gateway | Interface     | Delete |
| O OT                     | • On L2TP(192                                       | 2.168.1.0/24)        | 192.168.1.0/24 |         | L2TP client#1 |        |
|                          | 2 Mode                                              | 0 0# 🖲 On            |                |         |               |        |
|                          | 3 Name:                                             | L2TP(192.168.1.0/24) |                |         |               |        |
|                          | Destination                                         | 192.168.1.0/24       |                |         |               |        |
|                          | Gateway                                             |                      |                |         |               |        |
|                          | 5 Interface                                         | L2TP client#1        | ~              |         |               |        |
|                          | 6                                                   | Add                  |                |         |               |        |
|                          |                                                     |                      |                |         |               |        |
| 手順                       |                                                     |                      | 内容             |         |               |        |
| 1                        | Mode で On を選択します。                                   |                      |                |         |               |        |
| 2                        | Mode で On を選択します。                                   |                      |                |         |               |        |
| 3                        | 任意の名前を設定します。                                        |                      |                |         |               |        |
| 4                        | Destination にルータAのLAN 側ネットワークを入力します。                |                      |                |         |               |        |
| 5                        | Interface に L2TP client#1を選択します。(Gateway は空欄で構いません) |                      |                |         |               |        |
| 6                        | Addをクリックします。                                        |                      |                |         |               |        |
| $\overline{\mathcal{O}}$ | <br>Apply をクリックします。                                 |                      |                |         |               |        |

#### 4. <u>ステータスの確認</u>

Statu 画面下部の"Connected VPN Connections"にて L2TP の数値が 0⇒1 になっていれば 接続は完了です。

| Connected VPN Connections |       |  |
|---------------------------|-------|--|
| Attr.                     | Value |  |
| OpenVPN                   | 0     |  |
| IPSec                     | 0     |  |
| GRE                       | 0     |  |
| PPTP Server               | 0     |  |
| L2TP                      | 1     |  |
|                           |       |  |

# 13. Firewall

ナビゲーションパネルにて Firewall をクリックすると、ファイアウォール関連の設定を開くことが 出来ます。

| Firewall 🛛 🛡    |
|-----------------|
| Basic Rules     |
| Port Forwarding |
| DMZ             |
| IP Filter       |
| MAC Filter      |
| URL Filter      |
| NAT             |
| IPS             |

# 13. 1. Firewall > Basic Rules

| Basic Rules       |               |       |
|-------------------|---------------|-------|
| WAN Ping Blocking | 🛛 IPv4 🔽 IPv6 |       |
| Guest Network     | NONE          | ~     |
|                   |               | Apply |

| Firewall > Port Forwarding |                                                   |  |  |  |
|----------------------------|---------------------------------------------------|--|--|--|
| 項目                         | 説明                                                |  |  |  |
|                            | WAN インタフェースの Ping 応答をブロックするか選択します。                |  |  |  |
| WAIN PINg DIOCKINg         | チェックを入れた場合、WAN インタフェースは Ping に応答しません。             |  |  |  |
| Guest Network              | Guest Network を指定します。 VLAN/Subnet で設定した NET1~NET8 |  |  |  |
| (V1.05)                    | を Guest Network として使用できます。                        |  |  |  |

#### 13.2. Firewall > Port Forwarding

ポートフォワーディングの設定を行います。

本機では最大で16個までのルールを作成することが出来ます。

|     | Mode     | Bisable O Enable |          |          |  |
|-----|----------|------------------|----------|----------|--|
| *   | Mode     | Description      | Protocol | Edit     |  |
| t   | Disable  | sah              | TCP      |          |  |
| 2   | Disable  |                  | TCP      | a.       |  |
| 1   | Disable  |                  | TCP      | 2        |  |
| 4   | Disable  |                  | TCP      |          |  |
| 5   | Disable  |                  | TCP      |          |  |
| E . | Disable  |                  | TCP      | 2        |  |
| 7   | Disable  |                  | TCP      | <i>a</i> |  |
| 8   | Disable  |                  | TCP      | 22       |  |
| 9   | Disable  |                  | TCP      | ()       |  |
| 10  | Disable  |                  | TCP      | 2        |  |
| 11  | Disable  |                  | TCP      | œ        |  |
| 12  | Disable  |                  | TCP      | 2        |  |
| 13  | Disablo  |                  | TCP      | œ        |  |
| 1.4 | filsohia |                  | TIPP     | 879      |  |

| Firewall > Port Forwarding |                                     |  |
|----------------------------|-------------------------------------|--|
| 項目                         | 説明                                  |  |
| Mode                       | 本機でのポートフォワーディング機能の有効/無効を設定します。      |  |
| E di+                      | このボタンをクリックすることで、ポートフォワーディングの設定を行うこと |  |
|                            | が出来ます。                              |  |

#### • Edit Port Forwarding Entry

| Edit Port Forwarding Entry #1 |                                                         |                                  |  |  |
|-------------------------------|---------------------------------------------------------|----------------------------------|--|--|
| Mode                          |                                                         | Disable     e     Enable         |  |  |
| Description                   |                                                         | http                             |  |  |
|                               | Protocol                                                | ® TCP ◎ UDP                      |  |  |
| Sou                           | rce Port Begin                                          | 80                               |  |  |
| So                            | ource Port End                                          | 80                               |  |  |
|                               | Destination ID                                          |                                  |  |  |
|                               | Destination IP                                          | 192.166.1.123                    |  |  |
| Destinat                      | ion Port Begin                                          | 80                               |  |  |
| Destin                        | ation Port End                                          | 80                               |  |  |
|                               |                                                         |                                  |  |  |
|                               |                                                         | Save                             |  |  |
| Fi                            | Firewall > Port Forwarding > Edit Port Forwarding Entry |                                  |  |  |
| 項目                            |                                                         | 説明                               |  |  |
| Mode                          | このルールの有効/無効を設定します。                                      |                                  |  |  |
| Description                   | このルールの説明文を設定します。                                        |                                  |  |  |
| Protocol                      | TCP、UDI                                                 | P から選択します。                       |  |  |
| Source Port Begin             |                                                         |                                  |  |  |
| Source Port End               |                                                         | ータのWAN 側付ら受け小一下街方を設定します。         |  |  |
| Destination IP このパク           |                                                         | ットを転送する LAN 側の端末の IP アドレスを入力します。 |  |  |
| Destination Port              |                                                         |                                  |  |  |
| Begin                         |                                                         |                                  |  |  |
| Destination Port              |                                                         | 「珈木に転达りる际に使用りる小一下番号を設正しより。       |  |  |
| End                           |                                                         |                                  |  |  |

### 13. 3. Firewall > DMZ

DMZ の設定を行います。

| ■ DMZ           |                                                   |  |  |
|-----------------|---------------------------------------------------|--|--|
| Mod             | e 💿 Disable 💿 Enable                              |  |  |
| Host IP Addres  | s 192.168.1.123                                   |  |  |
|                 |                                                   |  |  |
| Apply           |                                                   |  |  |
| Firewall > DMZ  |                                                   |  |  |
| 項目              | 説明                                                |  |  |
| Mode            | DMZ の有効/無効を設定します。                                 |  |  |
|                 | DMZ ホストに指定する LAN 側端末の IP アドレスを入力します。              |  |  |
|                 | 指定された端末には WAN 側からのすべての通信が転送されます。                  |  |  |
|                 | ただし、初期設定では https(tcp:443)、ssh(tcp:8022)についてはルータが  |  |  |
| Host IP Address | 応答します。                                            |  |  |
|                 | "Management > Web"、"Management > SSH"メニューでそれぞれルータ |  |  |
|                 | の待ち受けポート番号を変更することが出来ます。                           |  |  |

#### 13. 4. Firewall > Management IP (V1.05)

IP フィルタ/MAC フィルタ/URL フィルタで White List を選択した場合、List 以外のパケットは破棄されます。管理者の IP を設定することで、管理者が White List 条件に当らない場合でも通信することができます。

| Management IP Address |         |  |
|-----------------------|---------|--|
| Management IP Address | 0.0.0.0 |  |
|                       | Apply   |  |

| Firewall > Management IP |                                             |  |
|--------------------------|---------------------------------------------|--|
| 項目                       | 説明                                          |  |
| Management IP            | 管理者用の IP アドレスを指定します。                        |  |
| Address                  | 0.0.0.0 は Management IP Address 機能が無効になります。 |  |

### 13.5. Firewall > IP Filter

#### IP フィルタの設定を行います。

| U IP Filter |                      |            |                                           |                                                                         |                         |
|-------------|----------------------|------------|-------------------------------------------|-------------------------------------------------------------------------|-------------------------|
|             |                      | Mode       | <ul> <li>Enable</li> <li>White</li> </ul> | (Warnig: White List will block device services,<br>Port <sup>r</sup> .) | enable them in 'Service |
| #           | Mode                 | Protocol   | Source / Port                             | Destination / Port                                                      | Edit                    |
| 1           | Disable              | All        | 0.0.0.0 /                                 | 0.0.0.0 /                                                               | Ø                       |
|             | Firewall > IP Filter |            |                                           |                                                                         |                         |
|             | 項目                   |            |                                           | 説明                                                                      |                         |
| Mode        |                      | IP フィルタ    | マの有効/無効を言                                 | <b>殳定します</b> 。                                                          |                         |
|             |                      | リストのテ      | 「フォルトルールを                                 | 設定します。                                                                  |                         |
| List        |                      | •Black:リ   | ストに追加した条                                  | 件のパケットを破棄します。                                                           |                         |
|             |                      | •White: IJ | ストに追加した条                                  | 件以外のパケットを破棄しま                                                           | す。                      |
| Edit        |                      | Edit ボタン   | ノをクリックするこ                                 | とで各ルールの編集を行いま                                                           | す。                      |

| Edit IP Filter Black List Entry #1 |                                                                                                    |
|------------------------------------|----------------------------------------------------------------------------------------------------|
| Black List Setting                 |                                                                                                    |
| Mode                               | O Disable                                                                                                    |
| Protocol                           | All O ICMP O TCP O UDP                                                                                                    |
| Source IP                          | 0.0.0                                                                                                    |
|                                    | Example:<br>• 192.168.0.123<br>• 192.168.1.0/24<br>• 192.168.1.0/255.255.255.0<br>• 192.168.1.1-192.168.1.123<br>• 2607:f0d0:1002:51::4<br>• 2607:f0d0:1002:51::0/64<br>• 2607:f0d0:1002:51::4-2607:f0d0:1002:51::aaaa |
| Source Port                        | 0                                                                                                    |
|                                    | Example:<br>• 1234<br>• 1234:5678:                                                                                                    |
| Destination IP                     | 0.0.0.0                                                                                                    |
| Destnation Port                    | 0                                                                                                    |
|                                    | Save                                                                                                    |

| Firewall > IP Filter > List Entry |                                        |  |
|-----------------------------------|----------------------------------------|--|
| 項目                                | 説明                                     |  |
| Mode                              | このルールの有効/無効を設定します。                     |  |
| Protocol プロトコルを選択します。             |                                        |  |
|                                   | 送信元 IP アドレスを入力します。                     |  |
|                                   | IP アドレスは、以下のような形式で入力できます。              |  |
| Source IP                         | ● 単体指定 = 192.168.1.123                 |  |
|                                   | ● ネットワーク指定 = 192.168.1.0/24            |  |
|                                   | ● 範囲指定 = 192.168.1.1-192.168.1.2       |  |
|                                   | プロトコルで TCP、UDP を選択している場合に、ポート番号を入力します。 |  |
| Caura Dart                        | ポート番号は、以下のような形式で入力できます。                |  |
| Source Port                       | ● 単体指定(1234のみ) = 1234                  |  |
|                                   | ● 範囲指定(1234-5678) = 1234:5678          |  |
| Destination IP                    | 宛先 IP アドレスを入力します。                      |  |
| Destination Port                  | プロトコルで TCP、UDP を選択している場合に、ポート番号を入力します。 |  |

# 13. 6. Firewall > MAC Filter (V1.05)

MAC フィルタの設定を行います。

| MAC Filter | r       |                                                               |      |
|------------|---------|---------------------------------------------------------------|------|
|            |         | Warning: All existing connections will be dropped after apply |      |
|            | Mode    |                                                               |      |
|            | List    | ● Black ○ White                                               |      |
| #          | Mode    | MAC Address                                                   | Edit |
| 1          | Disable |                                                               | ß    |
| 2          | Disable |                                                               | C    |

| Firewall > MAC Filter |                                 |  |
|-----------------------|---------------------------------|--|
| 項目                    | 説明                              |  |
| Mode                  | MAC フィルタの有効/無効を設定します。           |  |
|                       | リストのデフォルトルールを設定します。             |  |
| List (V1.05)          | ・Black:リストに追加した条件のパケットを破棄します。   |  |
|                       | ・White:リストに追加した条件以外のパケットを破棄します。 |  |
| Edit                  | Edit ボタンをクリックすることで各ルールの編集を行います。 |  |

| Edit MAC Filter Black List Entry #1 |                       |  |  |
|-------------------------------------|-----------------------|--|--|
| Mode<br>MAC Address                 | e                     |  |  |
|                                     | Save                  |  |  |
| Firewall > MAC Filter > List Entry  |                       |  |  |
| 項目                                  | 説明                    |  |  |
| Mode                                | MAC フィルタの有効/無効を設定します。 |  |  |

MAC Address 通信を許可または拒否する端末の MAC アドレスを入力します。

# 13. 7. Firewall > URL Filter (V1.05)

URL フィルタの設定を行います。

| ♥ URL Filter                                                  |         |                    |          |      |  |  |
|---------------------------------------------------------------|---------|--------------------|----------|------|--|--|
| Warning: All existing connections will be dropped after apply |         |                    |          |      |  |  |
|                                                               | Mode    | ● Disable ⊖ Enable |          |      |  |  |
|                                                               | List    | ● Black ⊖ White    |          |      |  |  |
| #                                                             | Mode    | Filter             | Key/Full | Edit |  |  |
| 1                                                             | Disable | Key                |          | ß    |  |  |
| 2                                                             | Disable | Key                |          | ß    |  |  |

| Firewall > URL Filter                |                                 |  |  |  |
|--------------------------------------|---------------------------------|--|--|--|
| 項目                                   |                                 |  |  |  |
| Mode                                 | URL フィルタの有効/無効を設定します。           |  |  |  |
|                                      | リストのデフォルトルールを設定します。             |  |  |  |
| List (V1.05)                         | ・Black:リストに追加した条件のパケットを破棄します。   |  |  |  |
|                                      | ・White:リストに追加した条件以外のパケットを破棄します。 |  |  |  |
| Edit Edit ボタンをクリックすることで各ルールの編集を行います。 |                                 |  |  |  |

| Edit URL Filter Black List Entry #1 |                     |
|-------------------------------------|---------------------|
| Mode                                | Disable      Enable |
| Filter                              | • Key               |
| Key/Full                            |                     |
|                                     |                     |
|                                     | Save                |

| Firewall > URL Filter > List Entry |                                             |  |  |  |
|------------------------------------|---------------------------------------------|--|--|--|
| 項目                                 | 説明                                          |  |  |  |
| Mode                               | URL フィルタの有効/無効を設定します。                       |  |  |  |
|                                    | URL フィルタのモードを選択します。                         |  |  |  |
|                                    | ・Key:入力した URL の一部が含まれる URL へのアクセスを許可または拒否し  |  |  |  |
| Filter                             | ます。                                         |  |  |  |
|                                    | ・Full:入力した URL と完全一致する URL へのアクセスを許可または拒否しま |  |  |  |
|                                    | す。                                          |  |  |  |
| Key / Full                         | URL または URL の一部を入力します。                      |  |  |  |

### 13.8. Firewall > NAT

NAT の有効/無効を設定します。

| U NAT |           |
|-------|-----------|
| Mode  | O Disable |
|       | Apply     |

# 14. Service

ナビゲーションパネルにて Service をクリックすると、サービス関連の設定を開くことが出来ま

| Service     | ÷ |
|-------------|---|
| SNMP        |   |
| TR069       |   |
| Dynamic DNS |   |
| VRRP        |   |
| MQTT        |   |
| UPnP        |   |
| SMTP        |   |
| IP Alias    |   |
| QoS         |   |

# 14.1. Service > SNMP

SNMP の設定を行います。

| • | SNMP                    |                  |                                    |              |  |  |  |
|---|-------------------------|------------------|------------------------------------|--------------|--|--|--|
|   | Mode 💿 Disable 🖲 Enable |                  |                                    |              |  |  |  |
|   | Community               | SNMP v3 User Cor | figuration SNMP trap configuration |              |  |  |  |
| # | Mode                    |                  | Name                               | Access       |  |  |  |
| 1 | Enable                  | Ŧ                | public                             | Read-Only •  |  |  |  |
| 2 | Enable                  | T                | private                            | Read-Write • |  |  |  |
| 3 | Disable                 | T                |                                    | Read-Only •  |  |  |  |
|   |                         |                  |                                    |              |  |  |  |
|   |                         |                  |                                    | Apply        |  |  |  |

### 14.1.1. SNMP Community

#### SNMP v1/v2cコミュニティの設定を行います。

| •                  | SNMP                                                         |                         |              |  |  |  |  |
|--------------------|--------------------------------------------------------------|-------------------------|--------------|--|--|--|--|
|                    | Mode 💿 Disable 💿 Enable                                      |                         |              |  |  |  |  |
|                    | Community SNMP v3 User Configuration SNMP trap configuration |                         |              |  |  |  |  |
| # Mode Name Access |                                                              |                         | Access       |  |  |  |  |
| 1                  | Enable                                                       | • public                | Read-Only •  |  |  |  |  |
| 2                  | Enable                                                       | • private               | Read-Write • |  |  |  |  |
| 3                  | Disable                                                      | <b>v</b>                | Read-Only •  |  |  |  |  |
|                    |                                                              |                         |              |  |  |  |  |
|                    |                                                              |                         | Apply        |  |  |  |  |
|                    |                                                              | Service > SNMP > Com    | nunity       |  |  |  |  |
|                    | 項目                                                           | 説明                      | 月            |  |  |  |  |
| Мо                 | de                                                           | SNMP の有効/無効を設定します。      |              |  |  |  |  |
| Сог                | Community                                                    |                         |              |  |  |  |  |
| Мо                 | de                                                           | e このコミュニティの有効/無効を設定します。 |              |  |  |  |  |
| Nar                | ne                                                           | コミュニティ名を設定します。          |              |  |  |  |  |
|                    | アクセス権限を選択します。                                                |                         |              |  |  |  |  |
| Aco                | cess                                                         | ● Read-Only:読み込み専用のコミュニ | ニティになります。    |  |  |  |  |
|                    | ● Read-Write:読み書き可能のコミュニティになります。                             |                         |              |  |  |  |  |

### 14. 1. 2. SNMP v3 User Configuration

SNMP v3 ユーザの設定を行います。

| 🔁 SNM | ИР        |              |               |         |                  |   |           |         |                  |       |
|-------|-----------|--------------|---------------|---------|------------------|---|-----------|---------|------------------|-------|
|       |           | Mode         | ) Disable 🖲 E | Enable  |                  |   |           |         |                  |       |
| Co    | ommunity  | SNMP v3 User | Configuration | SNMP tr | ap configuration |   |           |         |                  |       |
| #     | Mode      | ٩            | lame          |         |                  |   |           | Access  |                  |       |
| 1     | Disable   | e •          |               |         |                  |   |           | Read-C  | nly              | •     |
| 2     | Disable   | e v          |               |         |                  |   |           | Read-C  | nly              | T     |
| 3     | Disable   | e v          |               |         |                  |   |           | Read-C  | Inly             | T     |
| Authe | ntication |              |               |         |                  |   |           |         |                  |       |
| #     | Mode      |              | Auth Passwo   | ord /   | Auth Protocol    |   | Privacy P | assword | Privacy Protocol |       |
| 1     | Auth      | Ŧ            |               |         | MD5              | Ŧ |           |         | DES              | •     |
| 2     | Auth      | Ŧ            |               |         | MD5              | Ŧ |           |         | DES              | •     |
| 3     | Auth      | •            |               |         | MD5              | Ŧ |           |         | DES              | •     |
|       |           |              |               |         |                  |   |           |         |                  |       |
|       |           |              |               |         |                  |   |           |         |                  | Apply |

| Service > SNMP > SNMP v3User Configuration |                              |  |  |  |  |
|--------------------------------------------|------------------------------|--|--|--|--|
| 項目                                         |                              |  |  |  |  |
| SNMP v3 User Configuration                 |                              |  |  |  |  |
| Mode                                       | このユーザの有効/無効を設定します。           |  |  |  |  |
| Name                                       | ユーザ名を設定します。                  |  |  |  |  |
|                                            | アクセス権限を選択します。                |  |  |  |  |
| Access                                     | ・Read-Only:読み込み専用のユーザになります。  |  |  |  |  |
|                                            | ・Read-Write:読み書き可能のユーザになります。 |  |  |  |  |

| Authentication              |                                               |  |  |  |
|-----------------------------|-----------------------------------------------|--|--|--|
|                             | 認証モードを選択します。                                  |  |  |  |
|                             | ● Auth:認証のみ行い、暗号化は行いません。                      |  |  |  |
| Mode                        | ● Privacy:認証と暗号化を行います。                        |  |  |  |
|                             | この設定は User Configuration で作成したユーザの番号と関連しています。 |  |  |  |
|                             | #1 のユーザには#1 の認証モード、パスワードが適用されます。              |  |  |  |
| Auth                        | 「籾証パフロードを恐定」ます                                |  |  |  |
| Password                    | 認証ハスリートを設定します。                                |  |  |  |
| Auth                        | 認証プロトコルを選択します。                                |  |  |  |
| Protocol                    | ※ MD5 のみサポートしております。                           |  |  |  |
| Privacy                     | · 啐 央 ル パ フロ _ じた 乳 字   ま ナ                   |  |  |  |
| 間与しバスクードを設定しより。<br>Password |                                               |  |  |  |
| Privacy                     | 暗号化方式を選択します。                                  |  |  |  |
| Protocol                    | ※ DES のみサポートしております。                           |  |  |  |

### 14.1.3. SNMP Trap

#### SNMP Trap の設定を行います。

| • | ● SNMP                                   |                                                    |             |  |  |  |
|---|------------------------------------------|----------------------------------------------------|-------------|--|--|--|
|   |                                          | Mode 💿 Disable 💿 Enable                            |             |  |  |  |
|   | Community                                | SNMP v3 User Configuration SNMP trap configuration |             |  |  |  |
| # | Mode                                     | Community Name                                     | Destination |  |  |  |
| 1 | Disable                                  | • public                                           |             |  |  |  |
| 2 | Disable                                  | ▼ private                                          |             |  |  |  |
|   |                                          |                                                    |             |  |  |  |
|   |                                          |                                                    | Apply       |  |  |  |
|   | Service > SNMP > SNMP trap configuration |                                                    |             |  |  |  |
|   |                                          |                                                    |             |  |  |  |

| 項目          | 説明                           |
|-------------|------------------------------|
| Mode        | SNMP Trap の有効/無効を設定します。      |
| Community   | Trap コミュニティ名を設定します。          |
| Name        |                              |
| Destination | SNMP Trap の宛先 IP アドレスを入力します。 |

# 14. 2. Service > Dynamic DNS

DDNSの設定を行います。(下図は noip.comを選択した例です。)

| <ul> <li>Dynamic DNS</li> </ul> |                         |
|---------------------------------|-------------------------|
| Mode                            | Disable      Enable     |
| Service Provider                | www.noip.com            |
| Host Name                       |                         |
| Username                        |                         |
| Password                        |                         |
| Update Period Time (Sec)        | 2592000                 |
| IP Address Selection            | Internet IP      WAN IP |
|                                 | Apply                   |

| Service > Dynamic DNS  |                                    |  |
|------------------------|------------------------------------|--|
| 項目                     | 説明                                 |  |
| Mode                   | DDNS の有効/無効を設定します。                 |  |
| DDNS サービスのプロバイダを選択します。 |                                    |  |
|                        | 本機は以下のプロバイダに対応しています。               |  |
|                        | ● dynv6.com                        |  |
| Service                | • <u>www.nsupdate.info</u>         |  |
| Provider               | • <u>www.duckdns.org</u>           |  |
|                        | ● No−ip.com                        |  |
|                        | Freedns.afraid.org                 |  |
|                        | • dyndns.org                       |  |
| Hostname               | DDNS プロバイダにてあらかじめ登録しているホスト名を入力します。 |  |
| Username               |                                    |  |
| Password               | DDNS フロバイダへのロクインバスワートとユーザ名を入力します。  |  |
| Update                 | 情報更新の間隔を入力します。                     |  |
| Period Time            |                                    |  |

#### 14.3. Service > VRRP

VRRP の設定を行います。

|                | Mode                                           |  |
|----------------|------------------------------------------------|--|
|                | Group ID 1                                     |  |
|                | Priority 100                                   |  |
|                | Virtual IP                                     |  |
|                |                                                |  |
|                | Apply                                          |  |
| Service > VRRP |                                                |  |
| 項目             | 説明                                             |  |
| Mode           | VRRP の有効/無効を設定します。                             |  |
| Group ID       | VRRP グループ ID を 1−255 の範囲で設定します。                |  |
| Dui quitur     | プライオリティを 1-254 の範囲で設定します。                      |  |
| Priority       | より高い値のプライオリティを持つルータがアクティブルータになります。             |  |
| Virtual IP     | マスタールータが保持する仮想 IP アドレスを設定します。                  |  |
|                | Virtual IP は物理インタフェースの IP アドレスと同じネットワークのアドレスにす |  |
|                | る必要があります。                                      |  |

#### 14.4. Service > UPnP

UPnP の設定を行います。

| Mode 💿 Disable 💽 Enable |                                               |  |  |
|-------------------------|-----------------------------------------------|--|--|
|                         | Apply                                         |  |  |
|                         | Service > UPnP                                |  |  |
| 項目                      | 説明                                            |  |  |
|                         | UPnPの有効/無効を設定します。                             |  |  |
| Mode                    | 有効にすることで UPnP によるデバイス検知や LAN 側端末への WAN 側 IP 通 |  |  |

| ね エムリ 御光キャン のギートラッピン ゲ亜キ ギリ ホス トンにたりキキ |
|----------------------------------------|
| 知、LAN 側端木からのホートマッピング安水が山米るようになります。     |

### 14.5. Service > SMTP

SMTP の設定を行います。

| SMTP     |                                                                                                    |
|----------|----------------------------------------------------------------------------------------------------|
| Mode     | Disable      Enable     Enable     E |
| Server   |                                                                                                    |
| Port     | 587 🔹                                                                                                    |
| Username |                                                                                                    |
| Password |                                                                                                    |
|          |                                                                                                    |
|          | Apply                                                                                                    |

| Service > SMTP |                                   |
|----------------|-----------------------------------|
| 項目             | 説明                                |
| Mode           | SMTP の有効/無効を設定します。                |
| Server         | e-mail サーバのアドレスを入力します。            |
| Port           | SMTP で使用するポート番号を入力します。            |
|                | ポート番号は使用するメールサービスによって異なります。       |
| Username       | メールサーバにログインするためのユーザ名とパスワードを入力します。 |
| Password       |                                   |

### 14. 6. Service > IP Alias

IP エイリアスの設定を行います。

この機能を使用することで、1つの物理インタフェースに複数の IP アドレスを設定することが 可能です。

| <ul> <li>IP Alias</li> </ul> |                    |
|------------------------------|--------------------|
| Mode                         | ⊙ Off ⊛ On         |
| Entries                      |                    |
| Empty Entries                |                    |
| Add IP Alias Entry           |                    |
| Mode                         | ⊙ Off ⊛ On         |
| Interface                    | eth1(WAN Ethernet) |
| Addr                         | X00X,X00X,X00X     |
| Mask                         | 255.255.255.0      |
|                              | Add                |
|                              |                    |
|                              | Apply              |
| Service > IP Alias           |                    |

| Service > IP Alias |                                             |  |
|--------------------|---------------------------------------------|--|
| 項目                 | 説明                                          |  |
| Mode               | IP エイリアスの有効/無効を設定します。                       |  |
| Add IP Alias Entry |                                             |  |
| Mode               | この IP エイリアスの有効/無効を設定します。                    |  |
| Interface          | IP エイリアスを使って仮想的な IP アドレスを追加するインタフェースを選択します。 |  |
| Addr               |                                             |  |
| Mask               | ドエイリアへで使用するドアトレスのホットマスクを入力します。              |  |

#### 15. Management

ナビゲーションパネルにて Management をクリックすると、マネージメント関連の設定を開くことが出来ます。

| Management 🔅       |
|--------------------|
| Identification     |
| Administration     |
| Contacts / On Duty |
| SSH                |
| Web                |
| Firmware           |
| Configuration      |
| Load Factory       |
| Restart            |
| Schedule Reboot    |

# 15. 1. Management > Identification

ルータの各情報の確認を行います。(下図は V1.05 の画面)

| Identification           |                   |
|--------------------------|-------------------|
| Attr.                    | Value             |
| Active Image Partition   | a                 |
| Model Name               |                   |
| Host Name                | HWI-2511-SS       |
| LAN Ethernet MAC Address | 00:03:79:06:84:14 |
| WAN Ethornet MAC Address | 00.03.70.06.94.15 |
| WAN Litemet MAC Address  | 00.02.70.00.04.10 |
| WIFI 2.4G MAC Address    | 00.05.79.00.04.10 |
| Bootloader Version       | 1.03              |
| Software Version         | 3.3.8             |
| Firmware Version         | 1.05              |
| Hardware Version         | 1.0               |
| Software MCSV            | 014B00531053112E  |
| Hardware MCSV            | 014B00531053112E  |
| Dual Image A MCSV        | 014B00531053112E  |
| Dual Image B MCSV        | 014B00531053112E  |
| Serial Number            | BL7VB3WR0030      |
| Modem Firmware Version   | EC25JFAR06A05M4G  |
| IMEI                     |                   |
| Uptime                   | 37:09             |
|                          |                   |
| Administration                                                                                                    |                                                                                                    |  |
|----------------------------------------------------------------------------------------------------|----------------------------------------------------------------------------------------------------|--|
| System Setup                                                                                                    |                                                                                                    |  |
| Model Name                                                                                                    | HWL-2501-DS                                                                                                    |  |
| Session TTL                                                                                                    | 0 (minutes, 0 means no timeout)                                                                                                    |  |
| Super User                                                                                                    |                                                                                                    |  |
| New Password                                                                                                    |                                                                                                    |  |
| Retype to confirm                                                                                                    |                                                                                                    |  |
| lleer #1                                                                                                    |                                                                                                    |  |
|                                                                                                    |                                                                                                    |  |
| Name                                                                                                    |                                                                                                    |  |
| User Level                                                                                                    | · · · · · · · · · · · · · · · · · · ·                                                                                                    |  |
| New Password                                                                                                    |                                                                                                    |  |
| Retype to confirm                                                                                                    |                                                                                                    |  |
| Management > Administration                                                                                                    |                                                                                                    |  |
|                                                                                                    | Management > Administration                                                                                                    |  |
| 項目                                                                                                    | Management > Administration<br>説明                                                                                                    |  |
| 項目<br>System Setup                                                                                                    | Management > Administration<br>説明                                                                                                    |  |
| 項目<br>System Setup<br>Model Name                                                                                                    | Management > Administration<br>説明<br>ルータの名前を設定します。                                                                                                    |  |
| 項目<br>System Setup<br>Model Name                                                                                                    | Management > Administration         説明         ルータの名前を設定します。         自動ログアウトまでの時間を設定します。                                                                                                    |  |
| 項目<br>System Setup<br>Model Name<br>Session TTL                                                                                                    | Management > Administration         説明         ルータの名前を設定します。         自動ログアウトまでの時間を設定します。         0と入力すると、自動ログアウトしません。                                                                                                    |  |
| 項目<br>System Setup<br>Model Name<br>Session TTL<br>Super User                                                                                                    | Management > Administration         説明         ルータの名前を設定します。         自動ログアウトまでの時間を設定します。         0と入力すると、自動ログアウトしません。                                                                                                    |  |
| 項目<br>System Setup<br>Model Name<br>Session TTL<br>Super User<br>New Password                                                                                                    | Management > Administration         説明         ルータの名前を設定します。         自動ログアウトまでの時間を設定します。         0と入力すると、自動ログアウトしません。         スーパーユーザのパスワードを変更します。                                                                                                    |  |
| 項目         System Setup         Model Name         Session TTL         Super User         New Password         Retype to confirm                                                    | Management > Administration         説明         ルータの名前を設定します。         自動ログアウトまでの時間を設定します。         0と入力すると、自動ログアウトしません。         スーパーユーザのパスワードを変更します。         Retype to confirm には確認のためにもう一度入力します。                                                                             |  |
| 項目         System Setup         Model Name         Session TTL         Super User         New Password         Retype to confirm         User #1~#3                                 | Management > Administration         説明         ルータの名前を設定します。         自動ログアウトまでの時間を設定します。         0と入力すると、自動ログアウトしません。         スーパーユーザのパスワードを変更します。         Retype to confirm には確認のためにもう一度入力します。                                                                             |  |
| 項目         System Setup         Model Name         Session TTL         Super User         New Password         Retype to confirm         User #1~#3         Name                    | Management > Administration         説明         ルータの名前を設定します。         自動ログアウトまでの時間を設定します。         0と入力すると、自動ログアウトしません。         スーパーユーザのパスワードを変更します。         Retype to confirm には確認のためにもう一度入力します。         ユーザ名を設定します。                                                         |  |
| 項目         System Setup         Model Name         Session TTL         Super User         New Password         Retype to confirm         User #1~#3         Name         User Level | Management > Administration         説明         ルータの名前を設定します。         自動ログアウトまでの時間を設定します。         0と入力すると、自動ログアウトしません。         スーパーユーザのパスワードを変更します。         スーパーユーザのパスワードを変更します。         マーザ名を設定します。         ユーザの権限を設定します。                                                   |  |
| 項目<br>System Setup<br>Model Name<br>Session TTL<br>Super User<br>New Password<br>Retype to confirm<br>User #1~#3<br>Name<br>User Level<br>New Password                              | Management > Administration         説明         ルータの名前を設定します。         自動ログアウトまでの時間を設定します。         0と入力すると、自動ログアウトしません。         スーパーユーザのパスワードを変更します。         スーパーユーザのパスワードを変更します。         ユーザ名を設定します。         ユーザの権限を設定します。         ユーザのパスワードを変更します。         ユーザの水スワードを変更します。 |  |

# 15. 2. Management > Administration

管理アカウントの設定を行います。

# 15.3. Management > SSH

SSH の設定を行います。

| • SSH            |                                                         |  |
|------------------|---------------------------------------------------------|--|
| Mode             | Disable     Enable                                      |  |
| LAN Server Port  | 22                                                      |  |
| WAN Server Port  | 8022                                                    |  |
| Access Control   | Allow All Allow specified IPv4v6 Address below          |  |
|                  | Apply                                                   |  |
| Management > SSH |                                                         |  |
| 項目               | 説明                                                      |  |
| Mode             | SSH の有効/無効を設定します。                                       |  |
| LAN Server Port  | SSH の LAN 側待ち受けポート番号を設定します。                             |  |
| WAN Server Port  | SSH の WAN 側待ち受けポート番号を設定します。                             |  |
|                  | アクセス制限の設定を行います。                                         |  |
|                  | ・Allow All: すべての端末からの SSH アクセスを許可します。                   |  |
| Access Control   | ・Allow specified IPv4v6 Address below: リストに登録した IP アドレス |  |
|                  | からの SSH アクセスのみ許可します。                                    |  |

## 15.4. Management > WEB

WEB のポート番号の設定を行います。

| 🔅 Web            |                         |  |
|------------------|-------------------------|--|
| HTTP Port        | 80                      |  |
| HTTPS Port       | 443                     |  |
|                  |                         |  |
|                  | Apply                   |  |
| Management > SSH |                         |  |
| 項目               | 説明                      |  |
| HTTP Port        | HTTP の待ち受けポート番号を設定します。  |  |
| HTTPS Port       | HTTPS の待ち受けポート番号を設定します。 |  |

# 15.5. Management > Firmware

ファームウェアのアップグレードを行います。

| Firmware                       |                              |  |
|--------------------------------|------------------------------|--|
| Select the firmware to upgrade |                              |  |
|                                | Upgrade                      |  |
| Management > Firmware          |                              |  |
| 項目                             | 説明                           |  |
| Select the firmware to upgrade | アップグレードするファームウェアファイルを選択します。  |  |
|                                | アップグレードを開始します。               |  |
| Upgrade                        | ファームウェアの更新には 5 分程度かかり、更新後にはル |  |
|                                | ータの再起動が必要です。                 |  |

## 15. 6. Management > Configuration

設定情報のバックアップ/リストアを行います。

| Backup the running configurations Select the configuration file to restore |                             |  |
|----------------------------------------------------------------------------|-----------------------------|--|
| Management > Configuration                                                 |                             |  |
| 項目                                                                         | 説明                          |  |
| Backup for running configuration                                           | 現在の設定をバックアップします。            |  |
| Select the configuration file to                                           | 設定のバックアップファイルをリストアして設定を復元しま |  |
| restore                                                                    | す。                          |  |

#### 15.7. Management > Load Factory

#### 設定の初期化を行います。

| Load Factory                                                              |  |  |
|---------------------------------------------------------------------------|--|--|
| Load the factory default configuration and restart the device immediately |  |  |
| Load Factory and Restart                                                  |  |  |
| Management > Load Factory                                                 |  |  |
| 項目                                                                        |  |  |
| Load Factory and Restart 設定の初期化を行い、ルータを再起動します。                            |  |  |

※ 設定の初期化が上手くいかない場合は、ブラウザのキャッシュクリアを実行してください。

### 15.8. Management > Restart

ルータの再起動を行います。

| Ø Restart                      |  |  |
|--------------------------------|--|--|
| Restart the device immediately |  |  |
| Restart                        |  |  |
| Management > Restart           |  |  |
| 項目                             |  |  |
| Restart ルータを再起動します。            |  |  |

## 15. 9. Management > Schedule Reboot

| ルータのスケジュー | ・ル再起動の設定を行い | います。 |
|-----------|-------------|------|
|-----------|-------------|------|

| Schedule Reboot              |                                                                                                    |  |
|------------------------------|----------------------------------------------------------------------------------------------------|--|
|                              | Mode 💿 Off 💿 On                                                                                                    |  |
| Schedule                     |                                                                                                    |  |
|                              | Type 💿 Interval 💿 Per Day 💿 Per Week 💿 Per Month                                                                                                    |  |
| Interv                       | al Plan per 60 minutes (30 ~ 1440)                                                                                                    |  |
|                              | Apply                                                                                                    |  |
| Management > Schedule Reboot |                                                                                                    |  |
|                              |                                                                                                    |  |
| 項目                           | 説明                                                                                                    |  |
| 項目<br>Mode                   | 説明<br>スケジュール再起動の有効/無効を設定します。                                                                                                    |  |
| 項目<br>Mode                   | 説明<br>スケジュール再起動の有効/無効を設定します。<br>再起動間隔のタイプを選択します。                                                                                                    |  |
| 項目<br>Mode                   | <ul> <li>説明</li> <li>スケジュール再起動の有効/無効を設定します。</li> <li>再起動間隔のタイプを選択します。</li> <li>•Interval : 設定した時間が経過するたびに再起動します。</li> </ul>                                                                                                  |  |
| 項目<br>Mode<br>Type           | 説明         スケジュール再起動の有効/無効を設定します。         再起動間隔のタイプを選択します。         ・Interval : 設定した時間が経過するたびに再起動します。         ・Per Day : 1日毎に設定した時刻に再起動します。                                                                                   |  |
| 項目<br>Mode<br>Type           | <ul> <li>説明</li> <li>スケジュール再起動の有効/無効を設定します。</li> <li>再起動間隔のタイプを選択します。</li> <li>•Interval : 設定した時間が経過するたびに再起動します。</li> <li>•Per Day : 1日毎に設定した時刻に再起動します。</li> <li>•Per Week : 1週間毎に設定した時刻に再起動します。</li> </ul>                  |  |
| 項目<br>Mode<br>Type           | 説明         スケジュール再起動の有効/無効を設定します。         再起動間隔のタイプを選択します。         ・Interval : 設定した時間が経過するたびに再起動します。         ・Per Day : 1日毎に設定した時刻に再起動します。         ・Per Week : 1週間毎に設定した時刻に再起動します。         ・Per Month : 1か月ごとに設定した時刻に再起動します。 |  |
| 項目<br>Mode<br>Type           | 説明スケジュール再起動の有効/無効を設定します。再起動間隔のタイプを選択します。・Interval : 設定した時間が経過するたびに再起動します。・Per Day : 1日毎に設定した時刻に再起動します。・Per Week : 1週間毎に設定した時刻に再起動します。・Per Month : 1か月ごとに設定した時刻に再起動します。Intervalを選択した場合は再起動までの間隔、                              |  |

## 16. Diagnosis

ナビゲーションパネルにてDiagnosisをクリックすると、診断ツールを開くことが出来ます。

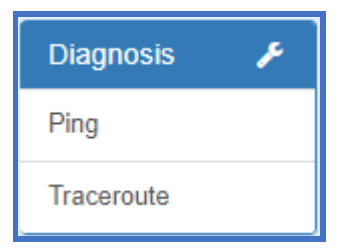

#### 16.1. Diagnosis > Ping

Ping を行います。

| 🔎 Ping                                                                                                    | ▶ Ping                          |  |
|----------------------------------------------------------------------------------------------------|---------------------------------|--|
|                                                                                                    | Host 8.8.8.8                    |  |
| PING8.8.8.8(8.8.8):56databytes<br>64bytesfrom8.8.8.8:seq = 0ttl = 51time = 129.645ms<br>64bytesfrom8.8.8:seq = 1ttl = 51time = 87.657ms<br>64bytesfrom8.8.8:seq = 2ttl = 51time = 86.628ms<br>64bytesfrom8.8.8:seq = 3ttl = 51time = 80.021ms |                                 |  |
|                                                                                                    | Ping                            |  |
| Diagnosis > Ping                                                                                                    |                                 |  |
| 項目                                                                                                    | 説明                              |  |
| Uaat                                                                                                    | Ping の宛先アドレスを入力します。             |  |
| Host                                                                                                    | IP アドレスまたはホスト名で入力できます。          |  |
| D'                                                                                                    | Ping ボタンをクリックすることで、Ping を実行します。 |  |
| Ping                                                                                                    | 実効結果は画面中央に表示されます。               |  |

## 16.2. Diagnosis > Traceroute

トレースルートを行います。

| Host |            |
|------|------------|
|      |            |
|      |            |
|      |            |
|      | Traceroute |

| Diagnosis > Ping |                                         |
|------------------|-----------------------------------------|
| 項目               | 説明                                      |
| Heat             | トレースルートの宛先アドレスを入力します。                   |
| Host             | IP アドレスまたはホスト名で入力できます。                  |
| Traceroute       | Traceroute ボタンをクリックすることで、トレースルートを実行します。 |
|                  | 実効結果は画面中央に表示されます。                       |

# 17. 製品仕様

| 製品型番           |         | HWL-2511-SS                          |
|----------------|---------|--------------------------------------|
| 対応バンド          |         | FDD LTE: B1/B3/B8/B18/B19/B26        |
|                |         | TDD LTE: B41                         |
|                |         | WCDMA: B1/B6/B8/B19                  |
| 対応キャリア         |         | NTT Docomo 系のみ対応                     |
| カテゴリ           |         | LTE Cat4                             |
| Wi−Fi (2.4GHz) |         | 802.11b,g,n                          |
| インタフェース        |         | 1xSIM Card Slot                      |
|                |         | 1xLAN 10/100 Mbps Ethernet port      |
|                |         | 1xWAN 10/100 Mbps Ethernet port      |
|                |         | 2xRPSMA コネクタ(Wi-Fi 2.4GHz)           |
|                |         | 2xSMA コネクタ (LTE アンテナ)                |
|                |         | 1xGPS アンテナ                           |
|                |         | 1xRS232C (TXD/RXD)                   |
|                |         | 1xDI, 1xDO                           |
|                |         | PWR V+/ V-                           |
|                | IPsec   | 4                                    |
| VPN<br>トンネル数   | L2TP*1  | 2                                    |
|                | OPENVPN | 4                                    |
| WiFi クライアント数   |         | 50                                   |
| 対応 SIM カード     |         | マイクロ SIM                             |
| アンテナ部          |         | 外付け LTE: Main/AUX, Wi-Fi: MIMO , GPS |
| LED 表示         |         | Power, FN, RSSI (H/L): 全て緑           |
| 防水             |         | なし                                   |
| 電源             |         | AC100V(AC アダプタ使用時)                   |
|                |         | DC10~32V                             |
| 消費電力           |         | 7W(最大)                               |
| 動作温度           |         | $-20 \sim +60^{\circ}C$              |
| 保存温度           |         | -30 ∼ +80°C                          |
| 相対湿度           |         | 0 ~ 95% (結露なきこと)                     |
| 寸法             |         | (W)91mm x (D)74mm x (H)28mm          |
| 重量             |         | 250g 以下                              |
|                |         | 工事設計認証番号: 211-161102                 |
| 詞。             | È       | TELEC 認定番号: 210-134066               |
|                |         | 技術基準適合認定番号: ADF18-0088018            |
|                |         | VCCI Class A                         |

\*1)本製品は L2TP version 2 に対応しています。

| 製品名        | TRG1512-A-62E13 AC アダプタ |             |  |
|------------|-------------------------|-------------|--|
| 商品コード      | 154-CN-019              |             |  |
| <b>●</b> 冱 | 入力                      | AC 100~240V |  |
| 电源         | 出力                      | DC 12V      |  |
| 動作温度       | -20~+60°C               |             |  |
| 保存温度       | -20~+85°C               |             |  |
| 認定         | RoHS、PSE ほか             |             |  |

# 18. 付属 AC アダプタ仕様

#### 19. 製品保証

- ◆ 故障かなと思われた場合には、弊社カスタマサポートまでご連絡ください。
  - 1) 修理を依頼される前に今一度、この取扱説明書をご確認ください。
  - 2) 本製品の保証期間内の自然故障につきましては無償修理させて頂きます。
  - 3) 故障の内容により、修理ではなく同等品との交換にさせて頂く事があります。
  - 4) 弊社への送料はお客様の負担とさせて頂きますのでご了承ください。

初期不良保証期間:

ご購入日より3ヶ月間(弊社での状態確認作業後、交換機器発送による対応)

製品保証期間:

《本体》ご購入日より1年間(お預かりによる修理、または交換対応)

- ◆ 保証期間内であっても、以下の場合は有償修理とさせて頂きます。 (修理できない場合もあります)
  - 1) 使用上の誤り、お客様による修理や改造による故障、損傷
  - 2) 自然災害、公害、異常電圧その他外部に起因する故障、損傷
  - 3) 本製品に水漏れ・結露などによる腐食が発見された場合
- ◆ 保証期間を過ぎますと有償修理となりますのでご注意ください。
- ◆ 一部の機器は、設定を本体内に記録する機能を有しております。これらの機器は修理時に 設定を初期化しますので、お客様が行った設定内容は失われます。恐れ入りますが、修理を ご依頼頂く前に、設定内容をお客様にてお控えください。
- ◆ 本製品に起因する損害や機会の損失については補償致しません。
- ◆ 修理期間中における代替品の貸し出しは、基本的に行っておりません。別途、有償サポート 契約にて対応させて頂いております。有償サポートにつきましてはお買い上げの販売店にご 相談ください。
- ◆ 本製品の保証は日本国内での使用においてのみ有効です。

#### 製品に関するご質問・お問い合わせ先

ハイテクインター株式会社 カスタマサポート TEL 0570-060030 E-mail <u>support@hytec.co.jp</u>

受付時間 平日 9:00~17:00

Copyright © 2019-2021 HYTEC INTER Co., Ltd.